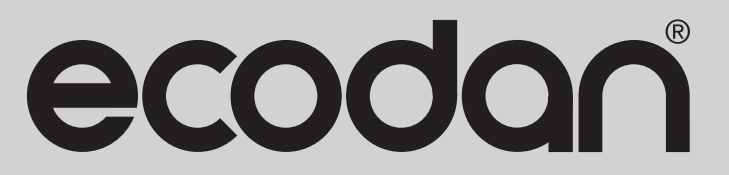

# **Renewable Heating Technology**

PRE-PLUMBED UNVENTED MAINS PRESSURE WATER HEATER WITH FTC6 CONTROL SYSTEM. FOR USE WITH ECODAN PUZ-(H)WM AIR SOURCE HEAT PUMP RANGE.

January 2022

Doc. No. 607483

# SERVICE MANUAL

EHPT15X-UKHLDW1S EHPT17X-UKHLDW1S EHPT15X-UKHDW1S EHPT17X-UKHDW1S EHPT21X-UKHDW1S EHPT21X-UKHDW1L EHPT25X-UKHDW1L EHPT30X-UKHDW1L

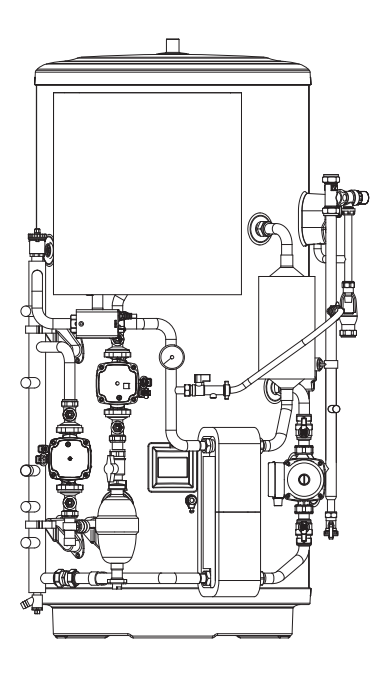

IMPORTANT: PLEASE READ AND UNDERSTAND THESE INSTRUCTIONS BEFORE PERFORMING ANY MAINTENANCE.

# CONTENTS

| REFERENCE MANUAL          | 3  |
|---------------------------|----|
| SAFETY PRECAUTION         | 4  |
| SPECIFICATIONS            | 6  |
| PART NAMES AND FUNCTIONS  | 8  |
| OUTLINES AND DIMENSIONS   | 9  |
| WIRING DIAGRAM            | 13 |
| FIELD WIRING              | 15 |
| WATER SYSTEM DIAGRAM      | 16 |
| CONTROLS                  | 19 |
| TROUBLESHOOTING           | 40 |
| DISASSEMBLY PROCEDURE     | 55 |
| SUPPLEMENTARY INFORMATION | 57 |
| SERVICE AND MAINTENANCE   | 58 |
| ENVIRONMENTAL INFORMATION | 68 |
| TECHNICAL SUPPORT         | 68 |

# OUTDOOR UNIT'S SERVICE MANUAL

|                | Service Ref.                                                                                                    | Service Manual No. |
|----------------|----------------------------------------------------------------------------------------------------|--------------------|
| Packaged model | PUZ-WM50VHA(-BS).UK<br>PUZ-WM60VAA(-BS).UK<br>PUZ-WM85VAA(-BS).UK<br>PUZ-WM85YAA(-BS).UK<br>PUZ-WM112VAA(-BS).UK<br>PUZ-WM112YAA(-BS).UK | OCH727<br>OCB727   |
|                | PUZ-HWM140VHA(-BS)<br>PUZ-HWM140YHA(-BS)                                                                                                 | OCH748<br>OCB748   |

# SAFETY PRECAUTION

Please read the following safety precautions carefully.

**⚠ WARNING**:

Precautions that must be observed to prevent injuries or death.

Be sure to perform periodical maintenance.
Be sure to follow your local regulations.
Be sure to follow the instructions provided in this manual.

▲ CAUTION: Precautions that must be observed to prevent damage to unit.

### MEANINGS OF SYMBOLS DISPLAYED ON THE UNIT

|   | WARNING<br>(Risk of fire)                                                                                       | This mark is for R32 refrigerant only. Refrigerant type is written on nameplate of outdoor unit.<br>In case that refrigerant type is R32, this unit uses a flammable refrigerant.<br>If refrigerant leaks and comes in contact with fire or heating part, it will create harmful gas and there is risk of fire. |
|---|----------------------------------------------------------------------------------------------------|----------------------------------------------------------------------------------------------------|
|   | Read the OPERATION MANUAL carefully before operation.                                                           |                                                                                                    |
|   | Service personnel are required to carefully read the OPERATION MANUAL and INSTALLATION MANUAL before operation. |                                                                                                    |
| i | Further information is                                                                                          | available in the OPERATION MANUAL, INSTALLATION MANUAL, and the like.                                                                                                    |

# $\triangle \bigtriangleup \text{WARNING}$

| N  | lechanical                                                                                                    |
|----|----------------------------------------------------------------------------------------------------|
|    | The cylinder unit and outdoor unit must not be installed, disassembled, relocated, altered or repaired by the user. Ask an authorised installer or technician. If the unit is installed improperly or modified after installation by the user, water leakage, electric shock or fire may result.                                                                                                    |
|    | The outdoor unit should be securely fixed to a hard level surface capable of bearing its weight.                                                                                                    |
|    | The cylinder unit should be positioned on a hard level surface capable of supporting its filled weight to prevent excessive sound or vibration.                                                                                                    |
|    | Do not position furniture or electrical appliances below the outdoor unit or cylinder unit.                                                                                                    |
|    | The discharge pipework from the emergency devices of the cylinder unit should be installed according to local law.                                                                                                    |
|    | Only use accessories and replacement parts authorised by Mitsubishi Electric ask a qualified technician to fit the parts.                                                                                                    |
| E  | lectrical                                                                                                    |
| Ιſ | All electrical work should be performed by a qualified technician according to local regulations and the instructions given in this manual.                                                                                                    |
|    | The units must be powered by a dedicated power supply and the correct voltage and circuit breakers must be used.                                                                                                    |
|    | Wiring should be in accordance with national wiring regulations. Connections must be made securely and without tension on the terminals.                                                                                                    |
|    | Earth unit correctly.                                                                                                    |
|    | Discharge the condenser before the work involving the electric parts.                                                                                                    |
| G  | General                                                                                                    |
| Ιſ | Keep children and pets away from both the cylinder unit and outdoor units.                                                                                                    |
|    | Do not use the hot water produced by the heat pump directly for drinking or cooking. This could cause illness to the user.                                                                                                    |
|    | Do not stand on the units.                                                                                                    |
|    | Do not touch switches with wet hands.                                                                                                    |
|    | Annual maintenance checks on both the cylinder unit and the outdoor unit should be conducted by a qualified person.                                                                                                    |
|    | Do not place containers with liquids on top of the cylinder unit. If they leak or spill onto the cylinder unit, damage to the unit and/or fire could occur.                                                                                                    |
|    | Do not place any heavy items on top of the cylinder unit.                                                                                                    |
|    | When installing, relocating, or servicing the cylinder unit, use only the heat pump's specified refrigerant to charge the refrigerant lines. Do not mix it with any other refrigerant and do not allow air to remain in the lines. If air is mixed with the refrigerant, then it can be the cause of abnormal high pressure in the refrigerant line, and may result in an explosion and other hazards. |
|    | could lead to a serious impediment to securing product safety.                                                                                                    |
|    | In heating mode, to avoid the heat emitters being damaged by excessively hot water, set the target flow temperature to a minimum of 2°C below the maximum allowable temperature of all the heat emitters. For Zone2, set the target flow temperature to a minimum of 5°C below the maximum allowable flow temperature of all the heat emitters in Zone2 circuit.                                       |
|    | Do not install the unit where combustible gases may leak, be produced, flow, or accumulate. If combustible gas accumulates around the unit, fire or explosion may result.                                                                                                    |
|    | Do not use means to accelerate the defrosting process or to clean, other than those recommended by the manufacturer.                                                                                                    |
|    | The appliance shall be stored in a room without continuously operating ignition sources (for example: open flames, an operating gas appliance or an operating electric heater).                                                                                                    |
|    | Do not pierce or burn.                                                                                                    |
|    | Be aware that refrigerants may not contain an odour.                                                                                                    |
| [  | Pipe-work shall be protected from physical damage.                                                                                                    |
| [  | The installation of pipe-work shall be kept to a minimum.                                                                                                    |
| [  | Compliance with national gas regulations shall be observed.                                                                                                    |
| [  | Keep any required ventilation openings clear of obstruction.                                                                                                    |
|    | Do not use low temperature solder alloy in the case of brazing the refrigerant pipes.                                                                                                    |

| Use clean water that meets local quality standards on the primary circuit.                                                                                                 |
|----------------------------------------------------------------------------------------------------|
| The outdoor unit should be installed in an area with sufficient airflow according to the diagrams in the outdoor unit installation manual.                                 |
| The cylinder unit should be located inside to minimise heat loss.                                                                                                    |
| Water pipe-runs on the primary circuit between outdoor and indoor unit should be kept to a minimum to reduce heat loss.                                                    |
| Ensure condensate from outdoor unit is piped away from the base to avoid puddles of water.                                                                                 |
| Remove as much air as possible from the primary and DHW circuits.                                                                                                    |
| Refrigerant leakage may cause suffocation. Provide ventilation in accordance with EN378-1.                                                                                 |
| Be sure to wrap insulation around the piping. Direct contact with the bare piping may result in burns or frostbite.                                                        |
| Never put batteries in your mouth for any reason to avoid accidental ingestion.                                                                                            |
| Battery ingestion may cause choking and/or poisoning.                                                                                                    |
| Install the unit on a rigid structure to prevent excessive sound or vibration during operation.                                                                            |
| Do not transport the cylinder unit with water inside the DHW tank. This could cause damage to the unit.                                                                    |
| If power to the cylinder unit is to be turned off (or system switched off) for a long time, the water should be drained.                                                   |
| If unused for a long period, before operation is resumed, DHW tank should be flushed through with potable water.                                                           |
| Preventative measures should be taken against water hammer, such as installing a Water Hammer Arrestor on the primary water circuit, as directed by the man-<br>ufacturer. |
| As for the handling of refrigerant, refer to the outdoor unit installation manual.                                                                                         |

# [1] Cautions for service

- (1) Perform service after recovering the refrigerant left in unit completely.
- (2) Do not release refrigerant in the air.
- (3) After completing service, charge the cycle with specified amount of refrigerant.
- (4) If moisture or foreign matter might have entered the refrigerant piping during service, ensure to remove them.

# [2] Additional refrigerant charge

When charging directly from refrigerant cylinder

- (1) Check that cylinder for R410A or R32 on the market is syphon type.
- (2) Charging should be performed with the cylinder of syphon stood vertically. (Refrigerant is charged from liquid phase.)

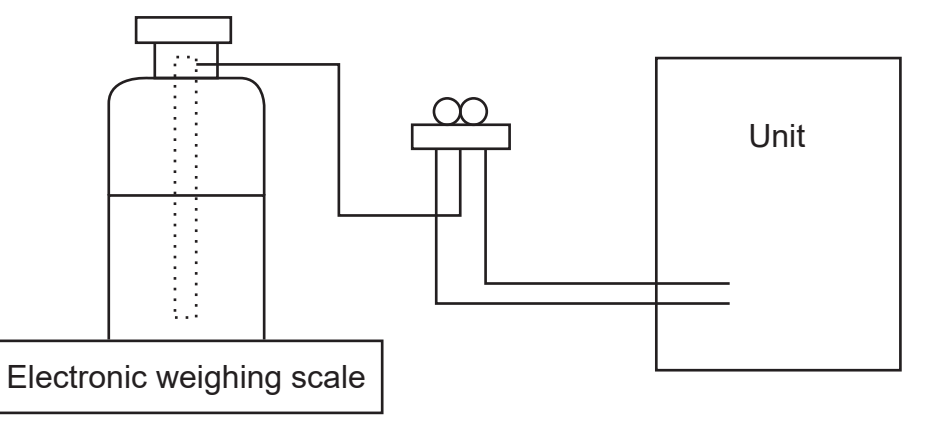

### [3] Service tools

Use the service tools below as exclusive tools for R410A or R32 refrigerant.

| No.           | Tool name                      | Specifications                                                       |  |
|---------------|--------------------------------|----------------------------------------------------------------------|--|
|               |                                | · R410A or R32                                                       |  |
| 1             | Gauge manifold                 | $\cdot$ Use the existing fitting specifications. (UNF1/2)            |  |
|               |                                | $\cdot$ Use high-tension side pressure of 5.3 MPa $\cdot$ G or over. |  |
| 2 Charge hose |                                | · R410A or R32                                                       |  |
|               |                                | · Use pressure performance of 5.09 MPa·G or over.                    |  |
| 3             | Electronic weighing scale      | _                                                                    |  |
| 4             | Gas leak detector              | · Use the detector for R134a, R407C, R410A or R32                    |  |
| 5             | Adaptor for reverse flow check | · Attach on vacuum pump.                                             |  |
| 6             | Refrigerant charge base        | _                                                                    |  |
| 7             | Definimente sulinder           | · R410A or R32 · Top of cylinder (Pink)                              |  |
|               | Reingerant cylinder            | · Cylinder with syphon                                               |  |
| 8             | Refrigerant recovery equipment | _                                                                    |  |

| UNIT                                |                      |                                           |                    |                          | STAND,               | ARD         |            |        |
|-------------------------------------|----------------------|-------------------------------------------|--------------------|--------------------------|----------------------|-------------|------------|--------|
| Nominal hot water capacity (litres) |                      |                                           | 150                | 170                      | 210 (Small)          | 210 (Large) | 250        | 300    |
| Water                               |                      | Primary flow rate (H) WM 50/60/85/112/140 |                    | 14/:                     | 17/24/32             | 2/40 l/mii  | ч          |        |
|                                     |                      | Pump                                      | Heat Pu            | mp - Gruno               | dfos UPM             | I3L 25-75   | 130AZA     |        |
|                                     |                      |                                           | Heating<br>DHW - G | - Grundfos<br>àrundfos U | s UPM3 A<br>PSO 15-6 | UTO 25-7    | 0 130      |        |
|                                     |                      | Connection size Heating/DHW (mm)          |                    | 22/22                    |                      |             | 28/22      |        |
|                                     |                      | DHW Expansion vessel (litres)             | 12                 | 18                       | 18                   | 18          | 24         | 24     |
|                                     |                      | Charge pressure (MPa (bar))               |                    |                          | 0.35 (               | 3.5)        |            |        |
| Safety devices                      | Primary circuit      | Control thermistor (°C)                   |                    |                          | 80                   | 0           |            |        |
|                                     |                      | Pressue Relief Valve (MPa (bar))          | 0.3                | (3.0) Conta              | ained with           | nin outdoo  | or unit    |        |
|                                     | DHW circuit          | Control thermistor (°C)                   |                    |                          | 75                   |             |            |        |
|                                     |                      | Over-temperature cut-out (°C)             |                    |                          | ·/+ 08               | - 5         |            |        |
|                                     |                      | Temp/Pressure Relief Valve (°C/MPa (bar)) |                    |                          | 90/1.0(              | (10.0)      |            |        |
|                                     |                      | Expansion valve (MPa (bar))               |                    |                          | 0.8 (8               | (O.         |            |        |
| Dimensions (mm)                     |                      | Width                                     | 730                | 730                      | 730                  | 748         | 748        | 748    |
|                                     |                      | Depth                                     | 756                | 756                      | 756                  | 755         | 755        | 755    |
|                                     |                      | Height                                    | 1131               | 1257                     | 1509                 | 1509        | 1761       | 2075   |
| Weight empty/full (kg)              |                      |                                           | 55/205             | 58/228                   | 64/274               | 68/278      | 74/324 8   | 32/382 |
| Materials                           | Vessel               |                                           |                    | Dup                      | lex stain            | less stee   |            |        |
|                                     | Insulation           | Type                                      |                    | Expande                  | ed polyu             | rethane (   | (PU)       |        |
|                                     |                      | Nominal thickness (mm)                    |                    |                          | 60                   |             |            |        |
|                                     |                      | Standing heat loss (kWh/24h)              | 1.15               | 1.23                     | 1.53                 | 1.53        | 1.80       | 2.09   |
|                                     |                      | Ozone Depletion Potential                 |                    |                          | zero                 | 0           |            |        |
|                                     |                      | Global Warming Potential                  |                    |                          | 3.1                  |             |            |        |
| Electrical data                     | <b>Control Board</b> | Electrical supply                         |                    | 22                       | 0 - 240 V            | ~ , 50Hz    |            |        |
|                                     | (optionally powered  | Phase                                     |                    |                          | singl                | e           |            |        |
|                                     | by outdoor unit)     | Fuse rating - MCB Size (A)                |                    |                          | 16                   |             |            |        |
|                                     | Immersion heater     | Electrical supply                         |                    | 22                       | 0 - 240 V            | ~ , 50Hz    |            |        |
|                                     |                      | Phase                                     |                    |                          | singl                | e           |            |        |
|                                     |                      | Rating (kW at 240V)                       |                    |                          | 3                    |             |            |        |
|                                     |                      | Max current (A)                           |                    |                          | 13                   |             |            |        |
|                                     |                      | Fuse rating - MCB Size (A)                |                    |                          | 16                   |             |            |        |
| Mechanical zones                    |                      |                                           |                    | DHW                      | and 1 he             | ating zor   | e *        |        |
| Optional wireles room thermostat a  | nd wireless receiver |                                           | PAR-W              | T50-E con                | troller &            | PAR-WR      | 51-E rece  | iver   |
|                                     |                      |                                           | * Opi              | tional 2-zo              | one acce             | essory pa   | ick availa | ble    |

# SPECIFICATIONS

| UNIT                                |                        |                                           | SLIMLIN                    | NE                    |
|-------------------------------------|------------------------|-------------------------------------------|----------------------------|-----------------------|
| Nominal hot water capacity (litres) |                        |                                           | 150                        | 170                   |
| Water                               |                        | Primary flow rate (H)WM50/60/85           | 14/17/24                   | t I/min               |
|                                     |                        | Pump                                      | Heat Pump - Grundfos UPM   | I3L 25-75 130AZA      |
|                                     |                        |                                           | Heating - Grundfos UPM3 Al | UTO 25-70 130         |
|                                     |                        |                                           |                            |                       |
|                                     |                        | Connection size Heating/DHW (mm)          | 22/                        | /22                   |
|                                     |                        | DHW Expansion vessel (litres)             | 12                         | 18                    |
|                                     |                        | Charge pressure (MPa (bar))               | 0.35 (3                    | (3.5)                 |
| Safety devices                      | Primary circuit        | Control thermistor (°C)                   | 80                         | 0                     |
|                                     |                        | Pressue Relief Valve (MPa (bar))          | 0.3 (3.0) Contained w      | vithin outdoor unit   |
|                                     | DHW circuit            | Control thermistor (°C)                   | 75                         | 5                     |
|                                     |                        | Over-temperature cut-out (°C)             | /+ 08                      | /- 5                  |
|                                     |                        | Temp/Pressure Relief Valve (°C/MPa (bar)) | 90 / 1.0                   | ) (10.0)              |
|                                     |                        | Expansion valve (MPa (bar))               | 0.8 ()                     | (8.0)                 |
| Dimensions (mm)                     |                        | Width                                     | 676                        | 9/9                   |
|                                     |                        | Depth                                     | 654                        | 654                   |
|                                     |                        | Height                                    | 1516                       | 1690                  |
| Weight empty/full (kg)              |                        |                                           | 59/209                     | 63/233                |
| Materials                           | Vessel                 |                                           | Duplex stain               | iless steel           |
|                                     | Insulation             | Type                                      | Expanded polyu             | urethane (PU)         |
|                                     |                        | Nominal thickness (mm)                    | 20                         | 0                     |
|                                     |                        | Standing heat loss (kWh/24h)              | 1.40                       | 1.59                  |
|                                     |                        | Ozone Depletion Potential                 | zer                        | ro                    |
|                                     |                        | Global Warming Potential                  | 3.2                        | 1                     |
| Electrical data                     | Control Board (optiona | Electrical supply                         | 220 - 240 \                | V ~ , 50Hz            |
|                                     |                        | Phase                                     | sing                       | gle                   |
|                                     |                        | Fuse rating - MCB Size (A)                | 16                         | 6                     |
|                                     | Immersion heater       | Electrical supply                         | 220 - 240 \                | V ~ , 50Hz            |
|                                     |                        | Phase                                     | sing                       | gle                   |
|                                     |                        | Rating (kW at 240V)                       | 3                          |                       |
|                                     |                        | Max current (A)                           | 13                         | 3                     |
|                                     |                        | Fuse rating - MCB Size (A)                | 16                         | 6                     |
| Mechanical zones                    |                        |                                           | DHW and 1 he               | eating zone*          |
| Optional wireles room thermostat a  | nd wireless receiver   |                                           | PAR-WT50-E controller &    | k PAR-WR51-E receiver |
|                                     |                        |                                           |                            |                       |

\*Optional 2-zone accessory pack available

# PART NAMES AND FUNCTIONS

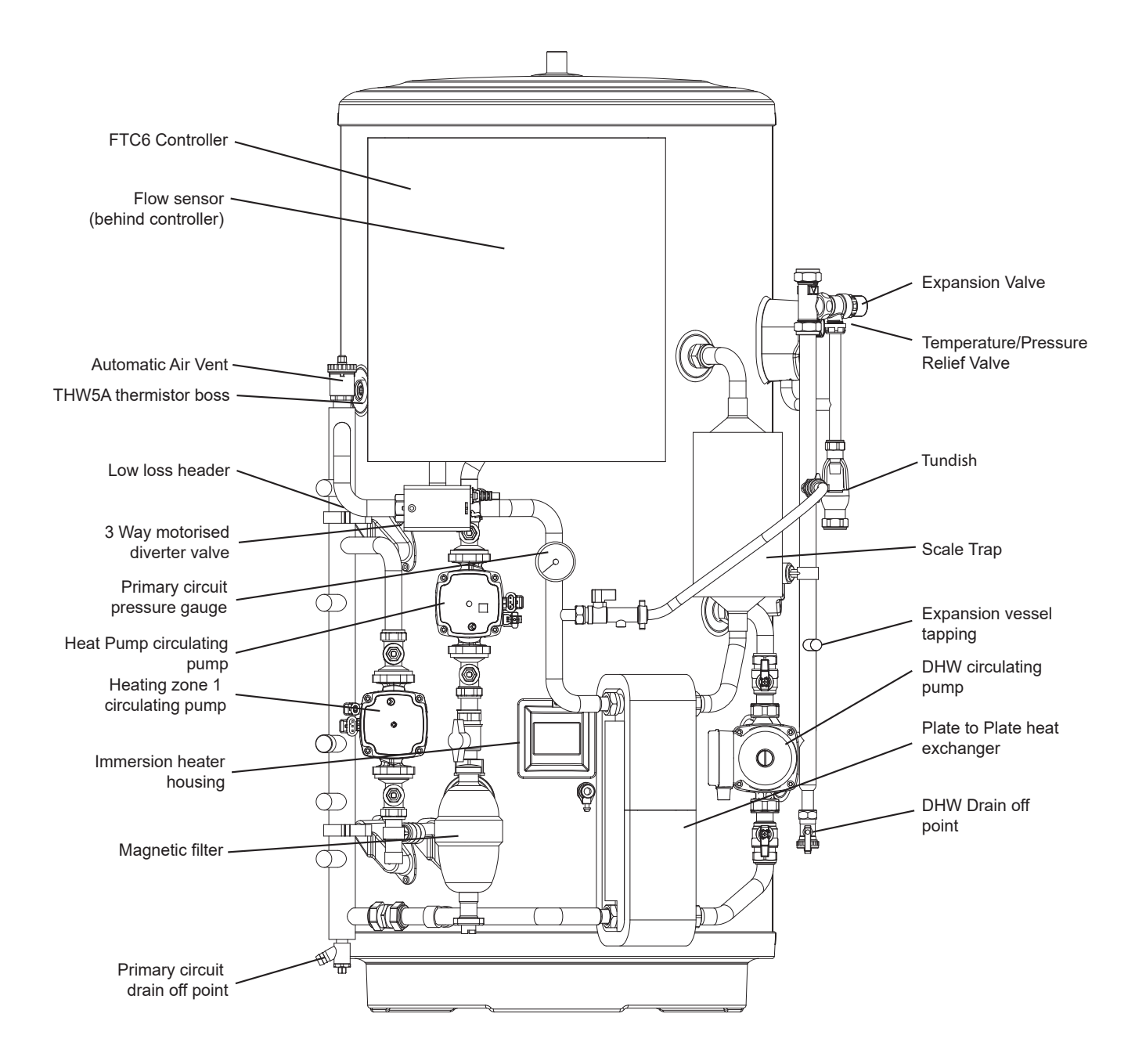

# **OUTLINES AND DIMENSIONS**

Dimensions - 28mm Standard Models

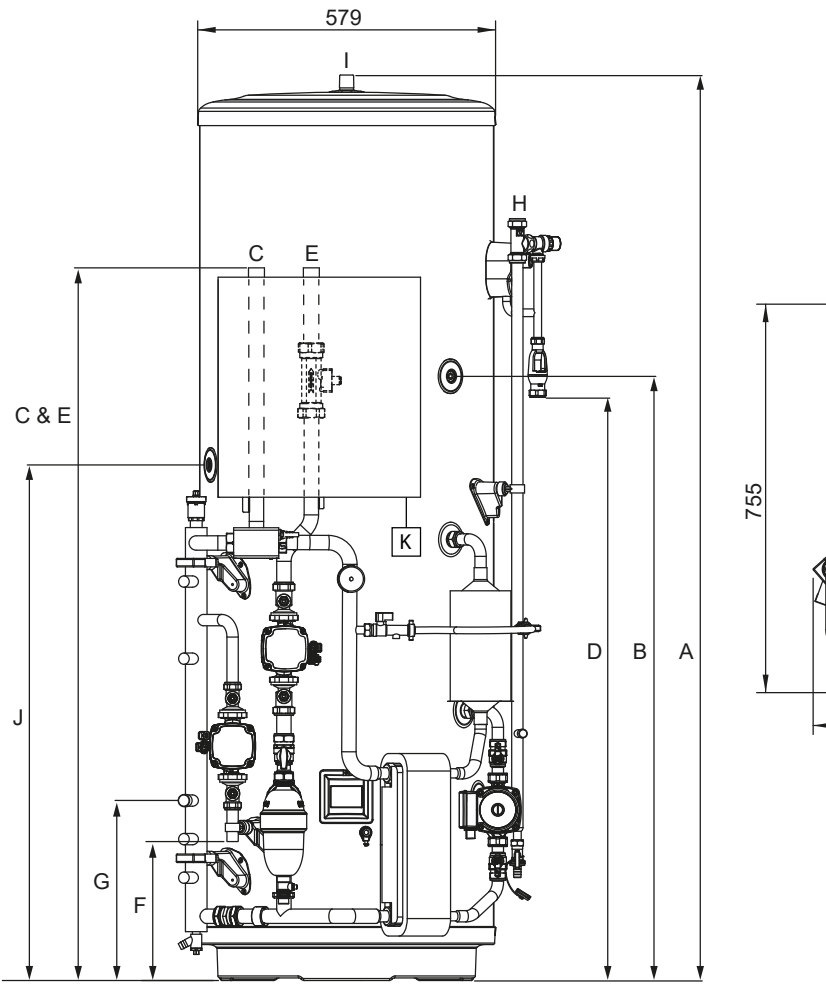

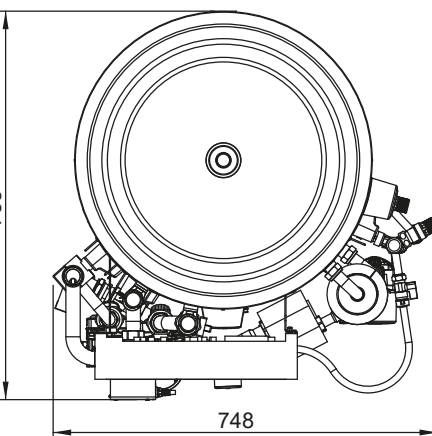

### KEY

- A OVERALL HEIGHT
- B SECONDARY RETURN TAPPING
- C HEAT PUMP FLOW CONNECTION (28mm O/D COPPER)
- D TUNDISH OUTLET CONNECTION (22mm COMPRESSION)
- E HEAT PUMP RETURN CONNECTION (28mm O/D COPPER)
- F HEATING ZONE 1 CIRCUIT FLOW CONNECTION (22mm O/D COPPER)
- G HEATING ZONE 1 CIRCUIT RETURN CONNECTION (22mm O/D COPPER)
- H COLD WATER INLET CONNECTION (22mm COMPRESSION)
- I HOT WATER OUTLET CONNECTION (22mm COMPRESSION / 3/4" BSP M) J THW5A SENSOR POCKET
- K WI-FI ADAPTOR (INCLUDED, INSTALLER TO LOCATE AND MOUNT)

| CAPACITY | 210   | 250                 | 300   |
|----------|-------|---------------------|-------|
| А        | 1509  | 1761                | 2075  |
| В        | 1050  | 1175                | 1385  |
| С        | 1370  | 1370                | 1370  |
| D        | 880   | 1136                | 1450  |
| E        | 1370  | 1370                | 1370  |
| F        | 270   | 270                 | 270   |
| G        | 350   | 350                 | 350   |
| J        | 925   | 1005                | 1193  |
| к        | Insta | aller to locate and | mount |

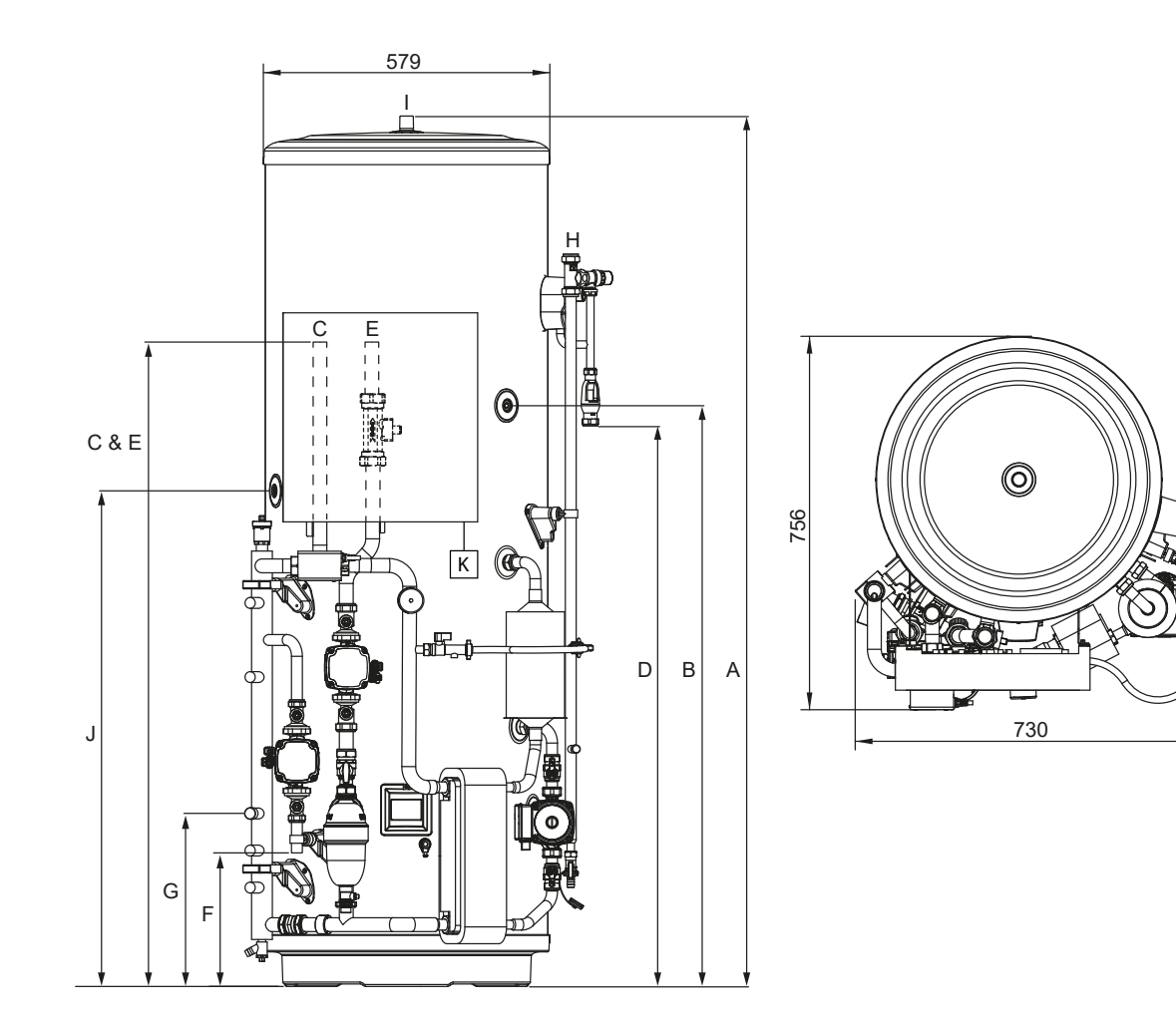

### KEY

- A OVERALL HEIGHT
- B SECONDARY RETURN TAPPING (NOT FITTED TO EHPT15X-UKHDW1S/ EHPT17X-UKHDW1S)
- C HEAT PUMP FLOW CONNECTION (22mm O/D COPPER)
- D TUNDISH OUTLET CONNECTION (22mm COMPRESSION)
- E HEAT PUMP RETURN CONNECTION (22mm O/D COPPER)
- F HEATING ZONE 1 CIRCUIT FLOW CONNECTION (22mm O/D COPPER)
- G HEATING ZONE 1 CIRCUIT RETURN CONNECTION (22mm O/D COPPÉR)
- H COLD WATER INLET CONNECTION (22mm COMPRESSION)
- I HOT WATER OUTLET CONNECTION (22mm COMPRESSION / 3/4" BSP M)
- J THW5A SENSOR POCKET
- K WI-FI ADAPTOR (INCLUDED, INSTALLER TO LOCATE AND MOUNT)

| CAPACITY | 150        | 170                 | 210   |
|----------|------------|---------------------|-------|
| А        | 1131       | 1257                | 1509  |
| В        | Not fitted | Not fitted          | 1050  |
| С        | 1122       | 1122                | 1122  |
| D        | 505        | 630                 | 880   |
| E        | 1122       | 1122                | 1122  |
| F        | 194        | 194                 | 194   |
| G        | 350        | 350                 | 350   |
| J        | 675        | 815                 | 925   |
| К        | Insta      | aller to locate and | mount |

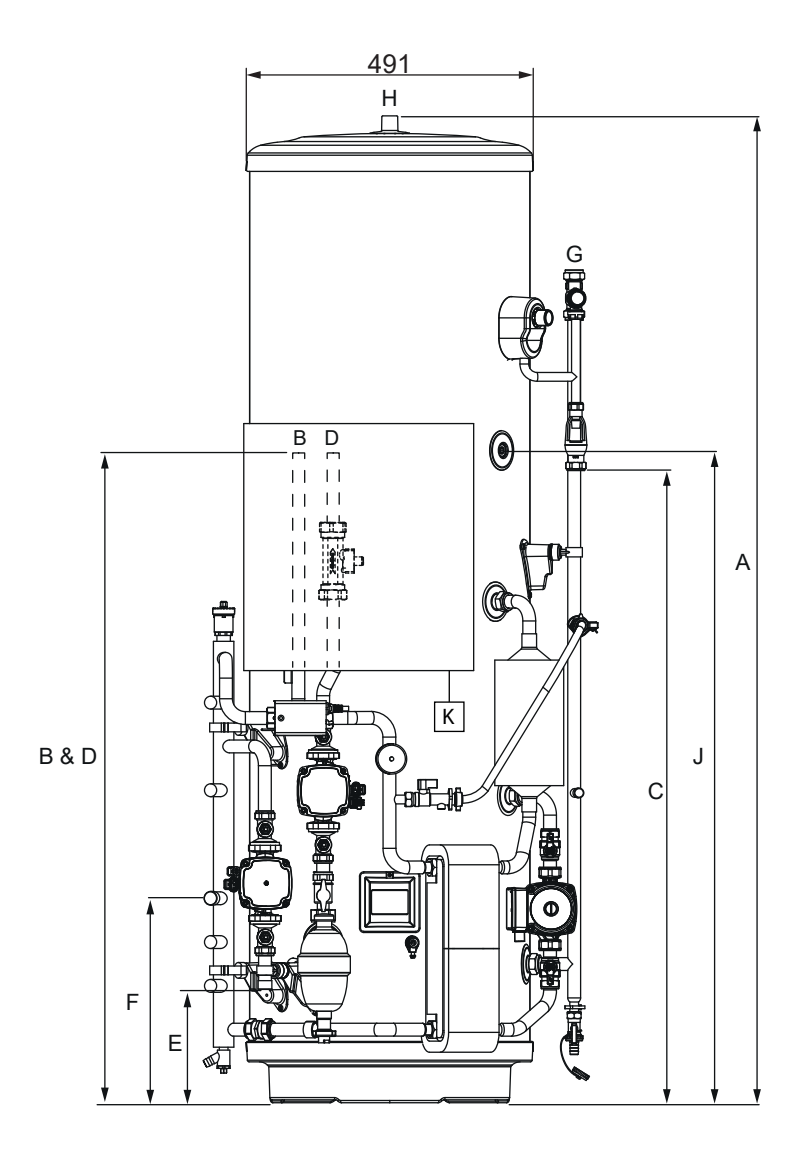

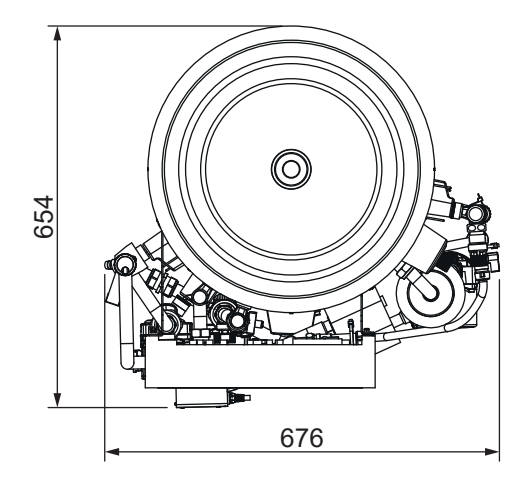

KEY

- A OVERALL HEIGHT
- B HEAT PUMP FLOW CONNECTION (22mm O/D COPPER)
- C TUNDISH OUTLET CONNECTION (22mm COMPRESSION)
- D HEAT PUMP RETURN CONNECTION (22mm O/D COPPER)
- E HEATING ZONE 1 CIRCUIT FLOW CONNECTION (22mm O/D COPPER)
- F HEATING ZONE 1 CIRCUIT RETURN CONNECTION (22mm O/D COPPER)
- G COLD WATER INLET CONNECTION (22mm COMPRESSION)
- H HOT WATER OUTLET CONNECTION (22mm COMPRESSION / 3/4" BSP M)
- J THW5A SENSOR POCKET
- K WI-FI ADAPTOR (INCLUDED, INSTALLER TO LOCATE AND MOUNT)

| CAPACITY | 150                           | 170  |  |
|----------|-------------------------------|------|--|
| А        | 1516                          | 1690 |  |
| В        | 1127                          | 1127 |  |
| С        | 909                           | 1083 |  |
| D        | 1127                          | 1127 |  |
| E        | 350                           | 350  |  |
| F        | 194                           | 194  |  |
| J        | 943                           | 1117 |  |
| К        | Installer to locate and mount |      |  |

Service Access Diagram

Clearances - Side, Front & Rear

Clearances - Above

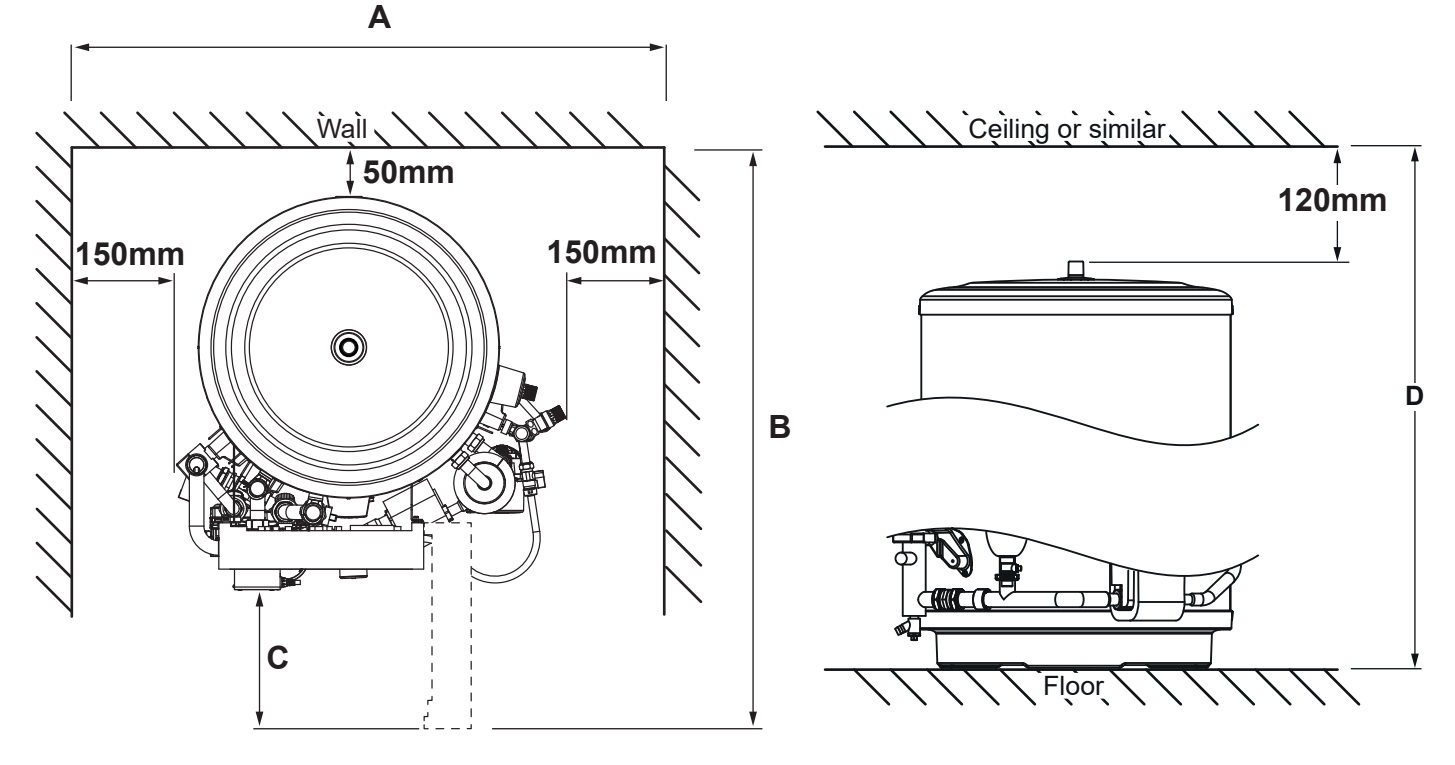

The cylinder must be located indoors and in a frost free environment, for example in a utility room, to minimise heat loss from the stored water. Please allow sufficient clearance at the front to close a door where fitted.

Sufficient space MUST be left for the provision of discharge pipework as detailed in National and Local Building Regulations.

|                                                       |        | Dimension |       |  |
|-------------------------------------------------------|--------|-----------|-------|--|
| Model                                                 | Α      | В         | С     |  |
| EHPT15X-UKHLDW1S<br>EHPT17X-UKHLDW1S                  | 976mm  | 972mm     | 268mm |  |
| EHPT15X-UKHDW1S<br>EHPT17X-UKHDW1S<br>EHPT21X-UKHDW1S | 1030mm | 1066mm    | 260mm |  |
| EHPT21X-UKHDW1L<br>EHPT25X-UKHDW1L<br>EHPT30X-UKHDW1L | 1048mm | 1066mm    | 260mm |  |

Dimensions of A, B & C in above diagram

Dimension of D in above diagram

| Model            | Dimension D |
|------------------|-------------|
| EHPT15X-UKHLDW1S | 1636mm      |
| EHPT17X-UKHLDW1S | 1810mm      |
| EHPT15X-UKHDW1S  | 1251mm      |
| EHPT17X-UKHDW1S  | 1377mm      |
| EHPT21X-UKHDW1S  | 1629mm      |
| EHPT21X-UKHDW1L  | 1629mm      |
| EHPT25X-UKHDW1L  | 1881mm      |
| EHPT30X-UKHDW1L  | 2195mm      |

### WIRING DIAGRAM

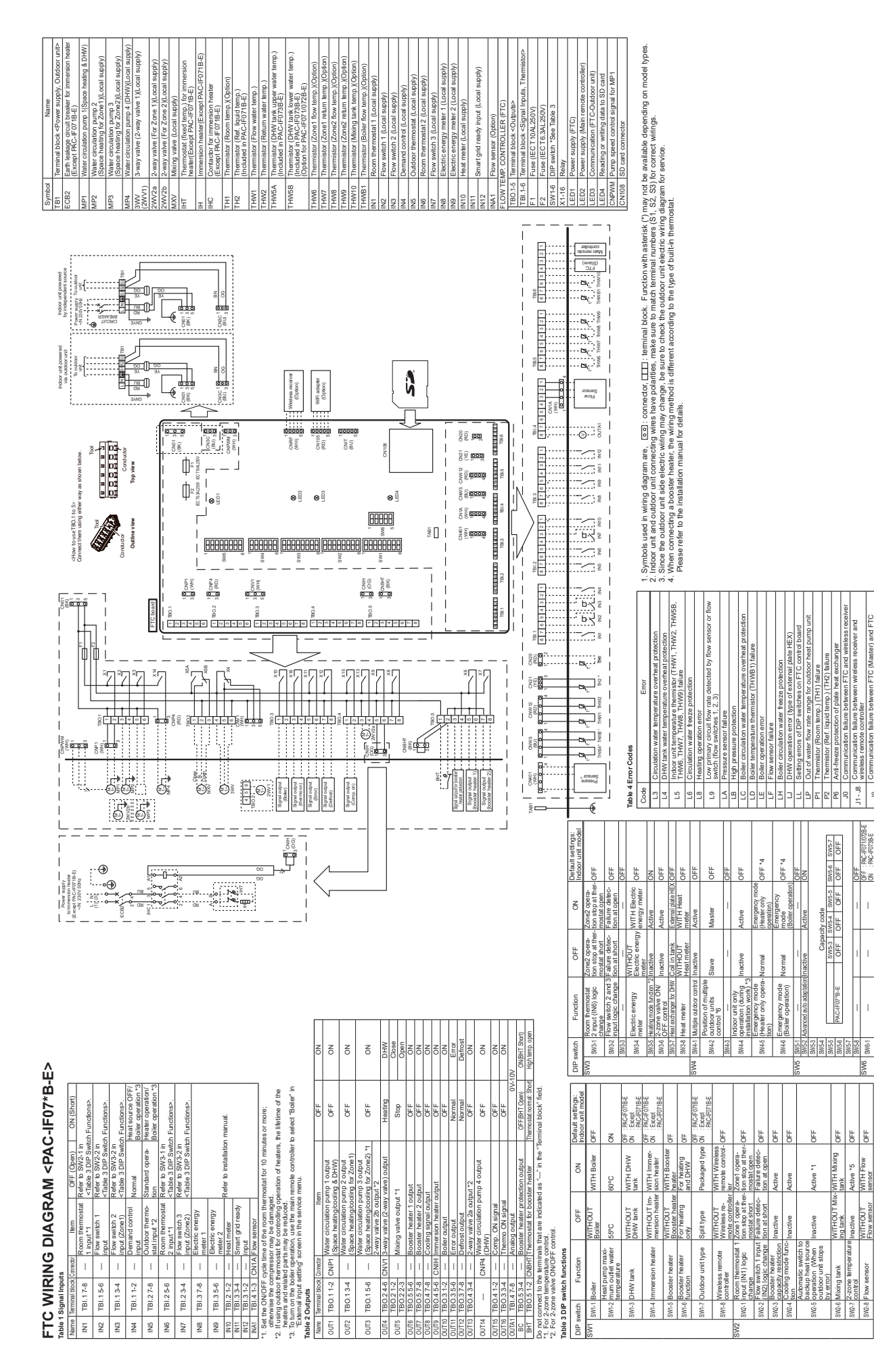

1. External output (OUT11) will be available. For safety reasons, this function is not available for certain errors, (in that case, system operation must be stopped and only the 2. We calculate properties that the connected with a PUHZ-RFP outboar unit. When another type of outdoor unit is connected, the heating mode function is 3. Stopped and PUHK and the operation must be connected with a PUHZ-RFP outboar unit. When another type of outdoor unit is connected, the heating mode function is 3. Stopped and PUHK and the operation of the intervention of the operation of the intervention of the connected, the heating mode function is 3. Stopped and PUHK and the operation of the intervention of the operation. 4. If emerginary mode states to CFF.

pue

munication failure between main remote controller nunication failure between FTC (Master) and FTC

1-18

റ്

PAC-IF071/0728-E PAC-IF0738-E

OFF ...

Active Active

E E

Active \*5 WITH Flow sensor

nactive <u>MITHOUT</u>

2-zone temperature control

Mixing tank

mmunication failure between FTC and outdoor buildoor unit receives no signal from indoor unit. Itdoor unit incorrect connection

Outdoor

E0 - E5 E6 - EF E9 EE U\*, F\*A\*

13

### **DIP Switch Functions**

Located on the FTC printed circuit board are 6 sets of small white switches known as DIP switches. The DIP switch number is printed on the circuit board next to the relevant switches. The word ON is printed on the circuit board and on the DIP switch block itself. To move the switch you will need to use a pin or the corner of a thin metal ruler or similar.

Only an authorised installer can change DIP switch setting under one's own responsibility according to the installation condition.

Make sure to turn off both indoor unit and outdoor unit power supplies before changing the switch settings.

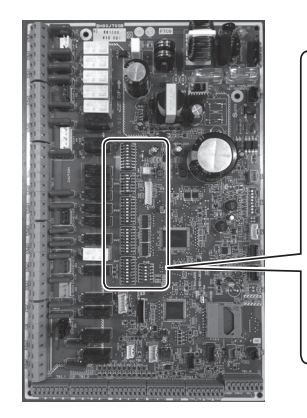

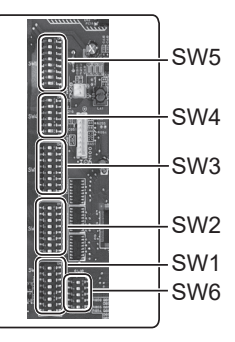

| DIP  | switch         | Function                                                                                 | OFF                                       | ON                                       | Default settings: |
|------|----------------|------------------------------------------------------------------------------------------|-------------------------------------------|------------------------------------------|-------------------|
| SW/1 | S14/1_1        | Poilor                                                                                   |                                           |                                          | Indoor unit model |
| 0001 | SW1-1<br>SW1 2 | Heat nume maximum outlet water temperature                                               |                                           |                                          |                   |
|      | 3001-2         |                                                                                          |                                           |                                          |                   |
|      | SW1-3          | DHW tank                                                                                 | WITHOUT DHW tank                          | WITH DHW tank                            | ON                |
|      | SW1-4          | Immersion heater                                                                         | WITHOUT Immersion heater                  | WITH Immersion heater                    |                   |
|      | SW1-5          | Booster heater function                                                                  | For booting only                          |                                          | OFF               |
|      | SW1-0          |                                                                                          |                                           |                                          |                   |
|      | SVV 1-7        |                                                                                          |                                           |                                          |                   |
| SW/2 | SW1-0          | Deem thereestetd input (NIA) legic change                                                | VITHOUT Wileless femote controller        |                                          |                   |
| 3002 | SVV2-1         | Room thermostat I input (INI) logic change                                               | Zone i operation stop at thermostal short | Zone i operation stop at thermostat open |                   |
|      | 5002-2         | Flow switch i input (IN2) logic change                                                   |                                           | Failure detection at open                | OFF               |
|      | SW2-3          | Booster heater capacity restriction                                                      | Inactive                                  | Active                                   | OFF               |
|      | SW2-4          | Cooling mode function                                                                    | Inactive                                  | Active                                   | OFF               |
|      | SW2-5          | Automatic switch to backup heat source op-<br>eration (When outdoor unit stops by error) | Inactive                                  | Active                                   | OFF               |
|      | SW2-6          | Mixing tank                                                                              | WITHOUT Mixing tank                       | WITH Mixing tank                         | OFF               |
|      | SW2-7          | 2-zone temperature control                                                               | Inactive                                  | Active                                   | OFF               |
|      | SW2-8          | Flow sensor                                                                              | WITHOUT Flow sensor                       | WITH Flow sensor                         | ON                |
| SW3  | SW3-1          | Room thermostat 2 input (IN6) logic change                                               | Zone2 operation stop at thermostat short  | Zone2 operation stop at thermostat open  | ON                |
|      | SW3-2          | Flow switch 2 and 3 input logic change                                                   | Failure detection at short                | Failure detection at open                | OFF               |
|      | SW3-3          |                                                                                          | _                                         | _                                        | OFF               |
|      | SW3-4          | Electric energy meter                                                                    | WITHOUT Electric energy meter             | WITH Electric energy meter               | OFF               |
|      | SW3-5          | Heating mode function                                                                    | Inactive                                  | Active                                   | ON                |
|      | SW3-6          | 2-zone valve ON/OFF control                                                              | Inactive                                  | Active                                   | OFF               |
|      | SW3-7          | Heat exchanger for DHW                                                                   | Coil in tank External plate H             |                                          | ON                |
|      | SW3-8          | Heat meter                                                                               | WITHOUT Heat meter                        | WITH Heat meter                          | OFF               |
| SW4  | SW4-1          | Multiple outdoor unit control                                                            | Inactive                                  | Active                                   | OFF               |
|      | SW4-2          | Position of multiple outdoor unit control                                                | Sub                                       | Main                                     | OFF               |
|      | SW4-3          | _                                                                                        | _                                         | _                                        | OFF               |
|      | SW4-4          | Indoor unit only operation (during installation work)                                    | Inactive                                  | Active                                   | OFF               |
|      | SW4-5          | Emergency mode (Heater only operation)                                                   | Normal                                    | Emergency mode (Heater only operation)   | OFF               |
|      | SW4-6          | Emergency mode (Boiler operation)                                                        | Normal                                    | Emergency mode (Boiler operation)        | OFF               |
| SW5  | SW5-1          | _                                                                                        | _                                         | _                                        | OFF               |
|      | SW5-2          | Advanced auto adaptation                                                                 | Inactive                                  | Active                                   | ON                |
|      | SW5-3          |                                                                                          | _                                         | _                                        | OFF               |
|      | SW5-4          | _                                                                                        | _                                         | _                                        | OFF               |
|      | SW5-5          |                                                                                          |                                           |                                          | OFF               |
|      | SW5-6          |                                                                                          | _                                         |                                          | OFF               |
|      | SW5-7          | —                                                                                        | —                                         | _                                        | OFF               |
|      | SW5-8          | _                                                                                        | _                                         |                                          | OFF               |
| SW6  | SW6-1          |                                                                                          | —                                         | —                                        | OFF               |
|      | SW6-2          | _                                                                                        | _                                         |                                          | OFF               |
|      | SW6-3          | Pressure sensor                                                                          | Inactive                                  | Active                                   | OFF               |
|      | SW6-4          | Analog output signal (0-10V)                                                             | Inactive                                  | Active                                   | OFF               |
| 1    | SW6-5          |                                                                                          |                                           |                                          | OFF               |

# FIELD WIRING

#### FTC (Master) powered by independent source

- If FTC (Master) and outdoor units have separate power supplies, the following requirements MUST be carried out:
- FTC (Master) unit electrical box connector connections changed.
- Outdoor unit DIP switch settings changed to SW8-3 ON.
- Turn on the outdoor unit before the FTC (Master).
- Power by independent source is not available for particular models of outdoor unit model.
- For more detail, refer to the connecting outdoor unit installation manual.

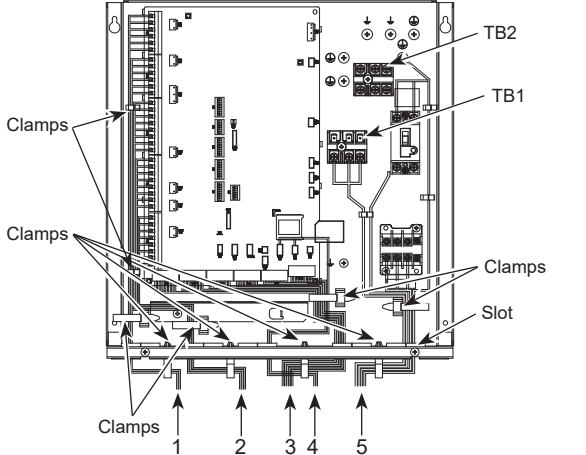

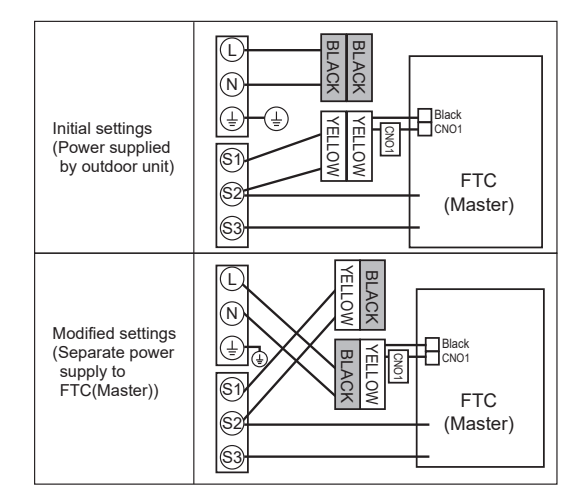

- 1 High voltage cables (OUTPUT)
- 2 High voltage cables (OUTPUT)
- 3 Low voltage cables (INPUT) and
- wireless receiver's cable 4 Thermistor cables
- 5 Power cables

#### Wiring for PAC-IF07\*B-E

- Notes: 1. Do not run the low voltage cables through a slot that the high voltage cables go through.
  - 2. Do not run other cables except low voltage cables through a slot that the wireless receiver's cable goes through.
    - 3. Do not bundle power cables together with other cables.
    - 4. Bundle cables as figure above by using clamps.

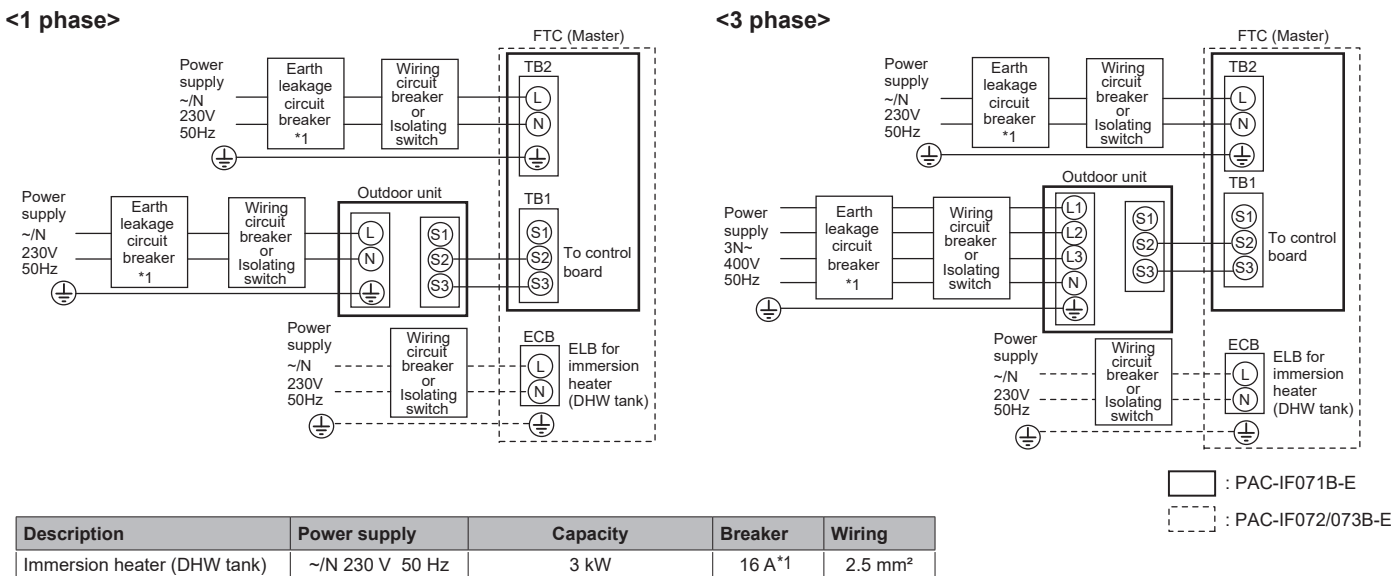

#### Electrical connections 1 phase/3 phase

\*1. If the installed earth leakage circuit breaker does not have an over-current protection function, install a breaker with that function along the same power line. A breaker with at least 3.0 mm contact separation in each pole shall be provided. Use earth leakage breaker (NV).

The breaker shall be provided to ensure disconnection of all active phase conductors of the supply.

Note: In accordance with IEE regulations the circuit breaker/isolating switch located on the outdoor unit should be installed with lockable devices (health and safety).

| FTC (Ma             | ster) power supply                    |    | ~/N 230 V 50 Hz |
|---------------------|---------------------------------------|----|-----------------|
| FTC (Ma<br>Main swi | ster) input capacity<br>tch (Breaker) | *1 | 16 A            |
| o.<br>12)           | FTC (Master) power supply             |    | 2 × Min. 1.5    |
| ng Ng               | FTC (Master) power supply earth       |    | 1 × Min. 1.5    |
| /iring              | FTC (Master) - Outdoor unit           | *2 | 2 × Min. 0.3    |
| < %                 | FTC (Master) - Outdoor unit earth     |    | _               |
| g it                | FTC (Master) L - N                    | *3 | 230V AC         |
| atin                | FTC (Master) - Outdoor unit S1 - S2   | *3 | _               |
| 02                  | FTC (Master) - Outdoor unit S2 - S3   | *3 | 24V DC          |

- \*2. Max. 120 m
- \*3. The values given in the table above are not always measured against the ground value.
- Notes: 1. Wiring size must comply with the applicable local and national codes.
   2. FTC (Master) unit/outdoor unit connecting cords shall not be lighter than polychloroprene sheathed flexible cord. (Design 60245 IEC 57) FTC (Master) unit power supply cords shall not be lighter than polychloroprene sheathed flexible cord. (Design 60227 IEC 53)
   3. Install an earth longer than other cables.
  - 4. Please keep enough output capacity of power supply for each individual heater. Insufficient power supply capacity might cause chattering.

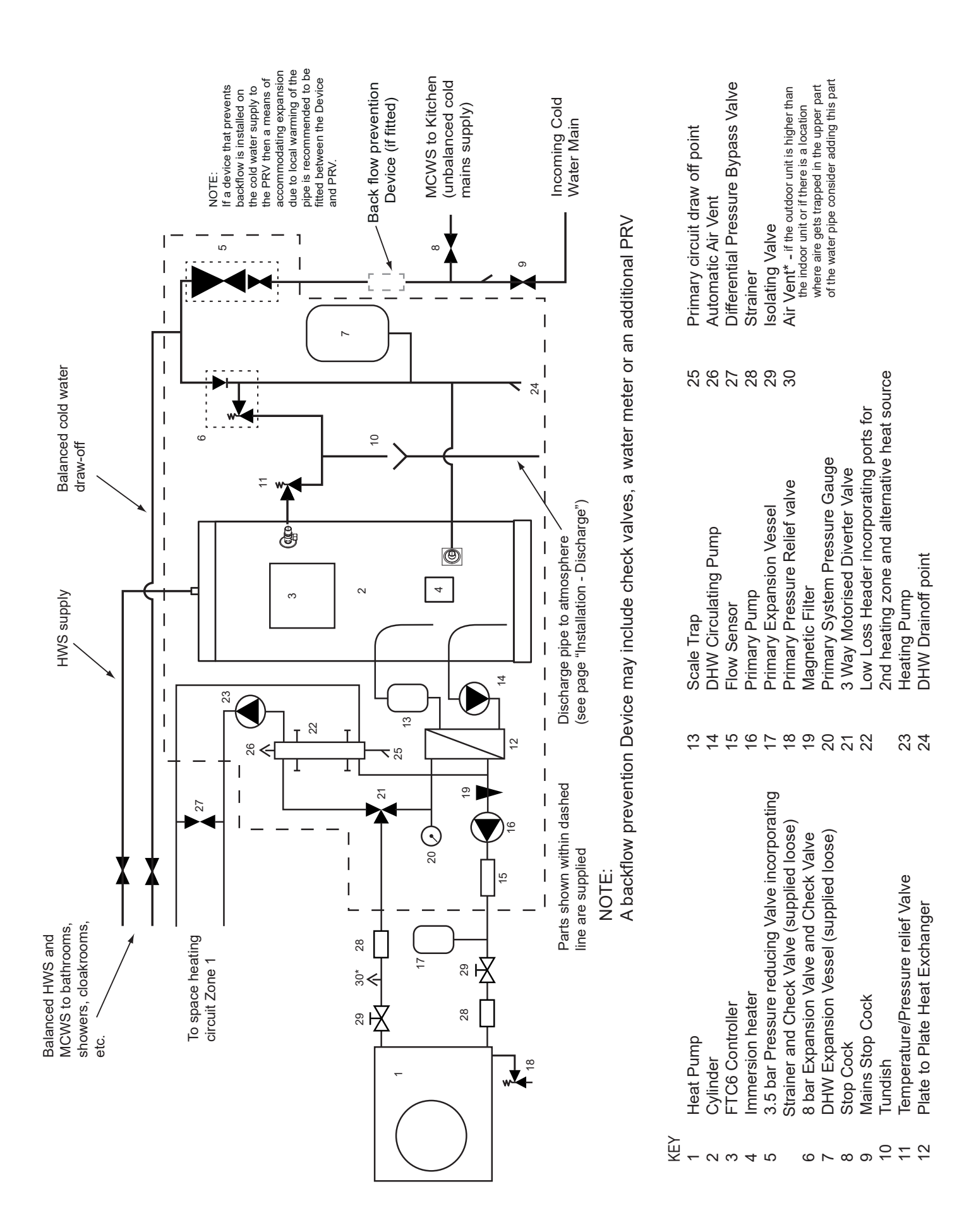

# WATER SYSTEM DIAGRAM

# Local System

Optional 2 zone control pack - plumbing schematic

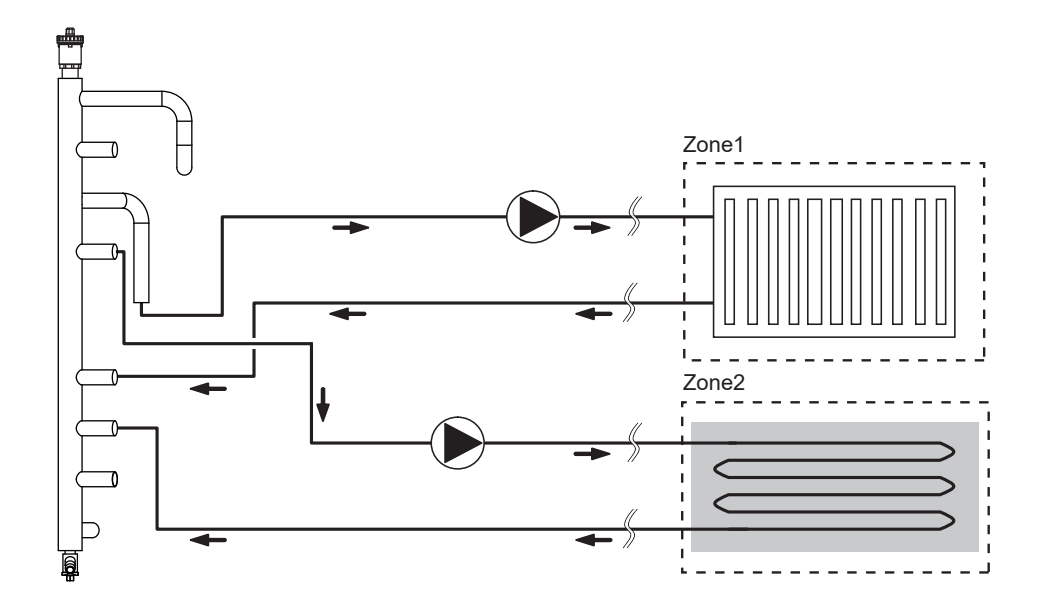

Optional 2 zone twin temperature control pack - plumbing schematic

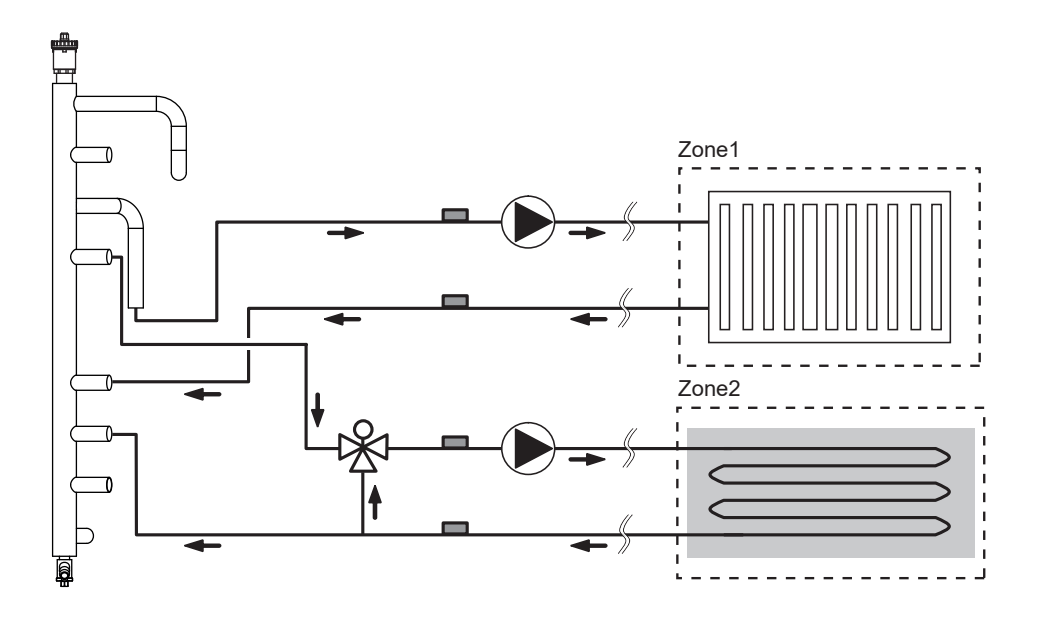

### Filling The Cylinder

### CYLINDER UNIT - INITIAL FILL PROCEDURE

- BEFORE FILLING CHECK AND TIGHTEN ALL MECHANICAL JOINTS AND CONNECTIONS IN CASE THESE HAVE LOOSENED DURING TRANSIT.
- Check expansion vessel pre-charge pressure. The vessel is supplied pre-charged to 3.5 bar to match the control pressure of the pressure reducing valve. The pre-charge pressure is checked using a car tyre gauge by unscrewing the plastic cap opposite the water connection.
- Check all connections for tightness including the immersion heater(s). An immersion heater key spanner is supplied for this purpose.
- Ensure the drain cock is CLOSED.
- Open a hot tap furthest from the cylinder.
- Open the cylinder isolating value to fill the unit. When water flows from the tap, allow to run for a few minutes to thoroughly flush through any residue, dirt or swarf, then close the tap.
- Open successive hot taps to purge the system of air.
- Ensure all hot taps are closed to retain system charge.

### CYLINDER UNIT - SYSTEM CHECKS

- · Check all water connections for leaks and rectify as necessary.
- Turn off water supply to the cylinder.
- Remove the Pressure Reducing Valve head work to access the strainer mesh, clean and re-fit.
- Manually open, for a few seconds, each relief valve in turn, checking that water is discharged and runs freely through the tundish and out at the discharge point.
- Ensure that the valve(s) re-seat satisfactorily and reinstate the cylinder water supply.

### CYLINDER UNIT - INITIAL FLUSH PROCEDURE

- Energise system to heat-up cylinder unit contents to a temperature of approx. 30 40°C.
- Flush/drain the water contents to remove any residue/impurities resulting from the installation works.
- Use the cylinder unit drain cock to safely discharge the warmed water to drain via a suitable hose.
- On completion, close drain cock, re-fill system and resume system commissioning.

### PRIMARY CIRCUIT - FILLING THE SYSTEM

- Check and charge expansion vessel.
- · Check all connections including factory fitted ones are tight.
- Insulate pipework between cylinder and outdoor unit.
- Thoroughly clean and flush, system of all debris. (see page 24 for instruction.)
- Fill cylinder unit with potable water. Fill primary heating circuit with water and suitable anti-freeze and inhibitor as necessary.
   Always use a filling loop with double check valve when filling the primary circuit to avoid back flow contamination of water supply.
- Check for leakages. If leakage is found, retighten the screws onto the connections.
- Pressurise system to 1 bar.
- Release all trapped air using air vents during and following heating period.
- Top up with water as necessary. (If pressure is below 1 bar)
- After removing the air, automatic air vent MUST be closed.

Fernox HP5-c frost protection levels:

10% Concentration provides frost protection to -4°C

20% Concentration provides frost protection to -9°C

30% Concentration provides frost protection to -14°C

### DRAINING THE CYLINDER UNIT - WARNING: DRAINED WATER MAY BE VERY HOT

- Before attempting to drain the cylinder unit, isolate from the electrical supply to prevent the immersion heater burning out.
- Isolate cold water feed to DHW tank.
- Attach a hose to the DHW tank drain off point. The hose should be able to withstand heat as the draining water could be very hot. The hose should drain to a place lower than the DHW tank bottom to encourage siphoning. Open a hot water tap to start draining without a vacuum.
- When the DHW tank is drained, close drain cock and hot tap.
- Attach hose to primary circuit drain off point. The hose should be able to withstand heat as the draining water could be very hot. The hose should drain to a place lower than the primary circuit drain off point to encourage siphoning. Open the pump valve.

# CONTROLS

# Main remote controller

To change the settings of your heating/cooling system please use the main remote controller located on the front panel of the cylinder unit or hydrobox. The following is a guide to viewing the main settings. Should you require more information please contact your installer or local Mitsubishi Electric dealer.

Cooling mode is available for ERS series only. However, Cooling mode is not available when the indoor unit is connected to PUHZ-FRP.

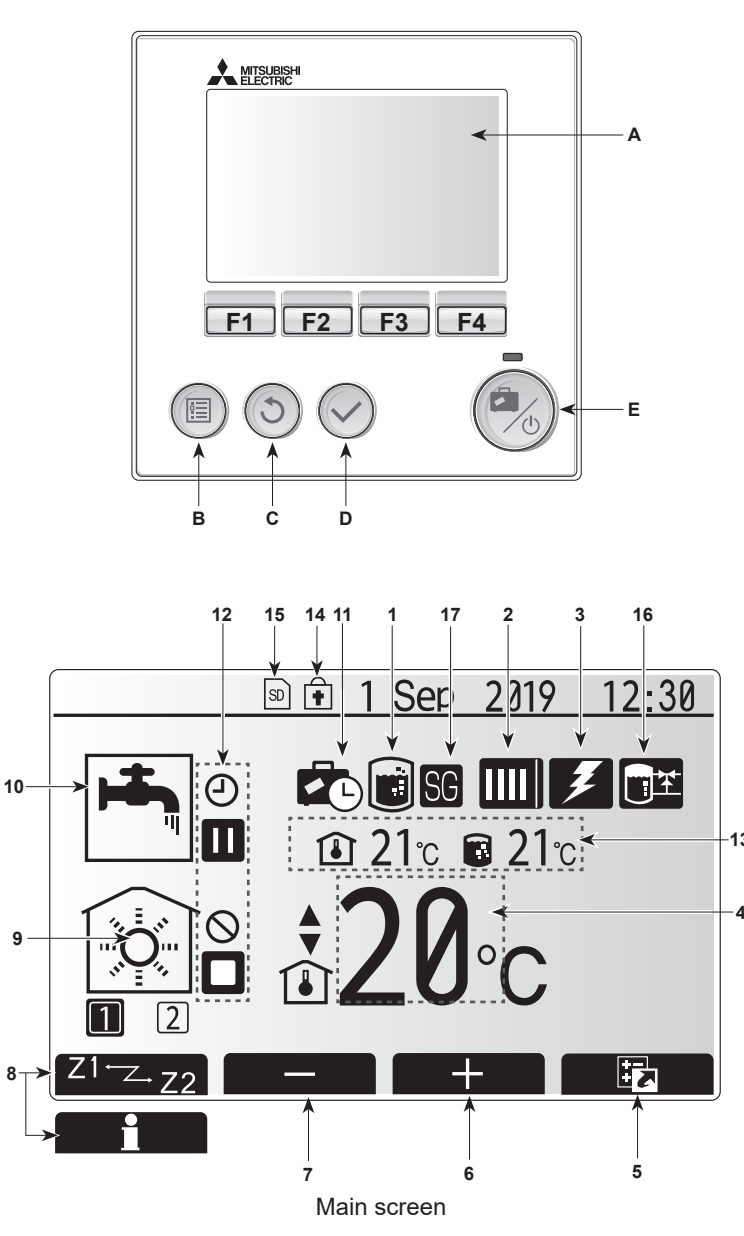

#### <Main remote controller parts>

| Letter                                                                                                    | Name          | Function                                                                                                    |
|----------------------------------------------------------------------------------------------------|---------------|----------------------------------------------------------------------------------------------------|
| Α                                                                                                    | Screen        | Screen in which all information is displayed                                                                                                    |
| В                                                                                                    | Menu          | Access to system settings for initial set up and<br>modifications.                                                                                                    |
| С                                                                                                    | Back          | Return to previous menu.                                                                                                    |
| D                                                                                                    | Confirm       | Used to select or save. (Enter key)                                                                                                    |
| E                                                                                                    | Power/Holiday | If system is switched off pressing once will turn<br>system ON. Pressing again when system is<br>switched on will enable Holiday Mode. Holding the<br>button down for 3 seconds will turn the system off.<br>(*1) |
| F1-4 Function keys Used to scroll through menu and adjust<br>Function is determined by the menu scr<br>on screen A. |               | Used to scroll through menu and adjust settings.<br>Function is determined by the menu screen visible<br>on screen A.                                                                                             |

\*1

When the system is switched off or the power supply is disconnected, the cylinder unit protection functions (e.g. freeze stat. function) will NOT operate. Please beware that without these safety functions enabled the cylinder unit may potentially become exposed to damage.

#### <Main screen icons>

|    |                                | _                                                                                                    |                                                                                   |  |  |
|----|--------------------------------|----------------------------------------------------------------------------------------------------|-----------------------------------------------------------------------------------|--|--|
|    | Icon                           | Description                                                                                                    |                                                                                   |  |  |
| 1  | Legionella<br>prevention       | When the mode' is                                                                                                    | When this icon is displayed, 'Legionella prevention mode' is active.              |  |  |
| 2  | Heat pump                      |                                                                                                    | 'Heat pump' is running.                                                           |  |  |
|    |                                |                                                                                                    | Defrosting                                                                        |  |  |
|    |                                | ÂШ                                                                                                    | Emergency heating                                                                 |  |  |
|    |                                |                                                                                                    | 'Quiet mode' is activated.                                                        |  |  |
| 3  | Electric heater                | When the (booster                                                                                                    | his icon is displayed, the 'Electric heaters'<br>or immersion heater) are in use. |  |  |
| 4  | Target                         | 80                                                                                                    | Target flow temperature                                                           |  |  |
|    | temperature                    | ı                                                                                                    | Target room temperature                                                           |  |  |
|    | -                              |                                                                                                    | Compensation curve                                                                |  |  |
| 5  | OPTION                         | Pressing<br>play the                                                                                                    | g the function button below, this icon will dis-<br>option screen.                |  |  |
| 6  | +                              | Increase                                                                                                    | e set temperature.                                                                |  |  |
| 7  | -                              | Decreas                                                                                                    | e set temperature.                                                                |  |  |
| 8  | Z1 <sup>←</sup> Z→Z2           | Pressing<br>betweer                                                                                                    | g the function button below, this icon switches<br>a Zone1 and Zone2.             |  |  |
|    | Information                    | Pressing the function button below, this icon displa the information screen.                                                                |                                                                                   |  |  |
| 9  | Space heating/<br>cooling mode |                                                                                                    | Heating mode<br>Zone1 or Zone2                                                    |  |  |
|    |                                | Cooling mode<br>Zone1 or Zone2                                                                                                    |                                                                                   |  |  |
| 10 | DHW mode                       | Normal                                                                                                    | or ECO mode                                                                       |  |  |
| 11 | Holiday mode                   | When th                                                                                                    | is icon is displayed, 'Holiday mode' activated.                                   |  |  |
| 12 | <u> </u>                       | Timer                                                                                                    |                                                                                   |  |  |
|    | 0                              | Prohibite                                                                                                    | ed                                                                                |  |  |
|    | ٢                              | Server of                                                                                                    | control                                                                           |  |  |
|    |                                | Stand-b                                                                                                    | У                                                                                 |  |  |
|    |                                | Stand-b                                                                                                    | y (* <b>2</b> )                                                                   |  |  |
|    |                                | Stop                                                                                                    |                                                                                   |  |  |
|    |                                | Operatir                                                                                                    | ng                                                                                |  |  |
| 13 | Current                        | ı                                                                                                    | Current room temperature                                                          |  |  |
|    | temperature                    |                                                                                                    | Current water temperature of DHW tank                                             |  |  |
| 14 | ŧ                              | The Menu button is locked or the switching of the operation modes between DHW and Heating operations are disabled in the Option screen.(*3) |                                                                                   |  |  |
| 15 | SD                             | SD mem                                                                                                    | nory card is inserted. Normal operation.                                          |  |  |
|    | SD                             | SD mem                                                                                                    | nory card is inserted. Abnormal operation.                                        |  |  |
| 16 | Buffer tank control            | When th<br>active.                                                                                                    | his icon is displayed, 'Buffer tank control' is                                   |  |  |
| 17 | Smart grid<br>ready            | When this icon is displayed, 'Smart grid ready' is active.                                                                                  |                                                                                   |  |  |

\*2 This unit is in Stand-by whilst other indoor unit(s) is in operation by priority.

\*3 To lock or unlock the Menu, press the BACK and CONFIRM keys simultaneously for 3 seconds.

### Setting the Main remote controller

After the power has been connected to the outdoor and cylinder units (See "7. FIELD WIRING"), the initial system settings can be entered via the main remote controller.

- 1. Check all breakers and other safety devices are correctly installed and turn on power to the system.
- 2. When the main remote controller is switched on for the first time, the screen automatically goes to Initial settings menu, Language setting screen and Date/Time setting screen in order.
- 3. Main remote controller will automatically start up. Wait approximately 6 minutes whilst the control menus load.
- 4. When the controller is ready, a blank screen with a line running across the top will be displayed.
- 5. Press button E (Power) (refer to page 29) to turn on the system. Before turning on the system, perform initial settings as instructed below.

### Initial setting wizard

When the main remote controller is switched on for the first time, the screen automatically goes to Language setting screen, Date/Time setting screen and Main settings menu screen in order. Enter the desired number using the function keys and press CONFIRM.

#### Note:

<HEATER CAPACITY RESTRICTION>

This setting restricts the booster heater capacity. It is NOT possible to change the setting after starting up. If you do not have any special requirements (such as building regulations) in your country, skip this setting (select "No").

- Hot water (DHW/Legionella)
- Heating/Cooling
- Operation (ON/Prohibited/Timer)
- Pump speed
- Heat pump flow rate range
- Mixing valve control
- HEATER CAPACITY RESTRICTION

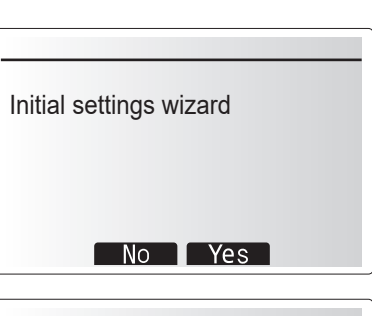

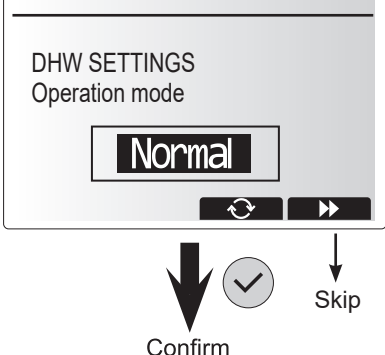

### **Main Settings Menu**

The main settings menu can be accessed by pressing the MENU button. To reduce the risk of untrained end users altering the settings accidentally, there are 2 access levels to the main settings; and the service section menu is password protected.

#### User Level - Short press

If the MENU button is pressed once for a short time, the main settings will be displayed but without the edit function. This will enable the user to view current settings but **NOT** change the parameters.

#### Installer Level – Long press

If the MENU button is pressed down for 3 seconds the main settings will be displayed with all functionality available.

The colour of ◀► buttons is inverted as per right figure.

The following items can be viewed and/or edited (dependent on access level).

- Domestic Hot water (DHW)
- · Heating/Cooling
- Schedule timer
- · Holiday mode
- · Initial settings
- · Service (Password protected)

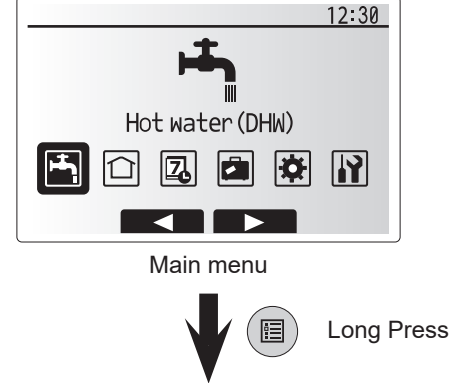

# **General Operation**

- To find the icon that you wish to set, use the F2 and F3 buttons to move between the icons.
- The highlighted icon will appear as a larger version of the centre of the screen.
- Press CONFIRM to select and edit the highlighted mode.
- Follow the <Main remote controller Menu Tree> for further setting, using **I** buttons for scrolling or F1 to F4 for selecting.

#### <Main Remote Controller Menu Tree>

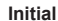

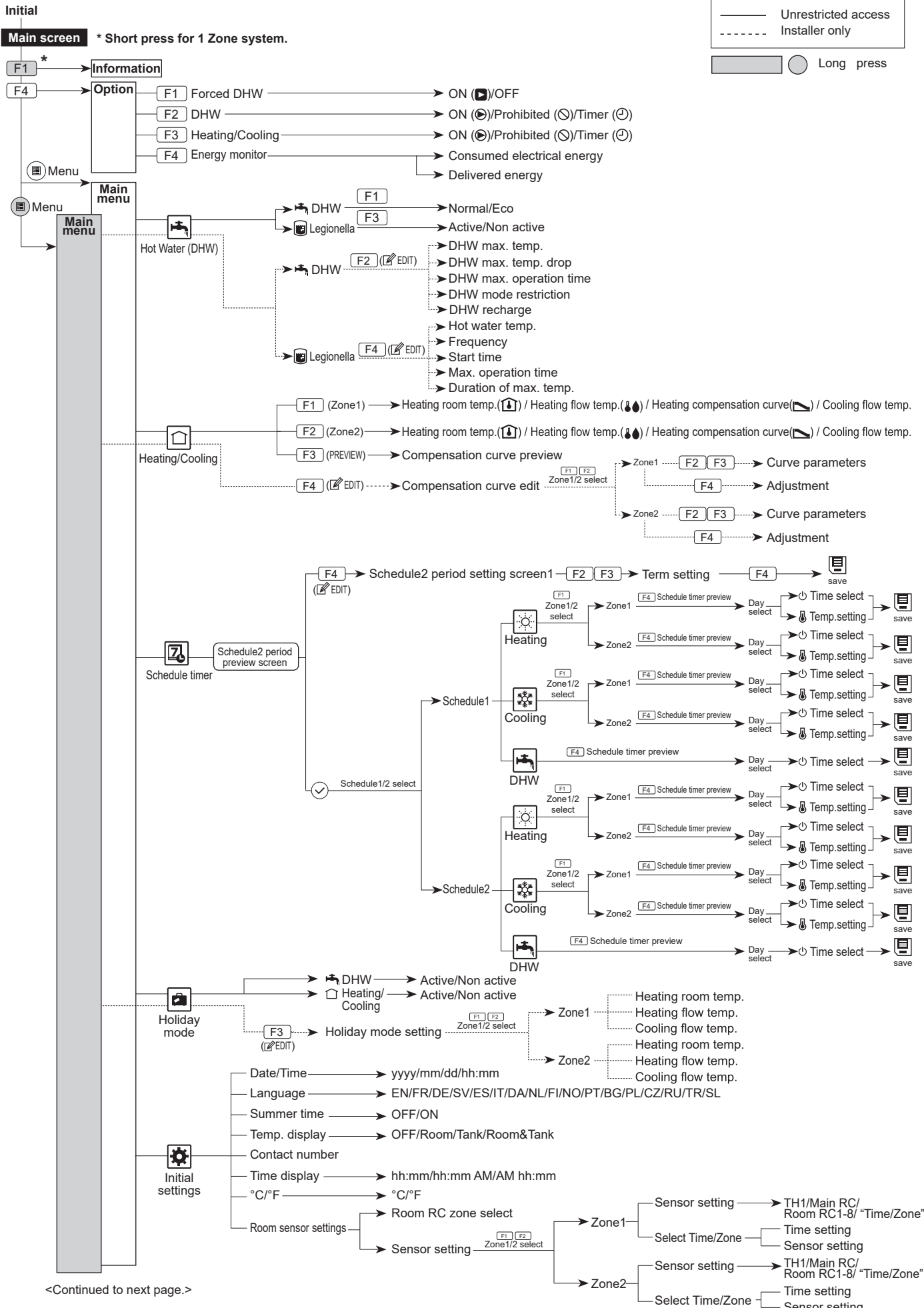

<Continued to next page.>

Sensor setting

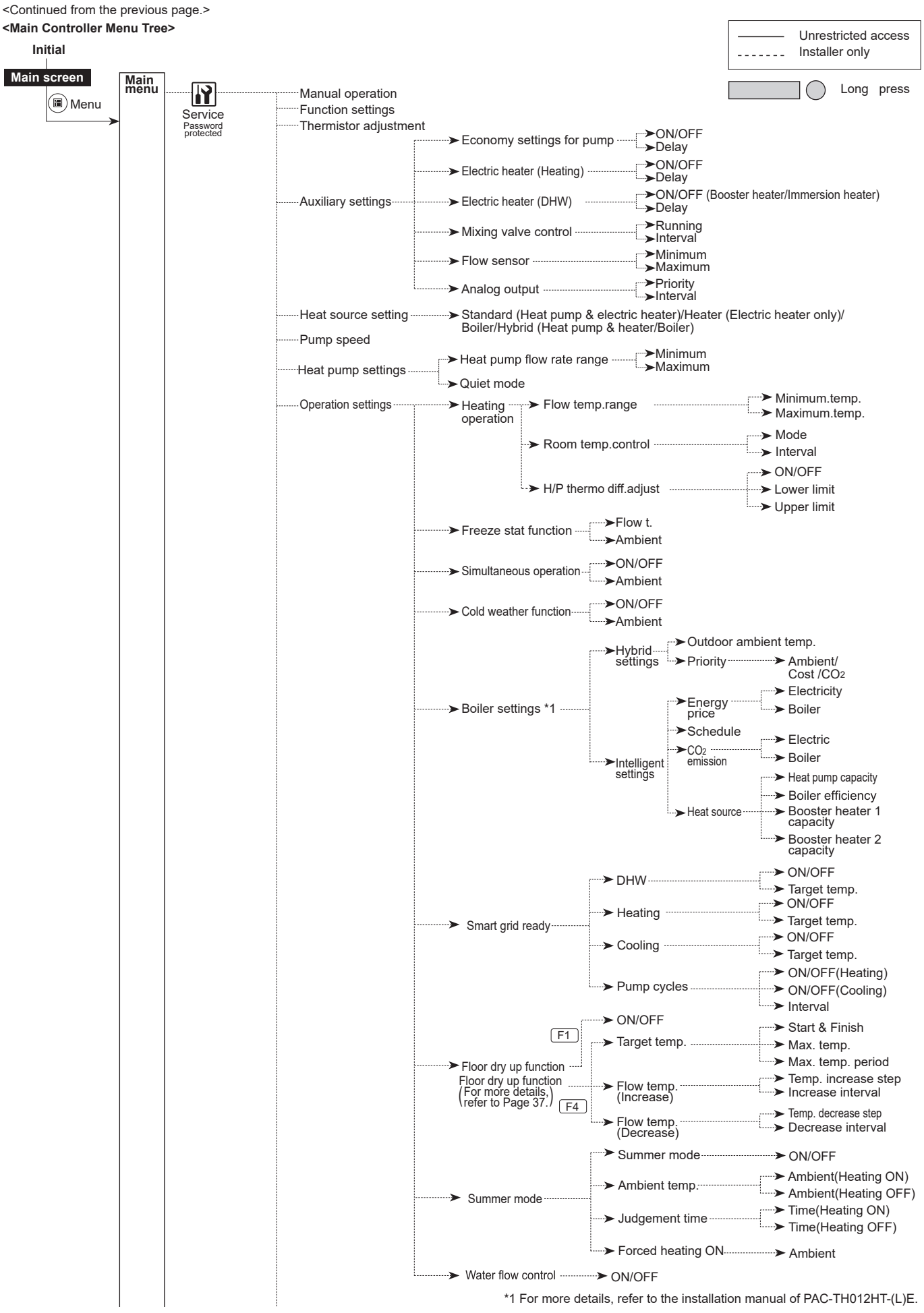

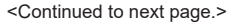

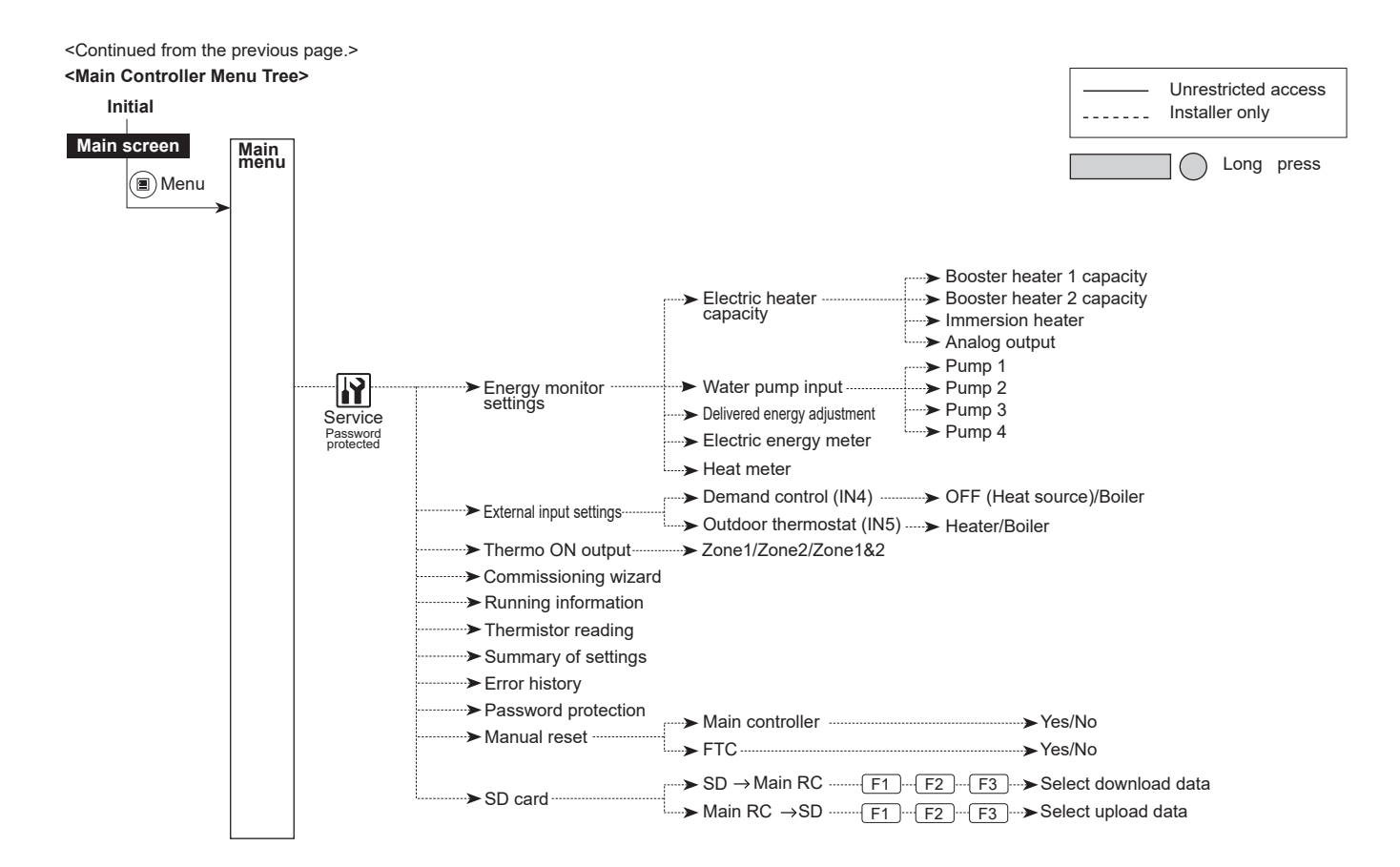

### Service Menu

The service menu provides functions for use by installer or service engineer. It is NOT intended the home owner alters settings within this menu. It is for this reason password protection is required to prevent unauthorised access to the service settings.

The factory default password is "0000".

Follow the procedure described in General Operation for the set up operation.

The service menu is navigated using the F1 and F2 buttons to scroll through the functions. The menu is comprised of the following functions;

- 1. Manual operation
- 2. Function settings
- 3. Thermistor adjustment
- 4. Auxiliary settings
- 5. Heat source setting
- 6. Pump speed
- Heat pump settings
   Operation settings
- 9. Energy monitor settings
- 10. External input settings
- 11. Thermo ON output
- 12. Commissioning wizard
- 13. Running information
- 14. Thermistor reading
- 15. Summary of settings
- 16. Error history
- 17. Password protection
- 18. Manual reset
- 19. SD card
- 19. SD calu

Many functions cannot be set whilst the indoor unit is running. The installer should turn off the unit before trying to set these functions. If the installer attempts to change the settings whilst the unit is running the main remote controller will display a reminder message prompting the installer to stop operation before continuing. By selecting "Yes" the unit will cease operation.

#### <Manual operation>

During the filling of the system the water circulation pump and 3-way valve can be manually overridden using manual operation mode.

When manual operation is selected a small timer icon appears in the screen. The function selected will only remain in manual operation for a maximum of 2 hours. This is to prevent accidental permanent override of the FTC.

#### ► Example

Pressing F3 button will switch manual operation mode ON for the main 3-way valve. When filling of the DHW tank is complete the installer should access this menu again and press F3 to deactivate manual operation of the part. Alternatively after 2 hours manual operation mode will no longer be active and FTC will resume control of the part.

Manual operation and heat source setting cannot be selected if the system is running. A screen will be displayed asking the installer to stop the system before these modes can be activated.

The system automatically stops 2 hours after the last operation.

#### <Function settings>

Function Setting allows the setting of auto recovery after power failure.

- 1. From the service menu use F1 and F2 to highlight Function Setting.
- 2. Press CONFIRM.
- 3. Ensure the Ref address and unit number are displayed to the right.
- 4. Press CONFIRM.
- 5. Use F3 and F4 to highlight either 1/2/3 (see below).
- 6. Press CONFIRM.

| Setting                           | Unit | Mode  | Number          |
|-----------------------------------|------|-------|-----------------|
| Auto recovery after power failure | Grp  | Mode1 | 1 - Inactive    |
|                                   |      |       | 2 - Active *1   |
|                                   |      |       | 3 - NO FUNCTION |

\*1 Approx. 4-minute delay after power is restored.

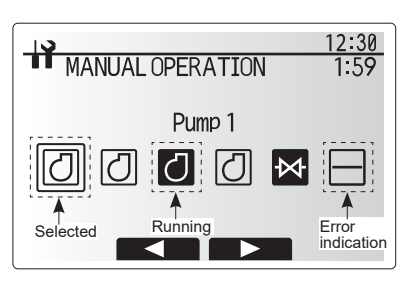

Manual operation menu screen

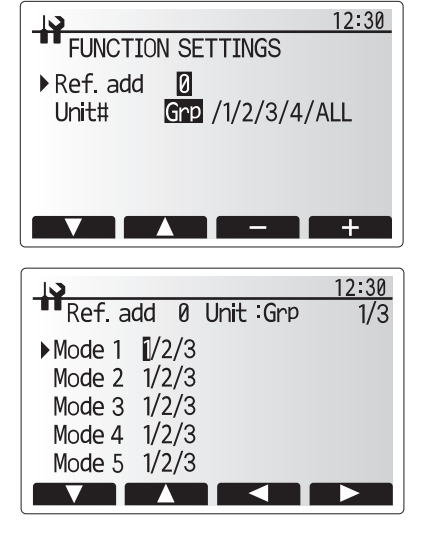

#### <Thermistor adjustment>

This function allows adjustments to be made to the thermistor readings from -10 to 10°C in 0.5°C intervals.

THW1: Thermistor (Flow water temp.) THW2: Thermistor (Return water temp.) THW5: Thermistor (DHW tank water temp.) THW6: Thermistor (Zone1 flow temp.)(Option) THW7: Thermistor (Zone2 flow temp.)(Option) THW8: Thermistor (Zone2 return temp.)(Option) THW9: Thermistor (Mixing tank temp.)(Option) THWB1: Thermistor (Boiler flow temp.)(Option)

### <Auxiliary settings>

This function is used to set the parameters for any auxiliary parts used in the system

| Menu subtitle        |            | Function/ Description                                              |  |  |  |
|----------------------|------------|--------------------------------------------------------------------|--|--|--|
| Economy settings for |            | Water pump stops automatically in certain period of time from      |  |  |  |
| pump                 |            | when operation is finished.                                        |  |  |  |
|                      | Delay      | Time before pump switched off *1                                   |  |  |  |
| Electric he          | ater       | To select "WITH booster heater (ON)" or "WITHOUT booster           |  |  |  |
| (Heating)            |            | heater (OFF)" in Heating mode.                                     |  |  |  |
|                      | Delay      | The minimum time required for the booster heater to turn ON        |  |  |  |
|                      |            | from after Heating mode has started.                               |  |  |  |
| Electric he          | ater (DHW) | To select "WITH (ON)" or "WITHOUT (OFF)" booster heater or         |  |  |  |
|                      |            | immersion heater individually in DHW mode.                         |  |  |  |
|                      | Delay      | The minimum time required for the booster heater or immersion      |  |  |  |
|                      |            | heater to turn ON from after DHW mode has started. (This           |  |  |  |
|                      |            | setting is applied for both booster and immersion heater.)         |  |  |  |
| Mixing               | Running    | Period from valve fully open (at a hot water mixing ratio of 100%) |  |  |  |
| valve                |            | to valve fully closed (at a cold water mixing ratio of 100%)       |  |  |  |
| control *2           | Interval   | Interval (min.) to control the Mixing valve.                       |  |  |  |
| Flow                 | Minimum    | The minimum flow rate to be detected at Flow sensor.               |  |  |  |
| sensor *3 Maximum    |            | The maximum flow rate to be detected at Flow sensor                |  |  |  |

\*1 Decreasing "time before pump switched off" may increase the duration of stand-by in Heating/Cooling mode.

\*2 Set the Running time according to the specifications of the actuator of each mixing valve. It is recommended to set the interval to 2 minutes that is a default value. With the interval set longer, it could take longer to warm up a room.

\*3 EHPT(15-21)X-UKH(L)DW1S Minimum: 5L/min EHPT(15-21)X-UKH(L)DW1S Maximum: 100L/min

EHPT(21-30)X-UKHDW1L Minimum: 7L/min

EHPT(21-30)X-UKHDW1L Maximum: 100L/min

#### Economy settings for pump

1. From the Auxiliary settings menu highlight Economy Settings for water circulation pump. 2. Press CONFIRM.

- 3. The economy settings for water circulation pump screen is displayed.
- 4. Use button F1 to switch the economy settings ON/OFF.
- 5. Use buttons F3 and F4 to adjust the time the water circulation pump will run. (3 to 60 minutes)

#### Electric heater (Heating)

- 1. From the Auxiliary settings menu highlight Electric heater (Heating).
- 2. Press CONFIRM.
- 3. The Electric heater (Heating) screen is displayed.
- 4. Press F1 button to switch the function ON/OFF.
- 5. Use F3 and F4 buttons to adjust the time period of heat pump only operation before the booster heater will assist in space heating. (5 to 180 minutes)

#### Electric heater (DHW)

- 1. From the Auxiliary settings menu highlight Electric heater (DHW).
- 2. Press CONFIRM.
- 3. The Electric heater (DHW) screen is displayed.
- 4. Press F1 and F2 buttons to switch the function ON/OFF. (F1: booster heater, F2: immersion heater)
- Use F3 and F4 buttons to adjust the time period of heat pump only operation before the booster heater and the immersion heater (if present) will assist in DHW heating. (15 to 30 minutes)

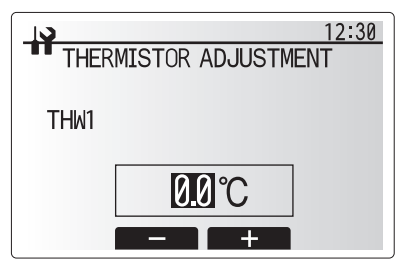

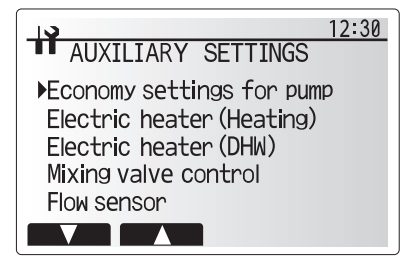

Auxiliary settings menu screen

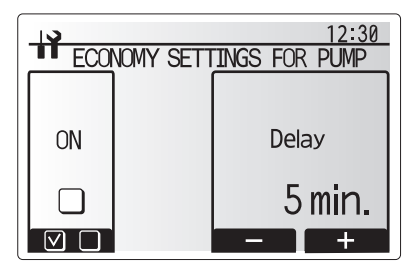

Economy settings for pump screen

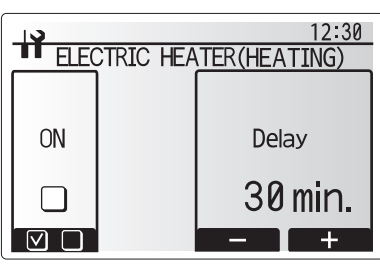

Electric heater (Heating) screen

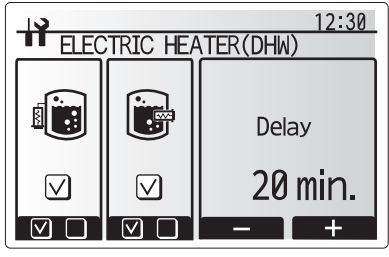

Electric heater (DHW) screen

#### Mixing valve control

- 1. From the Auxiliary settings menu highlight Mixing valve control.
- 2. Press CONFIRM.
- 3. The Mixing valve control screen is displayed.
- 4. Use F1 and F2 buttons to set Running time between 10 to 240 seconds. The Running time equals to a period from full open of the valve (at a hot water mixing ratio of 100%) to full close (at a cold water mixing ratio of 100%).

#### Note: Set the Running time according to the specifications of the actuator of each mixing valve.

- 1. From the Auxiliary settings menu highlight Mixing valve control.
- 2. Press CONFIRM.
- 3. The Mixing valve control screen is displayed.
- 4. Press F3 and F4 buttons to set the interval between 2-zone temperature controls of the mixing valve between 1 to 30 minutes.
- Note: It is recommended to set the interval to 2 minutes that is a default value. With the interval set longer, it could take longer to warm up a room.

#### Flow sensor

- 1. From the Auxiliary settings menu highlight Flow sensor.
- 2. Press CONFIRM.
- 3. Press F3 or F4 buttons to select a refrigerant address of which you wish to configure or check the settings, and press CONFIRM. \*1
- 4. The Flow sensor screen is displayed.
- 5. Use F1 and F2 buttons to set the minimum flow rate of flow sensor between 0 to maximum L/min.
- 6. Use F3 and F4 buttons to set the maximum flow rate of flow sensor between minimum to 100L/min.
- \*1 For multiple outdoor units control system only.

EHPT(15-21)X-UKH(L)DW1S Minimum: 5L/min EHPT(15-21)X-UKH(L)DW1S Maximum: 100L/min

EHPT(21-30)X-UKHDW1L Minimum: 7L/min EHPT(21-30)X-UKHDW1L Maximum: 100L/min

| 19         | 12:30     |  |  |  |
|------------|-----------|--|--|--|
| MIXING VAL | E CONTROL |  |  |  |
|            |           |  |  |  |
| Running    | Interval  |  |  |  |
| 120 sec.   | 2 min.    |  |  |  |
| - +        | - +       |  |  |  |

Mixing valve control setting screen

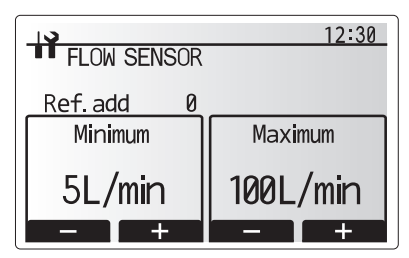

Flow sensor setting screen

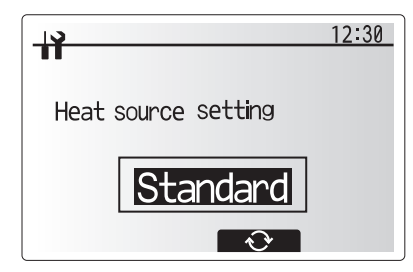

Heat source setting screen

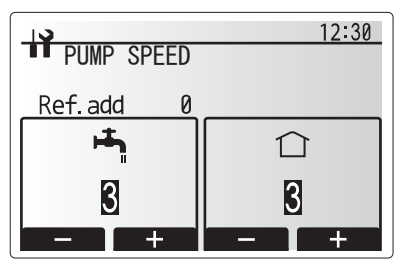

Pump speed setting screen

#### <Heat source setting>

The default heat source setting is heat pump and all electric heaters present in the system to be operational. This is referred to as Standard operation on the menu.

### <Pump speed>

- 1. From the Service menu, highlight Pump speed.
- 2. Press CONFIRM.
- Press F3 and F4 buttons to select a refrigerant address of which you wish to configure or check the settings, and press CONFIRM. \*1
- 4. The Pump speed screen is displayed.
- 5. Use F1 and F2 buttons to set the pump speed (1 to 5) of DHW operation.
- 6. Use F3 and F4 buttons to set the pump speed (1 to 5) of space heating(cooling) operation.
- \*1 For multiple outdoor units control system only.

#### <Operation settings>

#### Heating operation

This function allows operational setting of flow temperature range from the Ecodan and also the time interval at which the FTC collects and processes data for the auto adaptation mode.

| Menu subtitle                |               | Function                                                                                                    |          | Unit | Default |
|------------------------------|---------------|----------------------------------------------------------------------------------------------------|----------|------|---------|
| Flow temp. range             | Minimum temp. | To minimize the loss by frequent ON and OFF in mild outdoor ambient tem-<br>perature seasons.                                                                                                    |          | °C   | 30      |
|                              | Maximum temp. | To set max. possible flow temperature according to the type of heat emitters.                                                                                                    | 35 to 60 | °C   | 50      |
| Room temp. control           | Mode          | Setting for Room temp. control<br>At Fast mode, target outlet water temperature is set higher than the one set<br>at normal mode. This reduces the time to reach the target room temperature<br>when the room temperature is relatively low * |          | _    | Normal  |
|                              | Interval      | Selectable according to the heat emitter type and the materials of floor (i.e. radiators, floor heating-thick, -thin concrete, wood, etc.)                                                                                                    | 10 to 60 | min  | 10      |
| Heat pump thermo diff.adjust | ON/OFF        | To minimize the loss by frequent ON and OFF in mild outdoor ambient tem-<br>perature seasons.                                                                                                    | ON/OFF   | -    | ON      |
|                              | Lower limit   | Prohibits heat pump operation until the flow temperature drops below the target flow temperature plus lower limit value.                                                                                                    | −9 to −1 | °C   | -5      |
|                              | Upper limit   | Allows heat pump operation until the flow temperature rises above the target flow temperature plus upper limit value.                                                                                                    | +3 to +5 | °C   | +5      |

< Heating operation (Room temp. control table) >

#### Notes:

1. The minimum flow temperature that prohibits heat pump operation is 20°C.

- 2. The maximum flow temperature that allows heat pump operation equals to the maximum temperature set in the Flow temp. range menu.
- \* Fast mode is not efficient and will increase running cost compared to normal mode.

#### Freeze stat function

| Menu subtitle           |  | Function/ Description                                                                                                   |
|-------------------------|--|----------------------------------------------------------------------------------------------------|
| Freeze stat function *1 |  | An operational function to prevent the water circuit from freezing when outdoor ambient temperature drops.              |
| Flow t.                 |  | The target outlet water temperature at water circuit when operating in Freeze stat function. *2                         |
| Outdoor ambient temp.   |  | Minimum outdoor ambient temperature which freeze stat function will begin to operate,                                   |
|                         |  | (3–20°C) or choose**. If asterisk (**) is chosen freeze stat function is deactivated. (i.e. primary water freeze risk)" |

\*1. When the system is turned off, freeze stat function is not enabled.

\*2. Flow t. is fixed to 20°C and unchangeable.

#### Simultaneous Operation

For periods of very low outdoor ambient temperature this mode can be used. Simultaneous operation allows both DHW and space heating to run together by using the heat pump and/or booster heater to provide space heating whilst only the immersion heater provides heating for DHW. This operation is only available if BOTH a DHW tank AND immersion heater are present on the system.

### Range of outdoor ambient temperature at which simultaneous

operation starts is −30 to 10°C (default −15°C).

 System shall automatically return to routine operation. This will happen when the outdoor ambient temperature rises above the selected temperature for this specific mode of operation.

#### Cold weather function

For extremely low outdoor ambient temperature conditions when the heat pump's capacity is restricted, the heating or DHW is provided only by the electric booster heater (and immersion if present). This function is intended for use during extreme cold periods only. Extensive use of direct electrical heaters ONLY will result in higher power consumption and may reduce working life of heaters and related parts.

- Range of outdoor ambient temperature at which cold weather function starts is -30 to -10°C (default -15°C).
- System shall automatically return to routine operation. This will happen when the outdoor ambient temperature rises above the selected temperature for this specific mode of operation.

#### Floor dry up function

The Floor dry up function automatically changes the target hot water temperature in stages to gradually dry concrete when this particular type of underfloor heating system is installed.

Upon completion of the operation the system stops all the operations except the Freeze stat.

For Floor dry up function, the target flow temp. of Zone1 is the same as that of Zone2.

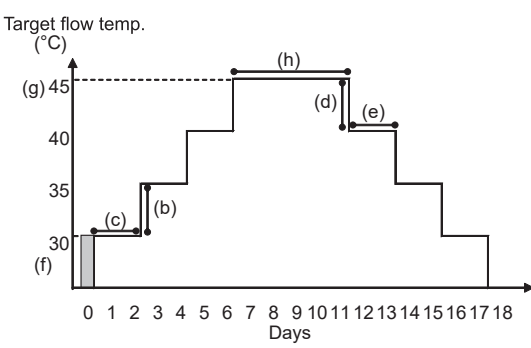

This function is not available when a PUHZ-FRP outdoor unit is connected.
Disconnect wiring to external inputs of room thermostat, demand control, and outdoor thermostat, or the target flow temperature may not be maintained.

| Functions             |                          | Symbol | Description                                                                                                    | Option/Range | Unit | Default |
|-----------------------|--------------------------|--------|----------------------------------------------------------------------------------------------------|--------------|------|---------|
| Floor dry up function |                          | а      | Sets the function to ON and power on the system using the main remote controller, and the dry up heating operation will start. | ON/OFF       | -    | OFF     |
| Flow temp.            | Flow temp. increase step | b      | Sets the increase step of the target flow temperature.                                                                         | +1 to +10    | °C   | +5      |
| (increase)            | Increase interval        | С      | Sets the period for which the same target flow temperature is maintained.                                                      | 1 to 7       | day  | 2       |
| Flow temp.            | Flow temp. decrease step | d      | Sets the decrease step of the target flow temperature.                                                                         | -1 to -10    | °C   | -5      |
| (decrease)            | Decrease interval        | е      | Sets the period for which the same target flow temperature is maintained.                                                      | 1 to 7       | day  | 2       |
|                       | Start & Finish           | f      | Sets the target flow temperature at the start and the finish of the operation.                                                 | 20 to 60     | °C   | 30      |
| Target                | Max. target temp.        | g      | Sets the maximum target flow temperature.                                                                                      | 20 to 60     | °C   | 45      |
| temperature           | Max. temp. period        | h      | Sets the period for which the maximum target flow temperature is main-<br>tained.                                              | 1 to 20      | day  | 5       |

### <Energy monitor settings>

#### 1. General description

End user can monitor <u>accumulated(\*1)</u> 'Consumed electrical energy' and 'Delivered heat energy' in each operation mode(\*2) on the main remote controller. \*1 Monthly and Year to date

- \*2 DHW operation
  - Space heating
  - Space cooling

Refer to the menu tree in "Main Settings Menu" for how to check the energy, and "DIP switch functions" for the details on DIP-SW setting. Either one of the following 2 methods is used for monitoring.

Note: Method 1 should be used as a guide. If a certain accuracy is required, the 2nd method should be used.

(1) Calculation internally

Electricity consumption is calculated internally based on the energy consumption of outdoor unit, electric heater, water pump(s) and other auxiliaries. Delivered heat is calculated internally by multiplying delta T (Flow and Return temp.) and flow rate measured by the factory fitted sensors. Set the electric heater capacity and water pump(s) input according to indoor model name and specs of additional pump(s) supplied locally. (Refer to the menu tree in "Main Settings Menu")

When additional pumps supplied locally are connected change setting according to specs of the pumps. When anti-freeze solution is used for primary water circuit, set the delivered energy adjustment if necessary For further detail of above, refer to "Main remote controller".

(2) Actual measurement by external meter (locally supplied)

FTC has external input terminals for 2 'Electric energy meters' and a 'Heat meter'.

Minimum ON time: 40 ms

If two 'Electric energy meters' are connected, the 2 recorded values will be combined at the FTC and shown on the main remote controller. (e.g. Meter 1 for H/P power line, Meter 2 for heater power line)

Refer to the [Signal inputs] in section "6. WIRING DIAGRAM" for more information on connectable electric energy meter and heat meter.

Connectable electric energy meter and heat meter

- Pulse meter type
   Voltage free contact for 12VDC detection by FTC (TBI.3 1, 3 and 5 pin have a positive voltage.)
- Pulse duration
  - Minimum OFF time: 100 ms

Possible unit of pulse 0.1 pulse/kWh 1 pulse/kWh 10 pulse/kWh 100 pulse/kWh 1000 pulse/kWh

Those values can be set by the main remote controller. (Refer to the menu tree in "Main Settings Menu".)

#### 2. Settings using the main remote controller

In this menu, all parameters required to record the consumed electrical energy and the delivered heat energy which is displayed on the main remote controller can be set. The parameters are an electric heater capacity, supply power of water pump and heat meter pulse.

Follow the procedure described in General Operation for the set up operation.

For Pump 1, \*\*\* can be also set besides this setting. In the case \*\*\* is selected, the system acknowledges "factory fitted pump" is selected.

### <External input settings>

#### Demand control (IN4)

The selection of "OFF", whilst a signal is being sent to IN4, forcefully stops all the heat source operations and the selection of "Boiler" stops operations of heat pump and electric heater and performs boiler operation.

### Outdoor thermostat (IN5)

The selection of "Heater", whilst a signal is being sent to IN5, performs only electric heater operation and the selection of "Boiler" performs boiler operation.

#### <Running information>

This function shows current temperature and other data of main component parts of both the indoor and outdoor units.

- 1. From the Service menu highlight Running information.
- 2. Press CONFIRM.
- 3. Press F3 and F4 buttons to set the Ref. address. \*1
- 4. Use the function buttons to enter index code for the component to be viewed. (See the Table 9.5.1 for component index codes.)
- 5. Press CONFIRM.
- \*1 For multiple outdoor units control system only.

#### <Thermistor reading>

This function shows the current readings of thermistors located on the water and refrigerant circuit

| Thermistor | Description                      | Thermistor | Description                   |
|------------|----------------------------------|------------|-------------------------------|
| TH1A       | Zone1 room temperature           | TH7        | Ambient (outdoor) temperature |
| TH1B       | Zone2 room temperature           | THW6       | Zone1 flow temperature        |
| TH2        | Refrigerant return temperature   | THW7       | Zone1 return temperature      |
| THW1       | Flow water temperature           | THW8       | Zone2 flow temperature        |
| THW2       | Return water temperature         | THW9       | Zone2 return temperature      |
| THW5A      | DHW tank upper water temperature | THW10      | Mixing tank temperature       |
| THW5B      | DHW tank lower water temperature | THWB1      | Boiler flow temperature       |

#### 12:30 ENERGY MONITOR SETTINGS

Electric heater capacity Water pump input Delivered energy adjustment Electric energy meter Heat meter 

Energy monitor settings menu screen

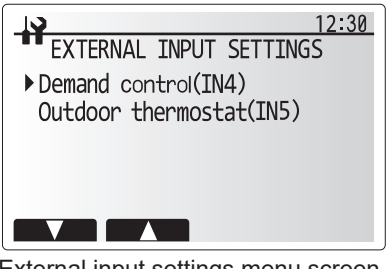

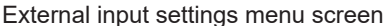

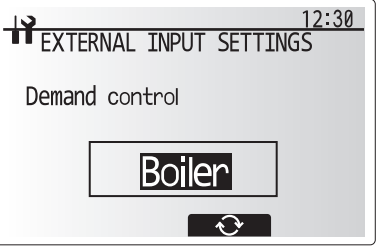

Demand control screen

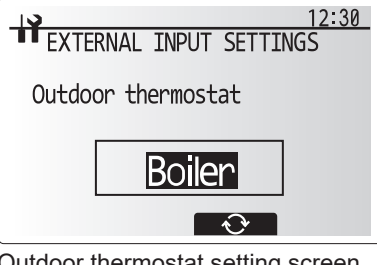

Outdoor thermostat setting screen

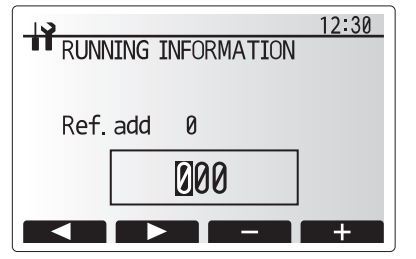

| 19   |       |       | 12:30   |
|------|-------|-------|---------|
| THEF | 1/2   |       |         |
| TH1A | 30 °C | THW5A | 50℃     |
| TH1B | 25 °C | THW5B | 50℃     |
| TH2  | 35 ℃  | TH7   | 10℃     |
| THW1 | 60 ℃  | THW6  | 55℃     |
| THW2 | 30°C  | THW7  | 30°C    |
|      |       |       | $\odot$ |

#### <Summary of settings>

This function shows the current installer/user entered settings.

| Abbreviation | Explanation                        | Abbreviation | Explanation                              |
|--------------|------------------------------------|--------------|------------------------------------------|
| HWtemp       | DHW max. temperature               | Z2 mode      | Operation mode                           |
| HWdrop       | DHW temperature drop               |              | - HER (Heating room temperature)         |
| HWtime       | DHW max. operation time            | ]            | - HE (Heating flow temperature)          |
| NO HW        | DHW mode restriction               | 1            | - HCC (Heating compensation curve)       |
| HWset        | DHW operation mode (Normal/Eco)    | 1            | - COR (—)                                |
| Ltemp        | Legionella hot water temperature   |              | - CO (Cooling flow temperature)          |
| Lfreq        | Legionella operation Frequency     | Hroom 1      | Heating target room temperature          |
| Lstart       | Legionella mode start time         | Hroom 2      | Heating target room temperature          |
| Ltime        | Legionella max. operation time     | Hflow 1      | Heating target flow temperature          |
| Lkeep        | Duration of max. (Legionella) hot  | Hflow 2      | Heating target flow temperature          |
|              | water temperature                  |              |                                          |
| Z1 mode      | Operation mode                     | Croom 1      | Cooling target room temperature          |
|              | - HER (Heating room temperature)   | Croom 2      | Cooling target room temperature          |
|              | - HE (Heating flow temperature)    | Cflow 1      | Cooling target flow temperature          |
|              | - HCC (Heating compensation curve) | Cflow 2      | Cooling target flow temperature          |
|              | - COR (—)                          | FSflow       | Freeze stat function flow temperature    |
|              | - CO (Cooling flow temperature)    | FSout        | Freeze stat function ambient temperature |

|              | 12:30        |
|--------------|--------------|
| SUMMARY OF   | SETTINGS 1/3 |
| HWtemp 50°C  | Ltemp 65℃    |
| HWdrop 10°C  | Lfreq 15day  |
| HWtime 60min | Lstart 3:00  |
| NO HW 30 min | Ltime 3h     |
| HWset Normal | Lkeep 30min  |
|              |              |

#### <Error history>

Error history allows the service engineer to view previous check codes, the unit address and the date on which they occurred. Up to 16 check codes can be stored in the history the most recent Error event is displayed at the top of the list.

1. From the service menu select Error history

2. Press CONFIRM.

Please see "10-4. Self-diagnosis and action" for check code diagnosis and actions.

To delete an Error history item;

- 1. From Error history screen press F4 button (Rubbish bin icon)
- 2. Then press F3 button (Yes).

#### <Password protection>

Password protection is available to prevent unauthorised access to the service menu by untrained persons.

#### Resetting the password

If you forget the password you entered, or have to service a unit somebody else installed, you can reset the password to the factory default of **0000**.

- 1. From the main settings menu scroll down the functions until Service Menu is highlighted.
- 2. Press CONFIRM.
- 3. You will be prompted to enter a password.
- 4. Hold down buttons F3 and F4 together for 3 seconds
- 5. You will be asked if you wish to continue and reset the password to default setting.
- 6. To reset press button F3.
- 7. The password is now reset to 0000.

#### <Manual reset>

Should you wish to restore the initial settings at any time you should use the manual reset function. Please note this will reset ALL functions to the factory default settings.

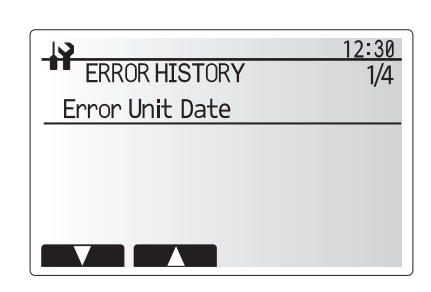

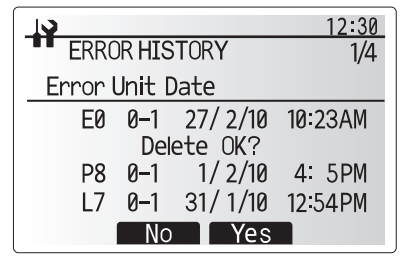

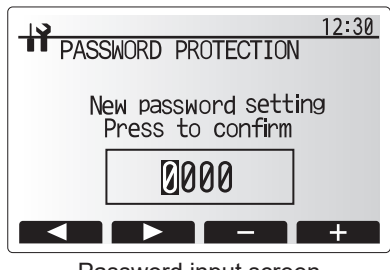

Password input screen

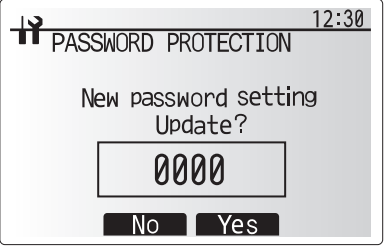

Password verify screen

#### Resetting the password

If you forget the password you entered, or have to service a unit somebody else installed, you can reset the password to the factory default of **0000**.

- 1. From the main settings menu scroll down the functions until Service Menu is highlighted.
- 2. Press CONFIRM.
- 3. You will be prompted to enter a password.
- 4. Hold down buttons F3 and F4 together for 3 seconds.
- 5. You will be asked if you wish to continue and reset the password to default setting.
- 6. To reset press button F3.
- 7. The password is now reset to **0000**.

#### <Manual reset>

Should you wish to restore the initial settings at any time you should use the manual reset function. Please note this will reset ALL functions to the factory default settings.

- 1. From the service menu use F1 and F2 buttons to scroll through list until Manual Reset is highlighted.
- 2. Press CONFIRM.
- 3. The Manual reset screen is displayed.
- 4. Choose either Manual Reset for FTC or Main remote controller.
- 5. Press F3 button to confirm manual reset of chosen device.

#### <SD card>

The use of an SD memory card simplifies the main remote controller settings in the field.

\*Ecodan service tool (for use with PC tool) is necessary for the setting.

#### $\mathbf{SD} \rightarrow \mathbf{Main} \; \mathbf{RC}$

- $\overline{1.$  From the SD card setting use F1 and F2 buttons to scroll through list until "SD  $\rightarrow$  Main RC" is highlighted.
- 2. Press CONFIRM.
- 3. Press F3 and F4 buttons to set the Ref. address. \*1
- 4. Use F1, F2 and F3 buttons to select a menu to write to the main remote controller.
- 5. Press CONFIRM to start downloading.
- 6. Wait for a few minutes until "Complete!" appears.
- \*1 For multiple outdoor units control system only.

#### Main RC $\rightarrow$ SD

- 1. From the SD card setting use F1 and F2 buttons to scroll through list until Main RC  $\rightarrow$  SD is highlighted.
- 2. Press CONFIRM.
- 3. Press F3 and F4 buttons to set the Ref. address. \*1
- 4. Use F1, F2 and F3 buttons to select a menu to write to the SD memory card.
- 5. Press CONFIRM to start uploading.
- 6. Wait for a few minutes until "Complete!" appears.
- \*1 For multiple outdoor units control system only.

| 3                                            | 12:30 |
|----------------------------------------------|-------|
| PASSWORD PROTECTION                          |       |
| Password initialization<br>CONFIRMED<br>0000 |       |
|                                              |       |

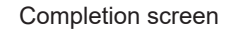

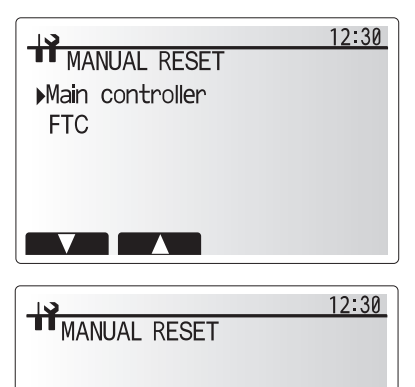

Main controller Initialize?

No Yes

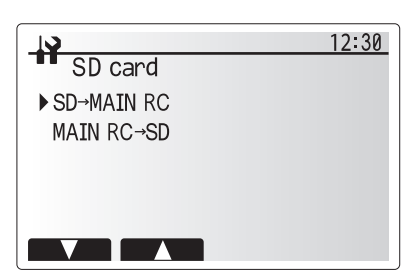

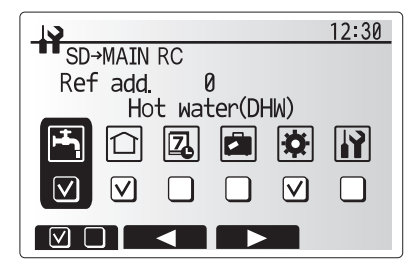

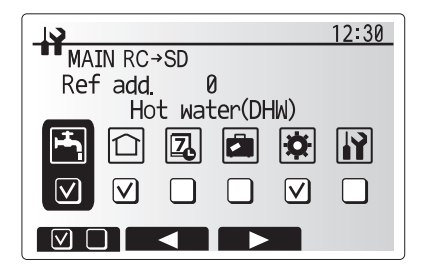

| Request<br>code | Request content                                                     | Range                                                             | Unit     |
|-----------------|---------------------------------------------------------------------|-------------------------------------------------------------------|----------|
| 103             | Error history 1 (latest)                                            | Displays error history ("" is displays if no history is present ) | Code     |
| 104             | Error history 2 (second to last)                                    | Displays error history ("" is displays if no history is present.) |          |
| 105             | Error history 3 (third to last)                                     | Displays error history ("" is displays if no history is present.) |          |
| 154             | Water circulation nump 1 - Accumulated operating time (after reset) |                                                                   | 10 hours |
| 156             | Water circulation pump 2 - Accumulated operating time (after reset) | 0 to 9999                                                         | 10 hours |
| 157             | Water circulation pump 3 - Accumulated operating time (after reset) | 0 to 9999                                                         | 10 hours |
| 158             | Water circulation pump 4 Accumulated operating time (after reset)   | 0 to 9999                                                         | 10 hours |
| 162             | Indeer unit DIP SW1 setting information                             | Poter to detail contents described bereinafter                    | To Hours |
| 163             | Indoor unit - DIP SW2 setting information                           | Refer to detail contents described hereinafter                    |          |
| 164             | Indoor unit DIP SW3 setting information                             | Refer to detail contents described hereinafter.                   |          |
| 165             | Indoor unit - DIP SW4 setting information                           | Refer to detail contents described hereinafter.                   |          |
| 166             | Indoor unit - DIP SW4 setting information                           | Refer to detail contents described hereinafter.                   |          |
| 175             | Indoor unit - DIP SWS setting information                           | Refer to detail contents described hereinafter.                   | _        |
| 175             |                                                                     | Refer to detail contents described hereinafter.                   |          |
| 176             | Indoor unit - Input signal information                              |                                                                   |          |
| 177             | Mixing valve opening step                                           | 0 to 10                                                           | Step     |
| 190             | Indoor unit - Software version 1st 4 digits                         | Refer to Note below.                                              | _        |
| 191             | Indoor unit - Software version last 4 digits                        | Refer to Note below.                                              |          |
| 200             | Initialisation of Function Setting                                  | —                                                                 | —        |
| 340             | Water circulation pump 1 - Accumulated operating time reset         | _                                                                 | —        |
| 342             | Water circulation pump 2 - Accumulated operating time reset         | —                                                                 | _        |
| 343             | Water circulation pump 3 - Accumulated operating time reset         | —                                                                 | _        |
| 344             | Water circulation pump 4 - Accumulated operating time reset         | —                                                                 |          |
| 504             | Indoor unit - Zone1 room temp. (TH1A)                               | -39 to 88                                                         | °C       |
| 505             | Indoor unit - Ref. liquid temp. (TH2)                               | -39 to 88                                                         | °C       |
| 506             | Indoor unit - Return water temp. (THW2)                             | -39 to 88                                                         | °C       |
| 507             | Indoor unit - Zone2 room temp. (TH1B)                               | -39 to 88                                                         | °C       |
| 508             | Indoor unit - DHW tank lower water temp. (THW5B)                    | -39 to 88                                                         | °C       |
| 509             | Indoor unit - Zone1 flow water temp. (THW6)                         | -39 to 88                                                         | °C       |
| 510             | Indoor unit - Outside air temp. (TH7)                               | -39 to 88                                                         | °C       |
| 511             | Indoor unit - Flow water temp. (THW1)                               | -39 to 88                                                         | °C       |
| 512             | Indoor unit - Zone1 return water temp. (THW7)                       | -39 to 88                                                         | °C       |
| 513             | Indoor unit - Zone2 flow water temp. (THW8)                         | -39 to 88                                                         | °C       |
| 514             | Indoor unit - Zone2 return water temp. (THW9)                       | -39 to 88                                                         | °C       |
| 515             | Indoor unit - Boiler flow water temp. (THWB1)                       | -40 to 140                                                        | °C       |
| 534             | Indoor unit - DHW tank upper water temp. (THW5A)                    | -39 to 88                                                         | °C       |
| 535             | Indoor unit - Mixing tank water temp. (THW10)                       | -40 to 140                                                        | °C       |
| 540             | Flow rate of the primary circuit                                    | 0 to 100                                                          | L/min    |
| 550             |                                                                     | Displays postponement code.                                       |          |
| 550             | Indoor unit - Error postponement history 1 (latest)                 | ("" is displays if no postponement code is present.)              | _        |
| 551             | Indoor unit - Operation control at time of error                    | 0 Standard, 1 Heater, 2 Boiler                                    | _        |
| 550             | Indoor unit - Operation mode at time of error                       | 0: OFF, 1: DHW, 2: Heating, 3: Cooling, 4: Legionella preven-     |          |
| 552             |                                                                     | tion, 5: Freeze protection, 6: Operation stop, 7: Defrost         | _        |
| 553             | Indoor unit - Output signal information at time of error            | Refer to detail contents described hereinafter.                   | _        |
| 554             | Indoor unit - Input signal information at time of error             | Refer to detail contents described hereinafter.                   | _        |
| 555             | Indoor unit - Zone1 room temp. (TH1A) at time of error              | -39 to 88                                                         | °C       |
| 556             | Indoor unit - Zone2 room temp. (TH1B) at time of error              | -39 to 88                                                         | °C       |
| 557             | Indoor unit - Ref. liquid temp. (TH2) at time of error              | -39 to 88                                                         | °C       |
| 558             | Indoor unit - Flow water temp. (THW1) at time of error              | -39 to 88                                                         | °C       |
| 559             | Indoor unit - Return water temp. (THW2) at time of error            | -39 to 88                                                         | °C       |
| 560             | Indoor unit - DHW tank water temp. (THW5) at time of error          | -39 to 88                                                         | °C       |
| 561             | Indoor unit - Zone1 flow water temp. (THW6) at time of error        | -39 to 88                                                         | °C       |
| 562             | Indoor unit - Zone1 return water temp. (THW7) at time of error      | -39 to 88                                                         | °C       |
| 563             | Indoor unit - Zone2 flow water temp. (THW8) at time of error        | -39 to 88                                                         | °C       |
| 564             | Indoor unit - Zone2 return water temp. (THW9) at time of error      | -39 to 88                                                         | °C       |
| 565             | Indoor unit - Boiler flow water temp (THWB1) at time of error       | -40 to 140                                                        | <br>.0°  |
|                 | Indoor unit - Failure (P1/P2/I 5/I 8/I d) thermistor                | 0: Failure thermistor is none 1. TH1A 2. TH2 3. THW1 4.           |          |
| 567             |                                                                     | THW2, 5: THWB1, 6: THW5B. 8: TH1B. A: THW6. B: THW7 C             | _        |
|                 |                                                                     | THW8, D: THW9                                                     |          |
| 568             | Mixing valve opening step at time of error                          | 0 to 10                                                           | Step     |
|                 | Operated Flow switch at time of failure (L9)                        | 0: No operated flow switch, 1: Flow switch 1, 2: Flow switch 2    | 15       |
| 569             |                                                                     | 3: Flow switch 3                                                  | —        |
| 571             | Flow rate at time of error                                          | 0 to 100                                                          | L/min    |

Note:

Refer to outdoor unit service manual for request code 0 to 102, 106 to 149. Request codes 103 to 105 indicate error histories of both indoor and outdoor units.

As only 4 digits can be displayed at one time, the software version number is displayed in two halves.

Enter code 190 to see the first 4 digits and code 191 to see the last 4 digits.

For example software version No. 5.01 A000, when code 190 is entered 0501 is displayed, when code 191 is entered A000 is displayed. Request code 200 resets all Function Setting to the factory default settings.

# Indoor unit switch setting display (Request code: 162 to 166)

0: OFF 1: ON

|   | Diaplay |   |   |   |   |   |   |         |
|---|---------|---|---|---|---|---|---|---------|
| 1 | 2       | 3 | 4 | 5 | 6 | 7 | 8 | Display |
| 0 | 0       | 0 | 0 | 0 | 0 | 0 | 0 | 00 00   |
| 1 | 0       | 0 | 0 | 0 | 0 | 0 | 0 | 00 01   |
| 0 | 1       | 0 | 0 | 0 | 0 | 0 | 0 | 00 02   |
| 1 | 1       | 0 | 0 | 0 | 0 | 0 | 0 | 00 03   |
| 0 | 0       | 1 | 0 | 0 | 0 | 0 | 0 | 00 04   |
| 1 | 0       | 1 | 0 | 0 | 0 | 0 | 0 | 00 05   |
| 0 | 1       | 1 | 0 | 0 | 0 | 0 | 0 | 00.06   |
| 1 | 1       | 1 | 0 | 0 | 0 | 0 | 0 | 00.07   |
| 0 | 0       | 0 | 1 | 0 | 0 | 0 | 0 | 00.08   |
| 1 | 0       | 0 | 1 | 0 | 0 | 0 | 0 | 00.09   |
| 0 | 1       | 0 | 1 | 0 | 0 | 0 | 0 | 00.04   |
| 1 | 1       | 0 | 1 | 0 | 0 | 0 | 0 | 00.08   |
| 0 | 0       | 1 | 1 | 0 | 0 | 0 | 0 | 00.00   |
| 1 | 0       | 1 | 1 | 0 | 0 | 0 | 0 | 00.00   |
| 1 | 0       | 1 | 1 | 0 | 0 | 0 | 0 | 00 0D   |
| 0 | 1       | 1 | 1 | 0 | 0 | 0 | 0 | 00 0E   |
| 1 | 1       | 1 | 1 | 0 | 0 | 0 | 0 | 00 0F   |
| 0 | 0       | 0 | 0 | 1 | 0 | 0 | 0 | 00 10   |
| 1 | 0       | 0 | 0 | 1 | 0 | 0 | 0 | 00 11   |
| 0 | 1       | 0 | 0 | 1 | 0 | 0 | 0 | 00 12   |
| 1 | 1       | 0 | 0 | 1 | 0 | 0 | 0 | 00 13   |
| 0 | 0       | 1 | 0 | 1 | 0 | 0 | 0 | 00 14   |
| 1 | 0       | 1 | 0 | 1 | 0 | 0 | 0 | 00 15   |
| 0 | 1       | 1 | 0 | 1 | 0 | 0 | 0 | 00 16   |
| 1 | 1       | 1 | 0 | 1 | 0 | 0 | 0 | 00 17   |
| 0 | 0       | 0 | 1 | 1 | 0 | 0 | 0 | 00 18   |
| 1 | 0       | 0 | 1 | 1 | 0 | 0 | 0 | 00 19   |
| 0 | 1       | 0 | 1 | 1 | 0 | 0 | 0 | 00 1A   |
| 1 | 1       | 0 | 1 | 1 | 0 | 0 | 0 | 00 1B   |
| 0 | 0       | 1 | 1 | 1 | 0 | 0 | 0 | 00 1C   |
| 1 | 0       | 1 | 1 | 1 | 0 | 0 | 0 | 00 1D   |
| 0 | 1       | 1 | 1 | 1 | 0 | 0 | 0 | 00 1E   |
| 1 | 1       | 1 | 1 | 1 | 0 | 0 | 0 | 00 1F   |
| 0 | 0       | 0 | 0 | 0 | 1 | 0 | 0 | 00 20   |
| 1 | 0       | 0 | 0 | 0 | 1 | 0 | 0 | 00 21   |
| 0 | 1       | 0 | 0 | 0 | 1 | 0 | 0 | 00 22   |
| 1 | 1       | 0 | 0 | 0 | 1 | 0 | 0 | 00 23   |
| 0 | 0       | 1 | 0 | 0 | 1 | 0 | 0 | 00 24   |
| 1 | 0       | 1 | 0 | 0 | 1 | 0 | 0 | 00 25   |
| 0 | 1       | 1 | 0 | 0 | 1 | 0 | 0 | 00 26   |
| 1 | 1       | 1 | 0 | 0 | 1 | 0 | 0 | 00 27   |
| 0 | 0       | 0 | 1 | 0 | 1 | 0 | 0 | 00 28   |
| 1 | 0       | 0 | 1 | 0 | 1 | 0 | 0 | 00 29   |
| 0 | 1       | 0 | 1 | 0 | 1 | 0 | 0 | 00 2A   |
| 1 | 1       | 0 | 1 | 0 | 1 | 0 | 0 | 00 2B   |
| 0 | 0       | 1 | 1 | 0 | 1 | 0 | 0 | 00.20   |
| 1 | 0       | 1 | 1 | 0 | 1 | 0 | 0 | 00 20   |
| 0 | 1       | 1 | 1 | 0 | 1 | n | n | 00 2F   |
| 1 | 1       | 1 | 1 | 0 | 1 | 0 | 0 | 00 2E   |
| 0 | 0       | 0 | 0 | 1 | 1 | n | n | 00 30   |
| 1 | 0       | 0 | 0 | 1 | 1 | 0 | 0 | 00.31   |
| 0 | 1       | 0 | 0 | 1 | 1 | 0 | 0 | 00.31   |
| 1 | 1       | 0 | 0 | 1 | 1 | 0 | 0 | 00.32   |
| 0 | 0       | 1 | 0 | 1 | 1 | 0 | 0 | 00 33   |
| 1 | 0       | 4 | 0 | 4 | 4 | 0 | 0 | 00.34   |
|   | U       | 1 | 0 |   |   | 0 | 0 | 00.35   |
| U | 1       | 1 | 0 | 1 | 1 | 0 | 0 | 00.36   |
| 1 | 1       | 1 | U | 1 | 1 | 0 | U | 00.37   |
| 0 | 0       | 0 | 1 | 1 | 1 | 0 | 0 | 00 38   |
| 1 | 0       | 0 | 1 | 1 | 1 | 0 | 0 | 00 39   |
| 0 | 1       | 0 | 1 | 1 | 1 | 0 | 0 | 00 3A   |
| 1 | 1       | 0 | 1 | 1 | 1 | 0 | 0 | 00 3B   |
| 0 | 0       | 1 | 1 | 1 | 1 | 0 | 0 | 00 3C   |
| 1 | 0       | 1 | 1 | 1 | 1 | 0 | 0 | 00 3D   |
| 0 | 1       | 1 | 1 | 1 | 1 | 0 | 0 | 00 3E   |
| 1 | 1       | 1 | 1 | 1 | 1 | 0 | 0 | 00 3F   |

| ): OFF | 1: | ON     |        |        |        |   |   |         |
|--------|----|--------|--------|--------|--------|---|---|---------|
| 4      | 0  | SW1, S | W2, SV | V3, SW | 4, SW5 | - | 0 | Display |
| 1      | 2  | 3      | 4      | 5      | 6      | 1 | 8 | 00.40   |
| 0      | 0  | 0      | 0      | 0      | 0      | 1 | 0 | 00 40   |
| 1      | 0  | 0      | 0      | 0      | 0      | 1 | 0 | 00 41   |
| 0      | 1  | 0      | 0      | 0      | 0      | 1 | 0 | 00 42   |
| 1      | 1  | 0      | 0      | 0      | 0      | 1 | 0 | 00 43   |
| 0      | 0  | 1      | 0      | 0      | 0      | 1 | 0 | 00 44   |
| 1      | 0  | 1      | 0      | 0      | 0      | 1 | 0 | 00 45   |
| 0      | 1  | 1      | 0      | 0      | 0      | 1 | 0 | 00 46   |
| 1      | 1  | 1      | 0      | 0      | 0      | 1 | 0 | 00 47   |
| 0      | 0  | 0      | 1      | 0      | 0      | 1 | 0 | 00 48   |
| 1      | 0  | 0      | 1      | 0      | 0      | 1 | 0 | 00 49   |
| 0      | 1  | 0      | 1      | 0      | 0      | 1 | 0 | 00 4A   |
| 1      | 1  | 0      | 1      | 0      | 0      | 1 | 0 | 00 4B   |
| 0      | 0  | 1      | 1      | 0      | 0      | 1 | 0 | 00 4C   |
| 1      | 0  | 1      | 1      | 0      | 0      | 1 | 0 | 00 4D   |
| 0      | 1  | 1      | 1      | 0      | 0      | 1 | 0 | 00 4E   |
| 1      | 1  | 1      | 1      | 0      | 0      | 1 | 0 | 00.4F   |
| 0      | 0  | 0      | 0      | 1      | 0      | 1 | 0 | 00.50   |
| 1      | 0  | 0      | 0      | 1      | 0      | 1 | 0 | 00.51   |
| 0      | 1  | 0      | 0      | 1      | 0      | 1 | 0 | 00.52   |
| 1      | 1  | 0      | 0      | 1      | 0      | 1 | 0 | 00.52   |
| 1      | 1  | 0      | 0      | 1      | 0      | 1 | 0 | 00.53   |
| 0      | 0  | 1      | 0      | 1      | 0      | 1 | 0 | 00 54   |
| 1      | 0  | 1      | 0      | 1      | 0      | 1 | 0 | 00 55   |
| 0      | 1  | 1      | 0      | 1      | 0      | 1 | 0 | 00 56   |
| 1      | 1  | 1      | 0      | 1      | 0      | 1 | 0 | 00 57   |
| 0      | 0  | 0      | 1      | 1      | 0      | 1 | 0 | 00 58   |
| 1      | 0  | 0      | 1      | 1      | 0      | 1 | 0 | 00 59   |
| 0      | 1  | 0      | 1      | 1      | 0      | 1 | 0 | 00 5A   |
| 1      | 1  | 0      | 1      | 1      | 0      | 1 | 0 | 00 5B   |
| 0      | 0  | 1      | 1      | 1      | 0      | 1 | 0 | 00 5C   |
| 1      | 0  | 1      | 1      | 1      | 0      | 1 | 0 | 00 5D   |
| 0      | 1  | 1      | 1      | 1      | 0      | 1 | 0 | 00 5E   |
| 1      | 1  | 1      | 1      | 1      | 0      | 1 | 0 | 00 5F   |
| 0      | 0  | 0      | 0      | 0      | 1      | 1 | 0 | 00.60   |
| 1      | 0  | 0      | 0      | 0      | 1      | 1 | 0 | 00.61   |
| 0      | 1  | 0      | 0      | 0      | 1      | 1 | 0 | 00.62   |
| 1      | 1  | 0      | 0      | 0      | 1      | 1 | 0 | 00.63   |
| 0      | 0  | 1      | 0      | 0      | 1      | 1 | 0 | 00.64   |
| 1      | 0  | 1      | 0      | 0      | 1      | 1 | 0 | 00.65   |
| 0      | 0  | 1      | 0      | 0      | 1      | 1 | 0 | 00.00   |
| 0      | 1  | 1      | 0      | 0      | 1      | 1 | 0 | 00 00   |
| 1      | 1  | 1      | 0      | 0      | 1      | 1 | 0 | 00.67   |
| 0      | 0  | 0      | 1      | 0      | 1      | 1 | 0 | 00.68   |
| 1      | 0  | 0      | 1      | 0      | 1      | 1 | 0 | 00 69   |
| 0      | 1  | 0      | 1      | 0      | 1      | 1 | 0 | 00 6A   |
| 1      | 1  | 0      | 1      | 0      | 1      | 1 | 0 | 00 6B   |
| 0      | 0  | 1      | 1      | 0      | 1      | 1 | 0 | 00 6C   |
| 1      | 0  | 1      | 1      | 0      | 1      | 1 | 0 | 00 6D   |
| 0      | 1  | 1      | 1      | 0      | 1      | 1 | 0 | 00 6E   |
| 1      | 1  | 1      | 1      | 0      | 1      | 1 | 0 | 00 6F   |
| 0      | 0  | 0      | 0      | 1      | 1      | 1 | 0 | 00 70   |
| 1      | 0  | 0      | 0      | 1      | 1      | 1 | 0 | 00 71   |
| 0      | 1  | 0      | 0      | 1      | 1      | 1 | 0 | 00.72   |
| 1      | 1  | 0      | 0      | 1      | 1      | 1 | 0 | 00.73   |
| 0      | 0  | 1      | 0      | 1      | 1      | 1 | 0 | 00.74   |
| 1      | 0  | 1      | 0      | 1      | 1      | 1 | 0 | 00 74   |
| -      | 1  | 1      | 0      | 1      | 1      | 1 | 0 | 0075    |
| 0      | 1  | 1      |        | 1      | 1      | 1 | 0 | 00.76   |
| 1      | 1  | 1      | U .    | 1      | 1      |   | 0 | 0077    |
| 0      | 0  | 0      | 1      | 1      | 1      | 1 | 0 | 00 78   |
| 1      | 0  | 0      | 1      | 1      | 1      | 1 | 0 | 00 79   |
| 0      | 1  | 0      | 1      | 1      | 1      | 1 | 0 | 00 7A   |
| 1      | 1  | 0      | 1      | 1      | 1      | 1 | 0 | 00 7B   |
| 0      | 0  | 1      | 1      | 1      | 1      | 1 | 0 | 00 7C   |
| 1      | 0  | 1      | 1      | 1      | 1      | 1 | 0 | 00 7D   |
| 0      | 1  | 1      | 1      | 1      | 1      | 1 | 0 | 00 7E   |
| 1      | 1  | 1      | 1      | 1      | 1      | 1 | 0 | 00.7F   |

### Indoor unit switch setting display (Request code: 162 to 166)

| 0: OFF | 1: (                    | ON |   |   |   |   |   |         |  |  |  |
|--------|-------------------------|----|---|---|---|---|---|---------|--|--|--|
|        | SW1, SW2, SW3, SW4, SW5 |    |   |   |   |   |   |         |  |  |  |
| 1      | 2                       | 3  | 4 | 5 | 6 | 7 | 8 | Display |  |  |  |
| 0      | 0                       | 0  | 0 | 0 | 0 | 0 | 1 | 00 80   |  |  |  |
| 1      | 0                       | 0  | 0 | 0 | 0 | 0 | 1 | 00 81   |  |  |  |
| 0      | 1                       | 0  | 0 | 0 | 0 | 0 | 1 | 00 82   |  |  |  |
| 1      | 1                       | 0  | 0 | 0 | 0 | 0 | 1 | 00 83   |  |  |  |
| 0      | 0                       | 1  | 0 | 0 | 0 | 0 | 1 | 00 84   |  |  |  |
| 1      | 0                       | 1  | 0 | 0 | 0 | 0 | 1 | 00 85   |  |  |  |
| 0      | 1                       | 1  | 0 | 0 | 0 | 0 | 1 | 00 86   |  |  |  |
| 1      | 1                       | 1  | 0 | 0 | 0 | 0 | 1 | 00 87   |  |  |  |
| 0      | 0                       | 0  | 1 | 0 | 0 | 0 | 1 | 00 88   |  |  |  |
| 1      | 0                       | 0  | 1 | 0 | 0 | 0 | 1 | 00 89   |  |  |  |
| 0      | 1                       | 0  | 1 | 0 | 0 | 0 | 1 | 00 8A   |  |  |  |
| 1      | 1                       | 0  | 1 | 0 | 0 | 0 | 1 | 00.8B   |  |  |  |
| 0      | 0                       | 1  | 1 | 0 | 0 | 0 | 1 | 00.8C   |  |  |  |
| 1      | 0                       | 1  | 1 | 0 | 0 | 0 | 1 |         |  |  |  |
| 0      | 1                       | 1  | 1 | 0 | 0 | 0 | 1 | 00 0D   |  |  |  |
| 1      | 1                       | 1  | 1 | 0 | 0 | 0 | 1 | 00.8E   |  |  |  |
| 0      | 0                       | 0  | 0 | 1 | 0 | 0 | 1 | 00 OF   |  |  |  |
| 0      | 0                       | 0  | 0 | 1 | 0 | 0 | 1 | 00 90   |  |  |  |
|        | U                       | 0  | 0 | 1 | 0 | 0 | 1 | 00.91   |  |  |  |
| 0      | 1                       | 0  | 0 | 1 | 0 | 0 | 1 | 00 92   |  |  |  |
|        | 1                       | 0  | 0 | 1 | 0 | 0 | 1 | 00 93   |  |  |  |
| 0      | 0                       | 1  | 0 | 1 | 0 | 0 | 1 | 00 94   |  |  |  |
| 1      | 0                       | 1  | 0 | 1 | 0 | 0 | 1 | 00 95   |  |  |  |
| 0      | 1                       | 1  | 0 | 1 | 0 | 0 | 1 | 00 96   |  |  |  |
| 1      | 1                       | 1  | 0 | 1 | 0 | 0 | 1 | 00 97   |  |  |  |
| 0      | 0                       | 0  | 1 | 1 | 0 | 0 | 1 | 00 98   |  |  |  |
| 1      | 0                       | 0  | 1 | 1 | 0 | 0 | 1 | 00 99   |  |  |  |
| 0      | 1                       | 0  | 1 | 1 | 0 | 0 | 1 | 00 9A   |  |  |  |
| 1      | 1                       | 0  | 1 | 1 | 0 | 0 | 1 | 00 9B   |  |  |  |
| 0      | 0                       | 1  | 1 | 1 | 0 | 0 | 1 | 00 9C   |  |  |  |
| 1      | 0                       | 1  | 1 | 1 | 0 | 0 | 1 | 00 9D   |  |  |  |
| 0      | 1                       | 1  | 1 | 1 | 0 | 0 | 1 | 00 9E   |  |  |  |
| 1      | 1                       | 1  | 1 | 1 | 0 | 0 | 1 | 00.9E   |  |  |  |
| 0      | 0                       | 0  | 0 | 0 | 1 | 0 | 1 | 00 A0   |  |  |  |
| 1      | 0                       | 0  | 0 | 0 | 1 | 0 | 1 | 00 A1   |  |  |  |
| 0      | 1                       | 0  | 0 | 0 | 1 | 0 | 1 | 00 42   |  |  |  |
| 1      | 1                       | 0  | 0 | 0 | 1 | 0 | 1 | 00 A2   |  |  |  |
| 0      | 0                       | 1  | 0 | 0 | 1 | 0 | 1 | 00 A3   |  |  |  |
| 1      | 0                       | 1  | 0 | 0 | 1 | 0 | 1 | 00 A4   |  |  |  |
| 1      | 0                       | 1  | 0 | 0 | 1 | 0 | 1 | 00 A5   |  |  |  |
| 0      | 1                       | 1  | 0 | 0 | 1 | 0 | 1 | 00 A6   |  |  |  |
| 1      | 1                       | 1  | 0 | 0 | 1 | 0 | 1 | 00 A7   |  |  |  |
| 0      | 0                       | 0  | 1 | 0 | 1 | 0 | 1 | 00 A8   |  |  |  |
| 1      | 0                       | 0  | 1 | 0 | 1 | 0 | 1 | 00 A9   |  |  |  |
| 0      | 1                       | 0  | 1 | 0 | 1 | 0 | 1 | 00 AA   |  |  |  |
| 1      | 1                       | 0  | 1 | 0 | 1 | 0 | 1 | 00 AB   |  |  |  |
| 0      | 0                       | 1  | 1 | 0 | 1 | 0 | 1 | 00 AC   |  |  |  |
| 1      | 0                       | 1  | 1 | 0 | 1 | 0 | 1 | 00 AD   |  |  |  |
| 0      | 1                       | 1  | 1 | 0 | 1 | 0 | 1 | 00 AE   |  |  |  |
| 1      | 1                       | 1  | 1 | 0 | 1 | 0 | 1 | 00 AF   |  |  |  |
| 0      | 0                       | 0  | 0 | 1 | 1 | 0 | 1 | 00 B0   |  |  |  |
| 1      | 0                       | 0  | 0 | 1 | 1 | 0 | 1 | 00 B1   |  |  |  |
| 0      | 1                       | 0  | 0 | 1 | 1 | 0 | 1 | 00 B2   |  |  |  |
| 1      | 1                       | 0  | 0 | 1 | 1 | 0 | 1 | 00 B3   |  |  |  |
| 0      | 0                       | 1  | 0 | 1 | 1 | 0 | 1 | 00 B4   |  |  |  |
| 1      | 0                       | 1  | 0 | 1 | 1 | 0 | 1 | 00 B5   |  |  |  |
| 0      | 1                       | 1  | 0 | 1 | 1 | 0 | 1 | 00 B6   |  |  |  |
| 1      | 1                       | 1  | 0 | 1 | 1 | 0 | 1 | 00 B7   |  |  |  |
| 0      | 0                       | 0  | 1 | 1 | 1 | 0 | 1 | 00 B8   |  |  |  |
| 1      | 0                       | 0  | 1 | 1 | 1 | 0 | 1 | 00 80   |  |  |  |
|        | 1                       | 0  | 1 | 1 | 1 | 0 | 1 | 00 09   |  |  |  |
| 4      | 1                       | 0  | 4 | 4 | 4 | 0 | 4 |         |  |  |  |
|        | 1                       | 0  | 1 | 1 | 1 | 0 | 1 | 00 BB   |  |  |  |
| 0      | 0                       | 1  | 1 | 1 | 1 | 0 | 1 | 00 BC   |  |  |  |
|        | 0                       | 1  | 1 | 1 | 1 | 0 | 1 | UU BD   |  |  |  |
| 0      | 1                       | 1  | 1 | 1 | 1 | 0 | 1 | 00 BE   |  |  |  |
| 1      | 1                       | 1  | 1 | 1 | 1 | 0 | 1 | 00 BF   |  |  |  |

| 1         2         3         4         5         6         7         8         DUSPI<br>CO           0         0         0         0         0         0         1         1         000           1         0         0         0         0         1         1         000           1         1         0         0         0         1         1         000           1         1         0         0         0         1         1         000           1         1         1         0         0         1         1         000           0         0         1         1         0         0         1         1         000           1         1         0         1         0         0         1         1         000           1         1         1         0         0         1         1         000         1         1         1         000         1         1         1         000         1         1         1         000         1         1         1         000         1         1         1         000 </th <th></th> <th></th> <th>SW1, S</th> <th>W2, SV</th> <th>V3, SW</th> <th>4, SW5</th> <th></th> <th></th> <th>D: 1</th>                                                           |   |   | SW1, S | W2, SV | V3, SW | 4, SW5 |   |   | D: 1    |
|----------------------------------------------------------------------------------------------------|---|---|--------|--------|--------|--------|---|---|---------|
| 0         0         0         0         0         1         1         0000           1         0         0         0         0         0         1         1         0000           1         1         0         0         0         0         1         1         0000           1         1         0         0         0         1         1         0000           1         0         1         0         0         0         1         1         0000           1         1         0         0         1         1         0000         1         1         0000           1         1         0         0         1         1         0000         1         1         0000           1         0         1         0         0         1         1         0000           1         1         1         0         0         1         1         0000           1         1         0         1         1         0000         1         1         1         0000           1         1         0         1         1                                                                                                    | 1 | 2 | 3      | 4      | 5      | 6      | 7 | 8 | Display |
| 1         0         0         0         1         1         1         0         0           1         1         0         0         0         0         1         1         1         0         0           1         1         0         0         0         0         1         1         0         0           0         1         1         0         0         0         1         1         0         0           1         1         0         0         0         1         1         0         0           0         0         1         1         0         0         1         1         0         0           1         1         0         1         0         0         1         1         0         0           1         1         1         0         0         1         1         0         0         1         1         0         0           1         1         0         1         0         1         1         0         1         1         0           1         1         0         1 <td>0</td> <td>0</td> <td>0</td> <td>0</td> <td>0</td> <td>0</td> <td>1</td> <td>1</td> <td>00 C0</td>                                                                                                    | 0 | 0 | 0      | 0      | 0      | 0      | 1 | 1 | 00 C0   |
| 0         1         0         0         0         1         1         00         0           1         1         0         0         0         1         1         00         0           1         0         0         0         1         1         00         0         1         1         00         0           1         1         1         0         0         0         1         1         00         0         1         1         00         0         1         1         00         0         1         1         00         1         1         00         1         1         00         1         1         00         1         1         00         1         1         00         1         1         00         1         1         00         1         1         00         1         1         00         1         1         00         1         1         00         1         1         1         00         1         1         1         00         1         1         1         00         1         1         1         00         1         1         1                                                                                                    | 1 | 0 | 0      | 0      | 0      | 0      | 1 | 1 | 00 C1   |
| N         N                                                                                                    | 0 | 1 | 0      | 0      | 0      | 0      | 1 | 1 | 00 C2   |
| 1         1         0         0         0         1         1         000           1         0         1         0         0         0         1         1         000           1         1         0         0         0         1         1         000           1         1         0         0         0         1         1         000           0         0         1         1         0         0         1         1         000           1         0         0         1         1         0         0         1         1         000           1         1         0         0         1         1         000         1         1         000           1         1         1         0         0         1         1         000         1         1         000           1         1         1         0         1         0         1         1         000           1         1         0         1         0         1         1         000           1         1         0         1         0 </td <td>1</td> <td>1</td> <td>0</td> <td>0</td> <td>0</td> <td>0</td> <td>1</td> <td>1</td> <td>00 02</td>                                                                                            | 1 | 1 | 0      | 0      | 0      | 0      | 1 | 1 | 00 02   |
| 0         0         1         1         1         0         0         1         1         1         0         0           1         1         1         0         0         0         1         1         1         0         0           1         1         1         0         0         1         1         1         0         0           1         0         0         1         1         0         0         1         1         0         0           1         0         1         0         0         1         1         0         0         1         1         0         0           1         1         1         0         0         1         1         0         0         1         1         0         0           1         1         1         0         1         0         1         1         0         1         1         0         1         1         0         1         1         0         1         1         0         1         1         0         1         1         0         1         1         0         <                                                                                                    | 0 | 0 | 1      | 0      | 0      | 0      | 1 | 1 | 00 C3   |
| 1         0         1         1         0         0         1         1         00           0         1         1         0         0         0         1         1         00         0           0         0         1         1         0         0         1         1         00         0           1         0         0         1         0         0         1         1         00         0           1         0         1         0         0         1         1         00         0           1         1         0         1         0         0         1         1         00         0           1         1         1         1         0         0         1         1         00         0           1         1         0         1         0         1         1         00         1         1         00         1         1         00         1         1         00         1         1         00         1         1         00         1         1         00         1         1         00         1         1                                                                                                    | 0 | 0 | 1      | 0      | 0      | 0      | 1 | 1 | 00.04   |
| 0         1         1         1         0         0         1         1         1         00           1         1         1         0         0         1         1         00         0         1         1         00         0         1         1         00         0         1         1         00         0         1         1         00         0         1         1         00         0         1         1         00         0         1         1         00         0         1         1         00         0         1         1         00         0         1         1         00         0         1         1         00         0         1         1         00         0         1         1         00         0         1         1         00         0         1         00         1         1         00         0         1         1         00         1         1         00         1         1         00         1         1         00         1         1         00         1         1         00         1         1         00         1         1         1 </td <td>1</td> <td>0</td> <td>1</td> <td>0</td> <td>0</td> <td>0</td> <td>1</td> <td>1</td> <td>00 05</td>         | 1 | 0 | 1      | 0      | 0      | 0      | 1 | 1 | 00 05   |
| 1         1         1         0         0         1         1         1         00           0         0         1         1         0         1         1         00         1         1         00         1           1         0         1         0         1         0         0         1         1         00         0           1         1         0         1         0         0         1         1         00         0           1         1         1         0         0         1         1         00         0           1         1         1         0         0         1         1         00         0           1         1         1         0         1         0         1         1         00         0           1         0         1         0         1         0         1         1         00         1         1         00         1         1         00         1         1         00         1         1         00         1         1         00         1         1         00         1                                                                                                    | 0 | 1 | 1      | 0      | 0      | 0      | 1 | 1 | 00 C6   |
| 0         0         1         0         0         1         1         00         0           1         0         0         1         0         0         1         1         00         0           1         1         0         1         0         0         1         1         00         0           1         1         0         1         1         0         0         1         1         00         1         1         00         0           1         1         1         1         0         0         1         1         00         0           1         1         1         1         0         0         1         1         00         0           1         1         0         1         0         1         1         00         0           1         1         0         1         0         1         1         00         1         1         00         1           1         1         0         1         0         1         1         00         1         1         00         1           1         <                                                                                                    | 1 | 1 | 1      | 0      | 0      | 0      | 1 | 1 | 00 C7   |
| 1         0         1         1         0         0         1         1         00         0           0         1         0         1         0         0         1         1         00         0           1         1         0         1         1         0         0         1         1         00         0           1         0         1         1         0         0         1         1         00         0           1         1         1         0         0         1         1         00         0           0         0         0         1         0         1         1         00         0           1         1         0         1         0         1         1         00         1         1         00         0           1         0         1         0         1         0         1         1         00         1         1         00         1           1         0         1         1         0         1         1         00         1         1         00         1           1         <                                                                                                    | 0 | 0 | 0      | 1      | 0      | 0      | 1 | 1 | 00 C8   |
| 0         1         0         1         1         0         0         1         1         0         0           1         1         1         0         0         1         1         0         0         1         1         0         0         1         1         0         0         1         1         0         0         1         1         0         0         1         1         0         0         1         1         0         0         1         1         0         0         1         0         0         1         1         0         0         1         1         0         0         1         1         0         0         1         1         0         0         0         1         1         0         0         0         1         1         0         0         0         0         0         1         1         0         1         1         0         1         1         0         1         1         0         1         1         0         1         1         0         1         1         0         1         1         0         1         1 <td>1</td> <td>0</td> <td>0</td> <td>1</td> <td>0</td> <td>0</td> <td>1</td> <td>1</td> <td>00 C9</td>                             | 1 | 0 | 0      | 1      | 0      | 0      | 1 | 1 | 00 C9   |
| 1         1         0         1         1         0         0         1         1         00         1         1         00         1         1         00         0         1         1         00         0         1         1         00         0         1         1         00         0         1         1         00         0         1         1         00         0         1         1         00         0         1         1         00         0         1         1         00         0           0         0         0         0         1         0         1         0         1         1         00         0         1         1         00         0         0         0         0         0         0         0         0         0         0         0         0         0         0         0         0         1         1         00         0         1         1         0         1         1         0         0         0         0         0         0         0         0         0         0         0         1         1         0         0         1                                                                                                    | 0 | 1 | 0      | 1      | 0      | 0      | 1 | 1 | 00 CA   |
| 0         0         1         1         0         0         1         1         00         1         1         00         0         1         1         00         0         1         1         00         0         1         1         00         0         1         1         00         0         1         1         00         0         1         1         00         0         1         1         00         0         1         1         00         0         1         1         00         0         1         1         00         0         1         1         00         0         1         1         00         1         1         00         0         1         1         00         0         0         1         1         00         0         0         1         1         00         1         1         00         1         1         00         1         1         00         1         1         00         1         1         00         1         1         00         1         1         00         1         1         1         00         1         1         1         1<                                                                                                    | 1 | 1 | 0      | 1      | 0      | 0      | 1 | 1 | 00 CB   |
| 1         0         1         1         0         0         1         1         0         0           0         1         1         1         0         0         1         1         0         0         1         1         0         0         1         1         0         0         1         1         0         0         1         0         1         1         0         0         1         1         0         0         1         1         0         0         1         1         0         0         1         1         0         1         1         0         1         1         0         1         1         0         1         1         0         0         0         1         1         0         1         1         0         1         1         0         1         1         0         1         1         0         0         1         1         0         1         1         0         1         1         0         0         1         1         1         0         1         1         0         1         1         1         0         1         1 <td>0</td> <td>0</td> <td>1</td> <td>1</td> <td>0</td> <td>0</td> <td>1</td> <td>1</td> <td>00 CC</td>                             | 0 | 0 | 1      | 1      | 0      | 0      | 1 | 1 | 00 CC   |
| 0         1         1         0         0         1         1         0         0         1         1         0         0         1         1         0         0         1         1         0         0         1         1         1         0         0         1         1         1         0         0         1         1         1         0         0         1         1         1         0         0         1         1         1         0         0         1         1         0         0         1         1         0         1         1         0         1         1         0         1         1         0         1         1         0         1         1         0         1         1         0         1         1         0         1         1         0         1         1         0         1         1         0         1         1         0         1         1         0         1         1         0         1         1         0         1         1         0         1         1         0         1         1         0         1         1         0                                                                                                    | 1 | 0 | 1      | 1      | 0      | 0      | 1 | 1 | 00 CD   |
| 1         1         1         0         0         1         1         00           1         1         1         0         0         1         1         1         00           0         0         0         1         0         1         1         1         00           1         1         0         0         1         0         1         1         1         00           0         1         0         1         0         1         0         1         1         00           0         1         0         1         0         1         0         1         1         00           1         1         0         1         0         1         1         00         1         1         00           1         1         0         1         1         0         1         1         00         1         1         00         1           1         0         1         1         1         1         1         1         00         1         1         00         1           1         0         1                                                                                                    | 0 | 1 | 1      | 1      | 0      | 0      | 1 | 1 | 00 CE   |
| 1         1         1         0         0         1         1         1         0         0           0         0         0         1         0         1         1         1         00         1         1         1         00         1         1         1         00         1         1         1         00         1         1         1         00         1         1         1         00         1         1         1         00         1         1         00         1         1         00         1         1         00         1         1         00         1         1         00         1         1         00         1         1         00         1         1         00         1         1         00         1         1         00         1         1         00         1         1         00         1         1         00         1         1         00         1         1         00         1         1         00         1         1         00         1         1         1         00         1         1         1         00         1         1 </td <td>1</td> <td>1</td> <td>1</td> <td>1</td> <td>0</td> <td>0</td> <td>1</td> <td>1</td> <td>00 CE</td>                  | 1 | 1 | 1      | 1      | 0      | 0      | 1 | 1 | 00 CE   |
| 0         0         0         1         0         1         1         00         0           1         0         0         1         0         1         0         1         0         1         1         00         1           0         1         0         1         0         1         0         1         1         00         1           0         0         1         0         1         0         1         1         00         0           1         0         1         0         1         0         1         1         00         0           1         1         0         1         1         0         1         1         00         0           1         1         0         1         1         0         1         1         00         0           1         1         1         1         1         1         0         1         1         00         0           1         1         1         1         1         1         1         00         0         1         1         00         0         1 <td< td=""><td>0</td><td>0</td><td>0</td><td>0</td><td>1</td><td>0</td><td>1</td><td>1</td><td></td></td<>                                                                                 | 0 | 0 | 0      | 0      | 1      | 0      | 1 | 1 |         |
| 1         0         0         0         1         0         1         1         0         0           0         1         0         0         1         0         1         1         1         00         0           1         1         0         1         0         1         0         1         0         1         0         1         00         0           0         1         1         0         1         0         1         1         00         0           1         1         1         0         1         1         0         1         1         00         0           1         0         0         1         1         0         1         1         00         1         1         00         1         1         00         0           1         1         0         1         1         1         1         1         00         1         1         00         0           1         1         1         1         1         1         1         1         00         1         1         1         00         1 </td <td>0</td> <td>0</td> <td>0</td> <td>0</td> <td>1</td> <td>0</td> <td>1</td> <td>1</td> <td>00 D0</td>                                                                       | 0 | 0 | 0      | 0      | 1      | 0      | 1 | 1 | 00 D0   |
| 0         1         0         1         0         1         1         1         00         0           1         1         0         1         0         1         0         1         1         1         00         1           0         1         1         0         1         0         1         0         1         1         00         1           1         0         1         0         1         0         1         1         00         1           1         1         0         1         1         0         1         1         00         1           1         1         0         1         1         0         1         1         00         1           1         0         1         1         1         1         0         1         1         00         0           1         1         1         1         1         1         1         1         00         0           1         1         1         1         1         1         1         1         00         1         1         1         00 <th< td=""><td>1</td><td>0</td><td>0</td><td>0</td><td>1</td><td>0</td><td>1</td><td>1</td><td>00 D1</td></th<>                                                                            | 1 | 0 | 0      | 0      | 1      | 0      | 1 | 1 | 00 D1   |
| 1         1         0         1         0         1         1         00         1         00         1         1         00         1         1         00         1         1         00         1         1         00         1         1         00         1         1         1         00         1         1         1         00         1         1         1         00         1         1         00         1         1         00         1         1         00         1         1         00         1         1         00         1         1         00         1         1         00         1         1         00         1         1         00         1         1         00         1         1         00         1         1         00         1         1         00         1         1         00         1         1         1         1         00         1         1         1         1         1         1         1         1         1         1         1         1         1         1         1         1         1         1         1         1         1         1 </td <td>0</td> <td>1</td> <td>0</td> <td>0</td> <td>1</td> <td>0</td> <td>1</td> <td>1</td> <td>00 D2</td> | 0 | 1 | 0      | 0      | 1      | 0      | 1 | 1 | 00 D2   |
| 0         0         1         0         1         0         1         1         00         1         1         00         1           1         0         1         0         1         0         1         1         00         1         1         00         0         1         1         00         1         1         00         0         1         1         00         1         1         00         1         1         00         1         1         00         1         1         00         0         1         1         00         1         1         00         1         1         00         1         1         00         0         0         0         0         0         0         0         0         0         0         0         0         0         0         0         0         0         0         0         0         0         0         0         0         0         0         0         0         1         1         0         0         1         1         0         0         1         1         1         0         0         1         1         1                                                                                                    | 1 | 1 | 0      | 0      | 1      | 0      | 1 | 1 | 00 D3   |
| 1         0         1         0         1         0         1         1         0         1           0         1         1         0         1         0         1         0         1         1         0         1           1         1         0         1         1         0         1         1         0         1         1         0         1           0         0         1         1         0         1         1         0         1         1         0         1         1         0         1         1         0         1         1         0         1         1         0         1         1         0         1         1         0         1         1         0         1         1         0         1         1         0         0         0         0         0         1         1         1         1         0         1         1         1         1         1         1         1         1         1         1         1         1         1         1         1         1         1         1         1         1         1         1                                                                                                    | 0 | 0 | 1      | 0      | 1      | 0      | 1 | 1 | 00 D4   |
| 0         1         1         0         1         0         1         1         1         00         0           1         1         1         0         1         1         0         1         1         00         0           0         0         0         1         1         0         1         1         00         0           1         0         1         1         0         1         1         00         1         1         00         0           0         1         1         1         1         0         1         1         00         0           1         0         1         1         1         0         1         1         00         0           1         0         1         1         1         1         0         0         1         1         00         0           1         1         1         1         1         1         1         1         00         1         1         1         00         1           1         1         1         0         0         1 <th1< th=""> <th1< th="">         0</th1<></th1<>                                                                                                    | 1 | 0 | 1      | 0      | 1      | 0      | 1 | 1 | 00 D5   |
| 1         1         1         0         1         0         1         1         00         1           0         0         0         1         1         0         1         1         00         1           1         0         1         1         0         1         1         00         1           0         1         0         1         1         00         1         1         00         1           1         0         1         1         1         0         1         1         00         0           0         1         1         1         1         0         1         1         00         0           1         1         1         1         1         0         1         1         00         0           1         1         1         1         1         1         0         1         1         00         0           1         1         1         1         1         0         1         1         1         0           1         1         1         1         1         0         1 <th1< td=""><td>0</td><td>1</td><td>1</td><td>0</td><td>1</td><td>0</td><td>1</td><td>1</td><td>00 D6</td></th1<>                                                                                   | 0 | 1 | 1      | 0      | 1      | 0      | 1 | 1 | 00 D6   |
| 0         0         1         1         1         0         1         1         00         1           1         0         1         1         1         0         1         1         00         1           1         1         0         1         1         0         1         1         00         1           1         1         0         1         1         0         1         1         00         1           1         1         1         1         0         1         1         00         0           1         1         1         1         0         1         1         00         0           0         1         1         1         1         0         1         1         00         0           1         1         1         1         1         0         1         1         0         1           1         1         1         1         1         1         0         1         1         1         0         1           1         1         0         1         1         1         1         1<                                                                                                    | 1 | 1 | 1      | 0      | 1      | 0      | 1 | 1 | 00 D7   |
| 1         0         0         1         1         0         1         1         00         1         1         00         1         1         00         1         1         00         1         1         00         1         1         00         1         1         00         1         1         00         1         1         00         1         1         00         1         1         00         1         1         00         1         1         1         00         1         1         00         1         1         00         0         0         1         1         1         00         0         1         1         1         00         0         1         1         1         00         0         1         1         1         00         0         1         1         1         00         0         1         1         1         1         00         0         1         1         1         1         00         1         1         1         1         1         1         1         1         1         1         1         1         1         1         1         1                                                                                                    | 0 | 0 | 0      | 1      | 1      | 0      | 1 | 1 | 00 D8   |
| 0         1         0         1         1         0         1         1         00         1         1         00         1         1         00         1         1         00         1         1         00         1         1         00         1         1         00         1         1         00         1         1         00         1         1         00         1         1         00         1         1         00         1         1         00         1         1         00         1         1         00         0         0         0         1         1         1         00         0         1         1         1         00         0         1         1         1         00         0         1         1         1         00         0         1         1         1         00         0         1         1         1         00         1         1         1         1         1         00         1         1         1         1         1         00         1         1         1         1         00         1         1         1         1         1         1 <td>1</td> <td>0</td> <td>0</td> <td>1</td> <td>1</td> <td>0</td> <td>1</td> <td>1</td> <td>00 D9</td>       | 1 | 0 | 0      | 1      | 1      | 0      | 1 | 1 | 00 D9   |
| 1         1         0         1         1         0         1         1         0         1         1         0         1         1         0         1         1         0         1         1         0         1         1         0         1         1         0         1         1         0         1         1         0         1         1         0         1         1         0         1         1         0         1         1         1         0         1         1         1         0         1         1         1         0         0         1         1         1         1         1         1         1         1         1         1         1         1         1         0         0         1         1         1         1         1         1         1         1         1         1         1         1         1         1         1         1         1         1         1         1         1         1         1         1         1         1         1         1         1         1         1         1         1         1         1         1         1                                                                                                    | 0 | 1 | 0      | 1      | 1      | 0      | 1 | 1 | 00 DA   |
| 1         0         1         1         1         0         1         1         0         1         1         0         1         1         0         1         1         0         1         1         0         1         1         0         1         1         0         1         1         0         1         1         0         1         1         0         1         1         0         1         1         0         1         1         0         1         1         1         0         1         1         1         0         0         1         1         1         1         0         0         1         1         1         1         0         0         1         1         1         0         0         1         1         1         0         0         1         1         1         0         0         1         1         1         1         1         1         1         1         1         1         1         1         1         1         1         1         1         1         1         1         1         1         1         1         1         1                                                                                                    | 1 | 1 | 0      | 1      | 1      | 0      | 1 | 1 | 00 DR   |
| 0         1         1         1         0         1         1         00         1         1         00         1         1         00         1         1         00         1         1         00         1         1         00         1         1         00         1         1         00         1         1         1         00         1         1         1         00         1         1         1         00         1         1         1         00         1         1         1         00         1         1         1         00         1         1         1         00         1         1         1         00         1         1         1         00         1         1         1         00         1         1         1         00         1         1         1         00         1         1         1         00         1         1         1         1         1         1         00         1         1         1         1         1         1         1         1         1         1         1         1         1         1         1         1         1         1                                                                                                    | 0 | 0 | 1      | 1      | 1      | 0      | 1 | 1 |         |
| 1         0         1         1         1         0         1         1         00 D           1         1         1         1         1         0         1         1         00 D           1         1         1         1         0         1         1         00 D           0         0         0         0         0         1         1         1         00 D           1         0         0         0         1         1         1         00 D           1         1         0         0         0         1         1         1         00 D           1         1         0         0         1         1         1         00 D           1         1         0         0         1         1         1         00 D           1         1         1         0         0         1         1         1         00 D           1         1         0         1         1         1         1         00 D           1         1         1         0         1         1         1         1         00 D                                                                                                    | 1 | 0 | 1      | 1      | 1      | 0      | 1 | 1 |         |
| 0         1         1         1         1         0         1         1         00         1         1         00         0           1         1         1         1         1         0         0         1         1         1         00         0           0         0         0         0         1         1         1         0         00         1         1         1         00         0           1         0         0         0         1         1         1         00         0         1         1         1         00         0         1         1         1         00         1         1         1         00         1         1         1         00         1         1         1         00         1         1         1         00         1         1         1         00         1         1         1         00         1         1         1         00         1         1         1         00         1         1         1         1         00         1         1         1         00         1         1         1         1         00                                                                                                    | 1 | 0 | 1      | 1      | 1      | 0      | 1 | 1 |         |
| 1         1         1         1         1         0         1         1         00         0           0         0         0         0         0         1         1         1         00         0           1         0         0         0         0         1         1         1         00         0           1         1         0         0         0         1         1         1         00         0           1         1         0         0         0         1         1         1         00         0           1         1         0         0         1         1         1         00         1           1         1         0         0         1         1         1         00         1           1         1         0         0         1         1         1         00         1         1         1         00         1           1         1         0         1         1         1         00         1         1         1         00         1           1         1         0         1 <t< td=""><td>0</td><td>1</td><td>1</td><td>1</td><td>1</td><td>0</td><td>1</td><td>1</td><td>00 DE</td></t<>                                                                                     | 0 | 1 | 1      | 1      | 1      | 0      | 1 | 1 | 00 DE   |
| 0         0         0         0         0         1         1         1         1         1         0         0         0         1         1         1         1         1         0         0         0         1         1         1         1         0         0         0         1         1         1         0         0         0         1         1         1         0         0         1         1         1         0         0         1         1         1         0         0         1         1         1         0         0         1         1         1         0         0         1         1         1         0         0         1         1         1         0         0         1         1         1         0         0         1         1         1         0         1         1         1         1         0         1         1         1         1         1         1         1         1         1         1         1         1         1         1         1         1         1         1         1         1         1         1         1         1                                                                                                    | 1 | 1 | 1      | 1      | 1      | 0      | 1 | 1 | 00 DF   |
| 1         0         0         0         0         1         1         1         1         1         0         0         0         1         1         1         1         1         0         0         0         1         1         1         1         1         0         0         1         1         1         1         0         0         1         1         1         0         0         1         1         1         0         0         1         1         1         0         0         1         1         1         0         0         1         1         1         0         0         1         1         1         0         0         1         1         1         0         0         1         1         1         0         1         1         1         0         1         1         1         0         1         1         1         0         1         1         1         1         1         1         1         1         1         1         1         1         1         1         1         1         1         1         1         1         1         1                                                                                                    | 0 | 0 | 0      | 0      | 0      | 1      | 1 | 1 | 00 E0   |
| 0         1         0         0         0         1         1         1         1         0         0         1         1         1         1         0         0         1         1         1         1         0         0         1         1         1         1         1         0         0         1         1         1         1         0         0         1         1         1         0         0         1         1         1         0         0         1         1         1         0         0         1         1         1         0         0         1         1         1         0         0         1         1         1         0         1         1         1         0         1         1         1         0         1         1         1         0         1         1         1         0         1         1         1         0         1         1         1         1         1         1         1         1         1         1         1         1         1         1         1         1         1         1         1         1         1         1                                                                                                    | 1 | 0 | 0      | 0      | 0      | 1      | 1 | 1 | 00 E1   |
| 1         1         0         0         1         1         1         1         0         0           0         0         1         0         0         1         1         1         1         0         0           1         0         1         0         0         1         1         1         1         0         0           1         1         1         0         0         1         1         1         1         0         0           1         1         1         0         0         1         1         1         1         0         0           1         1         0         1         0         1         1         1         0         1           1         0         1         0         1         1         1         0         1           1         0         1         0         1         1         1         0         1         1         1         0         1           1         1         1         0         1         1         1         1         0         1         1         1         0                                                                                                    | 0 | 1 | 0      | 0      | 0      | 1      | 1 | 1 | 00 E2   |
| 0         0         1         0         0         1         1         1         1         0         0         1         1         1         1         0         0         1         1         1         1         0         0         1         1         1         1         0         0         1         1         1         1         0         0         1         1         1         1         0         0         1         1         1         1         0         0         1         1         1         0         0         1         1         1         0         1         1         1         0         1         1         1         0         1         1         1         0         1         1         1         0         1         1         1         0         1         1         1         0         1         1         1         0         1         1         1         1         1         1         1         1         1         1         1         1         1         1         1         1         1         1         1         1         1         1         1                                                                                                    | 1 | 1 | 0      | 0      | 0      | 1      | 1 | 1 | 00 E3   |
| 1         0         1         0         0         1         1         1         0         0         1         1         1         1         0         0         1         1         1         0         0         1         1         1         0         0         1         1         1         1         0         0         1         1         1         0         0         1         1         1         0         0         1         1         1         0         0         1         1         1         0         0         1         1         1         0         1         1         1         0         1         1         1         0         1         1         1         0         1         1         1         0         1         1         1         0         1         1         1         0         1         1         1         1         0         1         1         1         1         1         1         1         1         1         1         1         1         1         1         1         1         1         1         1         1         1         1                                                                                                    | 0 | 0 | 1      | 0      | 0      | 1      | 1 | 1 | 00 E4   |
| 0         1         1         0         0         1         1         1         1         0         0         1         1         1         1         0         0         1         1         1         1         0         0         1         1         1         1         0         0         1         1         1         1         0         0         1         1         1         0         0         1         1         1         0         1         1         1         0         1         1         1         0         1         1         1         0         1         1         1         0         1         1         1         0         1         1         1         0         1         1         1         0         1         1         1         0         1         1         1         0         1         1         1         1         1         1         1         1         1         1         1         1         1         1         1         1         1         1         1         1         1         1         1         1         1         1         1                                                                                                    | 1 | 0 | 1      | 0      | 0      | 1      | 1 | 1 | 00 E5   |
| 1         1         1         0         0         1         1         1         0         0         1         1         1         0         0         1         1         1         0         0         1         1         1         1         0         0         1         1         1         1         0         1         1         1         0         1         1         1         0         1         1         1         1         0         1         1         1         1         0         1         1         1         0         1         1         1         1         0         1         1         1         0         1         1         1         0         1         1         1         0         1         1         1         0         1         1         1         0         1         1         1         0         1         1         1         1         1         1         1         1         1         1         1         1         1         1         1         1         1         1         1         1         1         1         1         1         1                                                                                                    | 0 | 1 | 1      | 0      | 0      | 1      | 1 | 1 | 00 F6   |
| 1         1         1         1         1         1         1         0         0         1         1         1         1         0         0         1         1         1         1         0         0         1         1         1         1         0         0         1         1         1         1         0         1         1         1         0         1         1         1         0         1         1         1         0         1         1         1         0         1         1         1         0         1         1         1         0         1         1         1         0         1         1         1         0         1         1         1         0         1         1         1         0         1         1         1         0         1         1         1         0         1         1         1         1         1         1         1         1         1         1         1         1         1         1         1         1         1         1         1         1         1         1         1         1         1         1         1                                                                                                    | 1 | 1 | 1      | 0      | 0      | 1      | 1 | 1 | 00 E7   |
| 0         0         1         0         1         1         1         1         00         00         1         00         1         1         1         1         00         1         1         1         1         00         1         1         1         1         00         1         1         1         1         00         1         1         1         00         1         1         1         00         1         1         1         00         1         1         1         00         1         1         1         00         1         1         1         00         1         1         1         00         1         1         1         00         1         1         1         00         1         1         1         1         00         1         1         1         1         00         1         1         1         1         1         1         1         1         1         1         1         1         1         1         1         1         1         1         1         1         1         1         1         1         1         1         1         1                                                                                                    | 0 | 0 | 0      | 1      | 0      | 1      | 1 | 1 | 00 E8   |
| 1     0     0     1     0     1     1     1     00       0     1     0     1     0     1     1     1     00       1     1     0     1     0     1     1     1     00       1     1     0     1     0     1     1     1     00       0     0     1     1     0     1     1     1     00       1     0     1     1     0     1     1     1     00       0     0     1     1     0     1     1     1     00       1     1     1     0     1     1     1     1     00       1     1     1     0     1     1     1     1     00       1     1     1     0     1     1     1     1     00       1     0     0     0     1     1     1     1     00       1     1     0     0     1     1     1     1     00       1     1     0     1     1     1     1     1     00       1     1     0     1     1                                                                                                    | 1 | 0 | 0      | 1      | 0      | 1      | 1 | 1 | 00 E0   |
| 0         1         0         1         0         1         1         1         1         00         1           1         1         0         1         0         1         0         1         1         1         1         00         1           1         1         0         1         1         1         1         1         00         1           1         0         1         1         1         0         1         1         1         00         E           1         0         1         1         0         1         1         1         00         E           1         1         1         0         1         1         1         00         E           1         1         1         0         1         1         1         1         00         E           1         0         0         1         1         1         1         1         1         00         E           1         0         0         1         1         1         1         1         00         E         1         1         1                                                                                                    | 1 | 0 | 0      | 1      | 0      | 1      | 1 | 1 | 00 E9   |
| 1     1     0     1     0     1     1     1     00     E       0     0     1     1     0     1     1     1     1     00     E       1     0     1     1     0     1     1     1     00     E       1     0     1     1     0     1     1     1     00     E       0     1     1     1     0     1     1     1     00     E       1     1     1     0     1     1     1     1     00     E       1     1     1     0     1     1     1     1     00     E       1     0     0     0     1     1     1     1     00     E       1     0     0     1     1     1     1     00     E     E       1     1     0     0     1     1     1     1     00     E       1     1     0     0     1     1     1     1     1     00       1     1     0     1     1     1     1     1     1     00       1     1                                                                                                    | 0 |   | U      |        |        |        |   |   |         |
| 0         0         1         1         0         1         1         1         00         1         1         1         00         1         1         1         00         1         1         1         00         1         1         1         1         00         1         1         1         1         00         1         1         1         1         00         1         1         1         1         00         1         1         1         1         1         00         1         1         1         1         00         1         1         1         1         1         00         1         1         1         1         1         1         00         1         1         1         1         00         1         1         1         1         00         1         1         1         1         00         1         1         1         1         00         1         1         1         1         1         1         1         1         1         1         1         1         1         1         1         1         1         1         1         1         1                                                                                                    | 1 | 1 | 0      | 1      | 0      | 1      | 1 | 1 | 00 EB   |
| 1     0     1     1     0     1     1     1     00 E       0     1     1     1     0     1     1     1     00 E       1     1     1     1     0     1     1     1     1     00 E       1     1     1     1     0     1     1     1     1     00 E       0     0     0     0     1     1     1     1     00 E       1     0     0     0     1     1     1     1     00 E       1     0     0     0     1     1     1     1     00 F       0     1     0     0     1     1     1     1     00 F       1     1     0     0     1     1     1     1     00 F       0     0     1     0     1     1     1     1     00 F       0     1     0     1     1     1     1     00 F       0     1     1     1     1     1     1     00 F       1     1     0     1     1     1     1     1     00 F       0     1     1                                                                                                    | 0 | 0 | 1      | 1      | 0      | 1      | 1 | 1 | 00 EC   |
| 0         1         1         1         0         1         1         1         00         1         1         1         00         1         1         1         00         1         1         1         00         1         1         1         00         1         1         1         1         00         1         1         1         1         00         1           0         0         0         0         1         1         1         1         1         00         1           1         0         0         0         1         1         1         1         1         00         1           1         1         0         0         1         1         1         1         00         1           1         1         0         1         1         1         1         1         00         1           1         0         1         1         1         1         1         1         00         1           1         1         0         1         1         1         1         1         00         1         1         1                                                                                                    | 1 | 0 | 1      | 1      | 0      | 1      | 1 | 1 | 00 ED   |
| 1     1     1     1     0     1     1     1     00 E       0     0     0     0     1     1     1     1     00 F       1     0     0     0     1     1     1     1     1     00 F       1     0     0     0     1     1     1     1     1     00 F       0     1     0     0     1     1     1     1     00 F       1     1     0     0     1     1     1     1     00 F       0     0     1     0     1     1     1     1     00 F       0     0     1     0     1     1     1     1     00 F       0     0     1     0     1     1     1     1     00 F       0     1     1     0     1     1     1     1     00 F       0     0     1     1     1     1     1     00 F       0     0     1     1     1     1     1     00 F       1     0     0     1     1     1     1     00 F       0     1     1     1                                                                                                    | 0 | 1 | 1      | 1      | 0      | 1      | 1 | 1 | 00 EE   |
| 0         0         0         1         1         1         1         1         0         0         0         1         1         1         1         1         0         0         0         1         1         1         1         1         0         0         F         1         1         1         0         0         1         1         1         1         0         0         F         1         1         0         0         1         1         1         1         0         0         F         1         1         1         0         0         1         1         1         1         0         0         1         1         1         1         0         0         1         1         1         1         0         0         1         1         1         0         0         1         1         1         1         0         0         1         1         1         1         1         1         1         1         1         1         1         1         1         1         1         1         1         1         1         1         1         1         1                                                                                                    | 1 | 1 | 1      | 1      | 0      | 1      | 1 | 1 | 00 EF   |
| 1         0         0         0         1         1         1         1         1         1         0         0         F         1         1         1         1         1         1         1         0         0         1         1         1         1         1         1         0         0         1         1         1         1         0         0         1         1         1         1         0         0         1         1         1         1         0         0         1         1         1         1         0         0         1         1         1         1         1         0         0         1         1         1         1         0         1         1         1         1         0         1         1         1         1         0         0         1         1         1         1         1         0         1         1         1         1         1         1         1         1         1         1         1         1         1         1         1         1         1         1         1         1         1         1         1         1                                                                                                    | 0 | 0 | 0      | 0      | 1      | 1      | 1 | 1 | 00 F0   |
| 0         1         0         0         1         1         1         1         1         1         0         0         1         1         1         1         1         0         0         1         1         1         1         1         0         0         1         1         1         1         0         0         1         1         1         1         0         0         0         1         1         1         1         0         0         1         1         1         1         0         0         1         1         1         1         0         0         1         1         1         1         0         0         1         1         1         1         0         1         1         1         1         0         0         1         1         1         1         1         1         1         0         1         1         1         1         1         1         1         1         1         1         1         1         1         1         1         1         1         1         1         1         1         1         1         1         1                                                                                                    | 1 | 0 | 0      | 0      | 1      | 1      | 1 | 1 | 00 F1   |
| 1         1         0         0         1         1         1         1         00 F           0         0         1         0         1         1         1         1         00 F           0         0         1         0         1         1         1         1         00 F           1         0         1         0         1         1         1         1         00 F           1         0         1         0         1         1         1         1         00 F           0         1         1         0         1         1         1         1         00 F           1         1         0         1         1         1         1         1         00 F           0         0         1         1         1         1         1         1         00 F           0         1         0         1         1         1         1         1         00 F           1         0         1         1         1         1         1         1         00 F           0         1         1         1         1 <t< td=""><td>0</td><td>1</td><td>0</td><td>0</td><td>1</td><td>1</td><td>1</td><td>1</td><td>00 F2</td></t<>                                                                                    | 0 | 1 | 0      | 0      | 1      | 1      | 1 | 1 | 00 F2   |
| 0         0         1         0         1         1         1         1         00         1           1         0         1         0         1         1         1         1         00         F           1         0         1         0         1         1         1         1         00         F           1         0         1         0         1         1         1         1         00         F           0         1         1         0         1         1         1         1         00         F           1         1         0         1         1         1         1         1         00         F           1         1         0         1         1         1         1         1         00         F           1         0         0         1         1         1         1         1         00         F           1         0         1         1         1         1         1         00         F           1         0         1         1         1         1         1         1 <th0< td=""><td>1</td><td>1</td><td>0</td><td>0</td><td>1</td><td>1</td><td>1</td><td>1</td><td>00 F3</td></th0<>                                                                                   | 1 | 1 | 0      | 0      | 1      | 1      | 1 | 1 | 00 F3   |
| 0     0     1     0     1     1     1     1     00       1     0     1     1     1     1     1     00     F       0     1     1     0     1     1     1     1     00     F       1     1     1     0     1     1     1     1     00     F       1     1     1     0     1     1     1     1     00     F       1     1     1     0     1     1     1     1     00     F       1     0     0     1     1     1     1     1     00     F       1     0     0     1     1     1     1     1     00     F       1     1     0     1     1     1     1     1     00     F       1     1     0     1     1     1     1     1     00     F       1     0     1     1     1     1     1     1     00     F       1     0     1     1     1     1     1     1     00     F       1     1     1     1     1                                                                                                    | 0 | 0 | 1      | 0      | 1      | 1      | 1 | 1 | 00 E4   |
| 1     0     1     1     1     1     1     00       0     1     1     0     1     1     1     1     00       1     1     1     0     1     1     1     1     00       1     1     1     0     1     1     1     1     00       0     0     0     1     1     1     1     1     00       1     0     0     1     1     1     1     1     00       1     0     0     1     1     1     1     1     00       1     1     0     1     1     1     1     1     00       1     1     0     1     1     1     1     1     00       1     1     0     1     1     1     1     1     00       1     1     1     1     1     1     1     00     1       1     0     1     1     1     1     1     00     1       1     1     1     1     1     1     1     00     1       0     1     1     1     1     1                                                                                                    | 1 | 0 | 1      | 0      | 1      | 1      | 1 | 1 |         |
| 0         1         1         0         1         1         1         1         1         00         F           1         1         1         0         1         1         1         1         00         F           1         1         1         1         1         1         1         00         F           0         0         0         1         1         1         1         1         00         F           1         0         0         1         1         1         1         1         00         F           0         1         0         1         1         1         1         1         00         F           1         1         0         1         1         1         1         1         00         F           1         1         1         1         1         1         1         00         F           1         0         1         1         1         1         1         1         00         F           0         1         1         1         1         1         1         00 <td< td=""><td>1</td><td>0</td><td>1</td><td>0</td><td>1</td><td></td><td>1</td><td></td><td></td></td<>                                                                                           | 1 | 0 | 1      | 0      | 1      |        | 1 |   |         |
| 1     1     1     0     1     1     1     1     0     0       0     0     0     1     1     1     1     1     1     00       1     0     0     1     1     1     1     1     1     00       1     0     0     1     1     1     1     1     00       0     1     0     1     1     1     1     1     00       1     1     0     1     1     1     1     1     00       1     1     0     1     1     1     1     1     00       0     0     1     1     1     1     1     00     1       1     0     1     1     1     1     1     00     1       1     0     1     1     1     1     1     00     1       1     0     1     1     1     1     1     00     1       0     1     1     1     1     1     1     00     1       1     1     1     1     1     1     1     00     1                                                                                                    | 0 | 1 | 1      | 0      | 1      | 1      | 1 | 1 | 00 F6   |
| 0         0         1         1         1         1         1         0         0         1         1         1         1         1         0         0         F           1         0         0         1         1         1         1         1         1         00         F           0         1         0         1         1         1         1         1         00         F           1         1         0         1         1         1         1         1         00         F           1         1         0         1         1         1         1         1         00         F           0         0         1         1         1         1         1         00         F           1         0         1         1         1         1         1         1         00         F           0         1         1         1         1         1         1         00         F           1         1         1         1         1         1         1         00         F                                                                                                    | 1 | 1 | 1      | 0      | 1      | 1      | 1 | 1 | 00 F7   |
| 1         0         0         1         1         1         1         1         00 F           0         1         0         1         1         1         1         1         00 F           1         1         0         1         1         1         1         1         00 F           1         1         0         1         1         1         1         1         00 F           0         0         1         1         1         1         1         00 F           1         0         1         1         1         1         1         00 F           1         0         1         1         1         1         1         00 F           0         1         1         1         1         1         1         00 F           0         1         1         1         1         1         1         00 F           1         1         1         1         1         1         1         00 F                                                                                                    | 0 | 0 | 0      | 1      | 1      | 1      | 1 | 1 | 00 F8   |
| 0         1         0         1         1         1         1         1         1         0         F           1         1         0         1         1         1         1         1         1         00         F           0         0         1         1         1         1         1         1         00         F           0         0         1         1         1         1         1         1         00         F           1         0         1         1         1         1         1         1         00         F           0         1         1         1         1         1         1         00         F           0         1         1         1         1         1         1         00         F           1         1         1         1         1         1         1         00         F           1         1         1         1         1         1         1         00         F                                                                                                    | 1 | 0 | 0      | 1      | 1      | 1      | 1 | 1 | 00 F9   |
| 1         1         0         1         1         1         1         1         0         0         0         0         1         1         1         1         1         1         0         0         F         0         0         1         1         1         1         1         1         0         0         F         0         1         1         1         1         1         1         0         0         F         0         1         1         1         1         1         1         0         0         F         0         1         1         1         1         1         1         1         0         0         F         0         1         1         1         1         1         1         0         0         F         1         1         1         1         1         1         0         F         1         1         1         1         1         1         1         1         1         0         0         F         1         1         1         1         1         1         1         1         0         0         F         1         1         1                                                                                                    | 0 | 1 | 0      | 1      | 1      | 1      | 1 | 1 | 00 FA   |
| 0         0         1         1         1         1         1         00 F           1         0         1         1         1         1         1         1         00 F           1         0         1         1         1         1         1         1         00 F           0         1         1         1         1         1         1         1         00 F           0         1         1         1         1         1         1         1         00 F           1         1         1         1         1         1         1         1         00 F           1         1         1         1         1         1         1         00 F           1         1         1         1         1         1         1         00 F                                                                                                    | 1 | 1 | 0      | 1      | 1      | 1      | 1 | 1 | 00 FR   |
| 0         1         1         1         1         1         1         0         1         1         1         1         1         0         0         1         1         1         1         1         1         0         0         F         1         1         1         1         1         0         0         F         0         1         1         1         1         1         1         0         0         F         0         0         F         1         1         1         1         1         0         F         1         1         1         1         1         1         0         F         1         1         1         1         1         1         0         F         1         1         1         1         1         1         0         F         1         1         1         1         1         1         1         1         1         1         1         1         1         1         1         1         1         1         1         1         1         1         1         1         1         1         1 <th1< th=""> <th1< th=""> <th1< th=""> <th1< th=""></th1<></th1<></th1<></th1<>                                                                                    | 0 | 0 | 1      | 1      | 1      | 1      | 1 | 1 | 00 FC   |
| 0         1         1         1         1         1         00 F           0         1         1         1         1         1         1         00 F           1         1         1         1         1         1         1         00 F           1         1         1         1         1         1         1         00 F                                                                                                    | 1 | 0 | 1      | 1      | 1      | 1      | 1 | 1 |         |
| 1 1 1 1 1 1 1 1 00 F                                                                                                    | 0 | 4 | 1      | 4      | 4      | 1      | 1 | 4 |         |
| 1   1   1   1   1   1   1   1   00 F                                                                                                    | U | 1 | 1      | 1      | 1      | 1      | 1 | 1 | UU FE   |
|                                                                                                    | 1 | 1 | 1      | 1      | 1      | 1      | 1 | 1 | 00 FF   |

### Output signal display (Request code: 175/553)

Please refer to Table 2 on relevant wiring diagram whilst using the following.

0: OFF 1: ON

|   | Dianlay |   |   |        |    |   |   |         |
|---|---------|---|---|--------|----|---|---|---------|
| 1 | 2       | 3 | 4 | 5A     | 5B | 6 | 7 | Display |
| 0 | 0       | 0 | 0 | 0      | 0  | 0 | 0 | xx 00   |
| 1 | 0       | 0 | 0 | 0      | 0  | 0 | 0 | xx 01   |
| 0 | 1       | 0 | 0 | 0      | 0  | 0 | 0 | xx 02   |
| 1 | 1       | 0 | 0 | 0      | 0  | 0 | 0 | xx 03   |
| 0 | 0       | 1 | 0 | 0      | 0  | 0 | 0 | xx 04   |
| 1 | 0       | 1 | 0 | 0      | 0  | 0 | 0 | xx 05   |
| 0 | 1       | 1 | 0 | 0      | 0  | 0 | 0 | xx 06   |
| 1 | 1       | 1 | 0 | 0      | 0  | 0 | 0 | xx 07   |
| 0 | 0       | 0 | 1 | 0      | 0  | 0 | 0 | xx 08   |
| 1 | 0       | 0 | 1 | 0      | 0  | 0 | 0 | xx 00   |
| 0 | 1       | 0 | 1 | 0      | 0  | 0 | 0 | ×x 0.0  |
| 1 | 1       | 0 | 1 | 0      | 0  | 0 | 0 | XX 0A   |
| 0 | 0       | 1 | 1 | 0      | 0  | 0 | 0 | XX 0D   |
| 1 | 0       | 1 | 1 | 0      | 0  | 0 | 0 | XX 0C   |
| 1 | 0       | 1 | 1 | 0      | 0  | 0 | 0 | XX 0D   |
| 0 | 1       | 1 | 1 | 0      | 0  | 0 | 0 | XX UE   |
| 1 | 1       | 1 | 1 | 0      | 0  | 0 | 0 | XX UF   |
| 0 | 0       | 0 | 0 | 1      | 0  | 0 | 0 | XX 10   |
| 1 | 0       | 0 | 0 | 1      | 0  | 0 | 0 | XX 11   |
| 0 | 1       | 0 | 0 | 1      | 0  | 0 | 0 | xx 12   |
| 1 | 1       | 0 | 0 | 1      | 0  | 0 | 0 | xx 13   |
| 0 | 0       | 1 | 0 | 1      | 0  | 0 | 0 | xx 14   |
| 1 | 0       | 1 | 0 | 1      | 0  | 0 | 0 | xx 15   |
| 0 | 1       | 1 | 0 | 1      | 0  | 0 | 0 | xx 16   |
| 1 | 1       | 1 | 0 | 1      | 0  | 0 | 0 | xx 17   |
| 0 | 0       | 0 | 1 | 1      | 0  | 0 | 0 | xx 18   |
| 1 | 0       | 0 | 1 | 1      | 0  | 0 | 0 | xx 19   |
| 0 | 1       | 0 | 1 | 1      | 0  | 0 | 0 | xx 1A   |
| 1 | 1       | 0 | 1 | 1      | 0  | 0 | 0 | xx 1B   |
| 0 | 0       | 1 | 1 | 1      | 0  | 0 | 0 | xx 1C   |
| 1 | 0       | 1 | 1 | 1      | 0  | 0 | 0 | xx 1D   |
| 0 | 1       | 1 | 1 | 1      | 0  | 0 | 0 | xx 1E   |
| 1 | 1       | 1 | 1 | 1      | 0  | 0 | 0 | xx 1F   |
| 0 | 0       | 0 | 0 | 0      | 1  | 0 | 0 | xx 20   |
| 1 | 0       | 0 | 0 | 0      | 1  | 0 | 0 | xx 21   |
| 0 | 1       | 0 | 0 | 0      | 1  | 0 | 0 | xx 22   |
| 1 | 1       | 0 | 0 | 0      | 1  | 0 | 0 | xx 23   |
| 0 | 0       | 1 | 0 | 0      | 1  | 0 | 0 | xx 24   |
| 1 | 0       | 1 | 0 | 0      | 1  | 0 | 0 | xx 25   |
| 0 | 1       | 1 | 0 | 0      | 1  | 0 | 0 | xx 26   |
| 1 | 1       | 1 | 0 | 0      | 1  | 0 | 0 | xx 27   |
| 0 | 0       | 0 | 1 | 0      | 1  | 0 | 0 | xx 28   |
| 1 | 0       | 0 | 1 | 0      | 1  | 0 | 0 | xx 29   |
| 0 | 1       | 0 | 1 | 0      | 1  | 0 | 0 | xx 2A   |
| 1 | 1       | 0 | 1 | 0      | 1  | 0 | 0 | xx 2R   |
| 0 | 0       | 1 | 1 | 0      | 1  | 0 | 0 | xx 2C   |
| 1 | 0       | 1 | 1 | 0      | 1  | 0 | 0 | XX 2D   |
| 0 | 1       | 1 | 1 | 0      | 1  | 0 | 0 | xx 2E   |
| 1 | 1       | 1 | 1 | 0      | 1  | 0 | 0 | YY 2E   |
| 0 | 0       | 0 | 0 | 1      | 1  | 0 | 0 | xx 20   |
| 1 | 0       | 0 | 0 | 1      | 1  | 0 | 0 | xx 30   |
| 0 | 1       | 0 | 0 | 1      | 1  | 0 | 0 | ×× 20   |
| 0 |         | 0 | 0 | ۱<br>۸ | 4  | 0 | 0 | XX 32   |
|   |         | 0 | 0 | 1      |    | 0 | 0 | XX 33   |
| U |         | 1 | 0 | 1      | 1  | 0 |   | XX 34   |
| 1 | 0       | 1 | 0 | 1      | 1  | 0 | 0 | XX 35   |
| 0 | 1       | 1 | 0 | 1      | 1  | 0 | 0 | XX 36   |
| 1 | 1       | 1 | 0 | 1      | 1  | 0 | 0 | xx 37   |
| 0 | 0       | 0 | 1 | 1      | 1  | 0 | 0 | xx 38   |
| 1 | 0       | 0 | 1 | 1      | 1  | 0 | 0 | xx 39   |
| 0 | 1       | 0 | 1 | 1      | 1  | 0 | 0 | xx 3A   |
| 1 | 1       | 0 | 1 | 1      | 1  | 0 | 0 | xx 3B   |
| 0 | 0       | 1 | 1 | 1      | 1  | 0 | 0 | xx 3C   |
| 1 | 0       | 1 | 1 | 1      | 1  | 0 | 0 | xx 3D   |
| 0 | 1       | 1 | 1 | 1      | 1  | 0 | 0 | xx 3E   |
| 1 | 1       | 1 | 1 | 1      | 1  | 0 | 0 | xx 3F   |

| 0: OFF | 1: ON |
|--------|-------|
|        |       |

| . 011 | 1. ' |   |    |    |    |   |   |         |
|-------|------|---|----|----|----|---|---|---------|
|       |      | 0 | 01 | JT | 50 | 0 | - | Display |
| 1     | 2    | 3 | 4  | 5A | 5B | 6 | / |         |
| 0     | 0    | 0 | 0  | 0  | 0  | 1 | 0 | xx 40   |
| 0     | 1    | 0 | 0  | 0  | 0  | 1 | 0 | XX 41   |
| 0     | 1    | 0 | 0  | 0  | 0  | 1 | 0 | XX 42   |
| 0     |      | 0 | 0  | 0  | 0  | 1 | 0 | XX 43   |
| 1     | 0    | 1 | 0  | 0  | 0  | 1 | 0 | XX 44   |
| 0     | 1    | 1 | 0  | 0  | 0  | 1 | 0 | xx 45   |
| 1     | 1    | 1 | 0  | 0  | 0  | 1 | 0 | XX 40   |
| 0     |      | 0 | 1  | 0  | 0  | 1 | 0 | XX 47   |
| 1     | 0    | 0 | 1  | 0  | 0  | 1 | 0 | XX 40   |
| 0     | 1    | 0 | 1  | 0  | 0  | 1 | 0 | xx 49   |
| 1     | 1    | 0 | 1  | 0  | 0  | 1 | 0 | ×× 4A   |
| 0     | 0    | 1 | 1  | 0  | 0  | 1 | 0 | xx 40   |
| 1     | 0    | 1 | 1  | 0  | 0  | 1 | 0 | xx 40   |
| 0     | 1    | 1 | 1  | 0  | 0  | 1 | 0 | xx 4D   |
| 1     | 1    | 1 | 1  | 0  | 0  | 1 | 0 | xx 4L   |
| 0     | 0    | 0 | 0  | 1  | 0  | 1 | 0 | xx 50   |
| 1     | 0    | 0 | 0  | 1  | 0  | 1 | 0 | XX 50   |
| 0     | 0    | 0 | 0  | 1  | 0  | 1 | 0 | XX 51   |
| 1     | 1    | 0 | 0  | 1  | 0  | 1 | 0 | XX 52   |
| 1     | 1    | 0 | 0  | 1  | 0  | 1 | 0 | XX 53   |
| 0     | 0    | 1 | 0  | 1  | 0  | 1 | 0 | XX 54   |
| 1     | 0    | 1 | 0  | 1  | 0  | 1 | 0 | XX 55   |
| 0     | 1    | 1 | 0  | 1  | 0  | 1 | 0 | XX 56   |
| 1     | 1    | 1 | 0  | 1  | 0  | 1 | 0 | xx 57   |
| 0     | 0    | 0 | 1  | 1  | 0  | 1 | 0 | xx 58   |
| 1     | 0    | 0 | 1  | 1  | 0  | 1 | 0 | xx 59   |
| 0     | 1    | 0 | 1  | 1  | 0  | 1 | 0 | XX 5A   |
| 1     | 1    | 0 | 1  | 1  | 0  | 1 | 0 | XX 5B   |
| 0     | 0    | 1 | 1  | 1  | 0  | 1 | 0 | xx 5C   |
| 1     | 0    | 1 | 1  | 1  | 0  | 1 | 0 | xx 5D   |
| 0     | 1    | 1 | 1  | 1  | 0  | 1 | 0 | XX 5E   |
| 1     | 1    | 1 | 1  | 1  | 0  | 1 | 0 | XX 5F   |
| 0     | 0    | 0 | 0  | 0  | 1  | 1 | 0 | XX 60   |
| 1     | 0    | 0 | 0  | 0  | 1  | 1 | 0 | XX 61   |
| 0     | 1    | 0 | 0  | 0  | 1  | 1 | 0 | xx 62   |
| 1     | 1    | 0 | 0  | 0  | 1  | 1 | 0 | XX 63   |
| 0     | 0    | 1 | 0  | 0  | 1  | 1 | 0 | XX 64   |
| 1     | 0    | 1 | 0  | 0  | 1  | 1 | 0 | XX 65   |
| 0     | 1    | 1 | 0  | 0  | 1  | 1 | 0 | XX 66   |
| 1     | 1    | 1 | 0  | 0  | 1  | 1 | 0 | XX 67   |
| 0     | 0    | 0 | 1  | 0  | 1  | 1 | 0 | XX 68   |
| 1     | 0    | 0 | 1  | 0  | 1  | 1 | 0 | XX 69   |
| 0     | 1    | 0 | 1  | 0  | 1  | 1 | 0 | XX 6A   |
| 1     | 1    | 0 | 1  | 0  | 1  | 1 | U | XX 6B   |
| 0     | 0    |   |    | 0  | 1  |   | 0 | XX 6C   |
| 1     | 0    | 1 | 1  | 0  | 1  | 1 | 0 | XX 6D   |
| 0     | 1    |   | 1  | 0  | 1  |   | 0 | XX 6E   |
| 1     | 1    | 1 | 1  | 0  | 1  | 1 | U |         |
| 0     | 0    | 0 | 0  | 1  | 1  | 1 | U | XX /0   |
| 1     | 0    | 0 | 0  | 1  | 1  | 1 | 0 | xx 71   |
| 0     | 1    | 0 | 0  | 1  | 1  | 1 | 0 | xx 72   |
| 1     | 1    | 0 | 0  | 1  | 1  | 1 | 0 | xx 73   |
| 0     | 0    | 1 | 0  | 1  | 1  | 1 | 0 | XX 74   |
| 1     | 0    | 1 | 0  | 1  | 1  | 1 | 0 | XX /5   |
| 0     | 1    | 1 | 0  | 1  | 1  | 1 | 0 | XX 76   |
| 1     | 1    | 1 | 0  | 1  | 1  | 1 | 0 | XX 77   |
| 0     | 0    |   | 1  | 1  | 1  | 1 | 0 | XX 78   |
| 1     | 0    | 0 | 1  | 1  | 1  | 1 | 0 | xx 79   |
| 0     | 1    | 0 | 1  | 1  | 1  | 1 | 0 | XX 7A   |
| 1     | 1    | 0 | 1  | 1  | 1  | 1 | 0 | xx 7B   |
| 0     | 0    | 1 | 1  | 1  | 1  | 1 | 0 | xx 7C   |
| 1     | 0    | 1 | 1  | 1  | 1  | 1 | 0 | XX 7D   |
| 0     | 1    | 1 | 1  | 1  | 1  | 1 | 0 | xx 7E   |
| 1     | 1    | 1 | 1  | 1  | 1  | 1 | 0 | xx 7F   |

### Output signal display (Request code: 175/553)

Please refer to Table 2 on relevant wiring diagram whilst using the following.

0: OFF 1: ON

|   |   | <b>D</b> ' 1 |   |   |     |    |     |   |         |
|---|---|--------------|---|---|-----|----|-----|---|---------|
| ĺ | 1 | 2            | 3 | 4 | 5A  | 5B | 6   | 7 | Display |
| ł | 0 | -            | 0 | 0 | 0,1 | 0  | 0   | 1 | VV 90   |
| ł | 0 | 0            | 0 | 0 | 0   | 0  | 0   | 1 | AA 00   |
| ļ | 1 | 0            | 0 | 0 | 0   | 0  | 0   | 1 | XX 81   |
| ļ | 0 | 1            | 0 | 0 | 0   | 0  | 0   | 1 | xx 82   |
|   | 1 | 1            | 0 | 0 | 0   | 0  | 0   | 1 | xx 83   |
| ĺ | 0 | 0            | 1 | 0 | 0   | 0  | 0   | 1 | xx 84   |
| Ì | 1 | 0            | 1 | 0 | 0   | 0  | 0   | 1 | xx 85   |
| ł |   | 4            | 4 | 0 | 0   | 0  | 0   | 4 |         |
| ł | 0 | 1            | 1 | 0 | 0   | 0  | 0   | 1 | XX 80   |
| ļ | 1 | 1            | 1 | 0 | 0   | 0  | 0   | 1 | xx 87   |
|   | 0 | 0            | 0 | 1 | 0   | 0  | 0   | 1 | xx 88   |
| ĺ | 1 | 0            | 0 | 1 | 0   | 0  | 0   | 1 | xx 89   |
| Ì | 0 | 1            | 0 | 1 | 0   | 0  | 0   | 1 | YY 84   |
| ł | 1 | 1            | 0 | 4 | 0   | 0  | 0   | 4 |         |
| ł | 1 | 1            | 0 | 1 | 0   | 0  | 0   | 1 |         |
| ļ | 0 | 0            | 1 | 1 | 0   | 0  | 0   | 1 | XX 8C   |
|   | 1 | 0            | 1 | 1 | 0   | 0  | 0   | 1 | xx 8D   |
|   | 0 | 1            | 1 | 1 | 0   | 0  | 0   | 1 | xx 8E   |
| Ì | 1 | 1            | 1 | 1 | 0   | 0  | 0   | 1 | xx 8F   |
| ł | 0 | 0            | 0 | 0 | 1   | 0  | 0   | 1 | xxx 00  |
| ł | 0 | 0            | 0 | 0 | 1   | 0  | 0   | 1 | XX 90   |
| ļ | 1 | 0            | 0 | 0 | 1   | 0  | 0   | 1 | XX 91   |
| Į | 0 | 1            | 0 | 0 | 1   | 0  | 0   | 1 | xx 92   |
|   | 1 | 1            | 0 | 0 | 1   | 0  | 0   | 1 | xx 93   |
| Ì | 0 | 0            | 1 | 0 | 1   | 0  | 0   | 1 | xx 94   |
| ł | 1 | 0            | 1 | 0 | 1   | 0  | 0   | 1 | XX 05   |
| ł | 1 | 0            | 1 | 0 | 1   | 0  | 0   | 1 | XX 95   |
| ļ | 0 | 1            | 1 | 0 | 1   | 0  | 0   | 1 | XX 96   |
| Į | 1 | 1            | 1 | 0 | 1   | 0  | 0   | 1 | xx 97   |
|   | 0 | 0            | 0 | 1 | 1   | 0  | 0   | 1 | xx 98   |
| ĺ | 1 | 0            | 0 | 1 | 1   | 0  | 0   | 1 | xx 99   |
| ł | 0 | 1            | 0 | 1 | 1   | 0  | 0   | 1 | vy QA   |
| ł | 0 | 1            | 0 | 1 | 1   | 0  | 0   | 1 | OD      |
| ļ | 1 | 1            | 0 | 1 | 1   | 0  | 0   | 1 | XX 9B   |
| ļ | 0 | 0            | 1 | 1 | 1   | 0  | 0   | 1 | xx 9C   |
|   | 1 | 0            | 1 | 1 | 1   | 0  | 0   | 1 | xx 9D   |
| ĺ | 0 | 1            | 1 | 1 | 1   | 0  | 0   | 1 | xx 9E   |
| Ì | 1 | 1            | 1 | 1 | 1   | 0  | 0   | 1 | YY QE   |
| ł | 0 | 0            | 0 | 0 | 0   | 1  | 0   | 1 | 200     |
| ł | 0 | 0            | 0 | 0 | 0   | 1  | 0   | 1 | XX AU   |
| ļ | 1 | 0            | 0 | 0 | 0   | 1  | 0   | 1 | XX A1   |
|   | 0 | 1            | 0 | 0 | 0   | 1  | 0   | 1 | xx A2   |
|   | 1 | 1            | 0 | 0 | 0   | 1  | 0   | 1 | xx A3   |
| ĺ | 0 | 0            | 1 | 0 | 0   | 1  | 0   | 1 | xx A4   |
| ł | 1 | 0            | 1 | 0 | 0   | 1  | 0   | 1 | xx A5   |
| ł | 1 | 0            | 1 | 0 | 0   | 1  | 0   | 1 | A0      |
| ļ | 0 | 1            | 1 | 0 | 0   | 1  | 0   | 1 | XX Ab   |
| Į | 1 | 1            | 1 | 0 | 0   | 1  | 0   | 1 | XX A7   |
|   | 0 | 0            | 0 | 1 | 0   | 1  | 0   | 1 | xx A8   |
| ĺ | 1 | 0            | 0 | 1 | 0   | 1  | 0   | 1 | xx A9   |
| ł | 0 | 1            | 0 | 1 | 0   | 1  | 0   | 1 |         |
| ł | 0 | 1            | 0 | 1 | 0   | 1  | 0   | 1 | AD      |
| ļ | - | -            | 0 |   | 0   |    | 0   |   | XX AB   |
| ļ | 0 | 0            | 1 | 1 | 0   | 1  | 0   | 1 | XX AC   |
| ļ | 1 | 0            | 1 | 1 | 0   | 1  | 0   | 1 | xx AD   |
| ļ | 0 | 1            | 1 | 1 | 0   | 1  | 0   | 1 | xx AE   |
| ļ | 1 | 1            | 1 | 1 | 0   | 1  | 0   | 1 | xx AF   |
|   | 0 |              |   |   | 1   | 1  | 0   | 1 | B0      |
|   | 0 | Û            | 0 | 0 |     | 1  | 0   | 1 | XX DU   |
| ļ | 1 | U            | 0 | 0 | 1   | 1  | 0   | 1 | XX B1   |
|   | 0 | 1            | 0 | 0 | 1   | 1  | 0   | 1 | xx B2   |
|   | 1 | 1            | 0 | 0 | 1   | 1  | 0   | 1 | xx B3   |
| ĺ | 0 | 0            | 1 | 0 | 1   | 1  | 0   | 1 | xx B4   |
| ł | 1 | 0            | 1 | 0 | 1   | 1  | 0   | 1 | VV B5   |
|   |   | 0            | 4 | 0 | 4   | 4  | 0   | 1 |         |
| ļ | U | 1            | 1 | U | 1   | 1  | U   | 1 | XX RQ   |
| I | 1 | 1            | 1 | 0 | 1   | 1  | 0   | 1 | xx B7   |
| ļ | 0 | 0            | 0 | 1 | 1   | 1  | 0   | 1 | xx B8   |
|   | 1 | 0            | 0 | 1 | 1   | 1  | 0   | 1 | xx B9   |
|   | 0 | 1            | 0 | 1 | 1   | 1  | 0   | 1 | VV BA   |
| } | 0 |              | 0 | 1 |     |    |     | 1 |         |
| ļ | 1 | 1            | 0 | 1 | 1   | 1  | 0   | 1 | XX BB   |
|   | 0 | 0            | 1 | 1 | 1   | 1  | 0   | 1 | xx BC   |
| ļ | 1 | 0            | 1 | 1 | 1   | 1  | 0   | 1 | xx BD   |
|   | 0 | 1            | 1 | 1 | 1   | 1  | 0   | 1 | xx BF   |
|   | 1 | 1            | 1 | 1 | 1   | 1  | 0   | 1 | VV RE   |
| 1 | 1 |              |   |   |     |    | 1 U |   |         |

| 0: | OFF | 1: ON |
|----|-----|-------|
|    |     |       |

| 0. 011 |   |   |   |    |    |   |   |         |
|--------|---|---|---|----|----|---|---|---------|
|        |   |   | 0 | JT |    |   | _ | Display |
| 1      | 2 | 3 | 4 | 5A | 5B | 6 | 7 |         |
| 0      | 0 | 0 | 0 | 0  | 0  | 1 | 1 | xx C0   |
| 1      | 0 | 0 | 0 | 0  | 0  | 1 | 1 | XX C1   |
| 0      | 1 | 0 | 0 | 0  | 0  | 1 | 1 | xx C2   |
| 1      | 1 | 0 | 0 | 0  | 0  | 1 | 1 | xx C3   |
| 0      | 0 | 1 | 0 | 0  | 0  | 1 | 1 | xx C4   |
| 1      | 0 | 1 | 0 | 0  | 0  | 1 | 1 | xx C5   |
| 0      | 1 | 1 | 0 | 0  | 0  | 1 | 1 | xx C6   |
| 1      | 1 | 1 | 0 | 0  | 0  | 1 | 1 | xx C7   |
| 0      | 0 | 0 | 1 | 0  | 0  | 1 | 1 | xx C8   |
| 1      | 0 | 0 | 1 | 0  | 0  | 1 | 1 | xx C9   |
| 0      | 1 | 0 | 1 | 0  | 0  | 1 | 1 | xx CA   |
| 1      | 1 | 0 | 1 | 0  | 0  | 1 | 1 | xx CB   |
| 0      | 0 | 1 | 1 | 0  | 0  | 1 | 1 | XX CC   |
| 1      | 0 | 1 | 1 | 0  | 0  | 1 | 1 | xx CD   |
| 0      | 1 | 1 | 1 | 0  | 0  | 1 | 1 | XX CE   |
| 1      | 1 | 1 | 1 | 0  | 0  | 1 | 1 | XX CF   |
| 0      | 0 | 0 | 0 | 1  | 0  | 1 | 1 | xx D0   |
| 1      | 0 | 0 | 0 | 1  | 0  | 1 | 1 | xx D1   |
| 0      | 1 | 0 | 0 | 1  | 0  | 1 | 1 | xx D2   |
| 1      | 1 | 0 | 0 | 1  | 0  | 1 | 1 | xx D3   |
| 0      | 0 | 1 | 0 | 1  | 0  | 1 | 1 | xx D4   |
| 1      | 0 | 1 | 0 | 1  | 0  | 1 | 1 | xx D5   |
| 0      | 1 | 1 | 0 | 1  | 0  | 1 | 1 | xx D6   |
| 1      | 1 | 1 | 0 | 1  | 0  | 1 | 1 | xx D7   |
| 0      | 0 | 0 | 1 | 1  | 0  | 1 | 1 | xx D8   |
| 1      | 0 | 0 | 1 | 1  | 0  | 1 | 1 | xx D9   |
| 0      | 1 | 0 | 1 | 1  | 0  | 1 | 1 | xx DA   |
| 1      | 1 | 0 | 1 | 1  | 0  | 1 | 1 | xx DB   |
| 0      | 0 | 1 | 1 | 1  | 0  | 1 | 1 | XX DC   |
| 1      | 0 | 1 | 1 | 1  | 0  | 1 | 1 |         |
| 0      | 1 | 1 | 1 | 1  | 0  | 1 | 1 | xx DF   |
| 1      | 1 | 1 | 1 | 1  | 0  | 1 | 1 | XX DE   |
| 0      | 0 | 0 | 0 | 0  | 1  | 1 | 1 | XX E0   |
| 1      | 0 | 0 | 0 | 0  | 1  | 1 | 1 | xx E0   |
| 0      | 1 | 0 | 0 | 0  | 1  | 1 | 1 | xx E2   |
| 1      | 1 | 0 | 0 | 0  | 1  | 1 | 1 | xx E2   |
| 0      | 0 | 1 | 0 | 0  | 1  | 1 | 1 | xx E4   |
| 1      | 0 | 1 | 0 | 0  | 1  | 1 | 1 | ×× E5   |
| 0      | 1 | 1 | 0 | 0  | 1  | 1 | 1 | XX EG   |
| 1      | 1 | 1 | 0 | 0  | 1  | 1 | 1 |         |
| 0      | 1 | 1 | 0 | 0  | 1  | 1 | 1 | XX E7   |
| 0      | 0 | 0 | 1 | 0  | 1  | 1 | 1 | XX E8   |
| 1      | 0 | 0 | 1 | 0  | 1  | 1 | 1 | XX E9   |
| U      | 1 | 0 | 1 | 0  | 1  | 1 | 1 | XX EA   |
| 1      |   | 0 |   | 0  |    | 1 |   | XX EB   |
| 0      | 0 | 1 | 1 | 0  | 1  | 1 | 1 | XX EC   |
| 1      | 0 | 1 | 1 | 0  | 1  | 1 | 1 | XX ED   |
| 0      | 1 | 1 | 1 | 0  | 1  | 1 | 1 | XX EE   |
| 1      | 1 | 1 | 1 | 0  | 1  | 1 | 1 | XX EF   |
| 0      | 0 | 0 | 0 | 1  | 1  | 1 | 1 | xx F0   |
| 1      | 0 | 0 | 0 | 1  | 1  | 1 | 1 | xx F1   |
| 0      | 1 | 0 | 0 | 1  | 1  | 1 | 1 | xx F2   |
| 1      | 1 | 0 | 0 | 1  | 1  | 1 | 1 | xx F3   |
| 0      | 0 | 1 | 0 | 1  | 1  | 1 | 1 | xx F4   |
| 1      | 0 | 1 | 0 | 1  | 1  | 1 | 1 | xx F5   |
| 0      | 1 | 1 | 0 | 1  | 1  | 1 | 1 | xx F6   |
| 1      | 1 | 1 | 0 | 1  | 1  | 1 | 1 | xx F7   |
| 0      | 0 | 0 | 1 | 1  | 1  | 1 | 1 | xx F8   |
| 1      | 0 | 0 | 1 | 1  | 1  | 1 | 1 | xx F9   |
| 0      | 1 | 0 | 1 | 1  | 1  | 1 | 1 | xx FA   |
| 1      | 1 | 0 | 1 | 1  | 1  | 1 | 1 | xx FB   |
| 0      | 0 | 1 | 1 | 1  | 1  | 1 | 1 | xx FC   |
| 1      | 0 | 1 | 1 | 1  | 1  | 1 | 1 | xx FD   |
| 0      | 1 | 1 | 1 | 1  | 1  | 1 | 1 | xx FE   |
| 1      | 1 | 1 | 1 | 1  | 1  | 1 | 1 | xx FF   |

### Output signal display (Request code: 175/553)

Please refer to Table 2 on relevant wiring diagram whilst using the following.

| 0: OFF |     | 1: | ON |    |    |    |    |                |
|--------|-----|----|----|----|----|----|----|----------------|
|        |     |    | Ol | JT |    |    |    | Diamlay        |
| 8 *    | 9   | 10 | 11 | 12 | 13 | 14 | 15 | Display        |
| 0      | 0   | 0  | 0  | 0  | 0  | 0  | 0  | 00 xx          |
| 1      | 0   | 0  | 0  | 0  | 0  | 0  | 0  | 01 xx          |
| 0      | 1   | 0  | 0  | 0  | 0  | 0  | 0  | 02 xx          |
| 1      | 0   | 1  | 0  | 0  | 0  | 0  | 0  | 03 XX          |
| 1      | 0   | 1  | 0  | 0  | 0  | 0  | 0  | 04 XX          |
| 0      | 1   | 1  | 0  | 0  | 0  | 0  | 0  | 06 xx          |
| 1      | 1   | 1  | 0  | 0  | 0  | 0  | 0  | 07 xx          |
| 0      | 0   | 0  | 1  | 0  | 0  | 0  | 0  | 08 xx          |
| 1      | 0   | 0  | 1  | 0  | 0  | 0  | 0  | 09 xx          |
| 0      | 1   | 0  | 1  | 0  | 0  | 0  | 0  | 0A xx          |
| 1      | 1   | 0  | 1  | 0  | 0  | 0  | 0  | 0B xx          |
| 0      | 0   | 1  | 1  | 0  | 0  | 0  | 0  | 0C xx          |
| 1      | 0   | 1  | 1  | 0  | 0  | 0  | 0  | 0D xx          |
| 0      | 1   | 1  | 1  | 0  | 0  | 0  | 0  | 0E xx          |
| 1      | 1   | 1  | 1  | 0  | 0  | 0  | 0  | OF XX          |
| 0      | 0   | 0  | 0  | 1  | 0  | 0  | 0  | 10 XX          |
| 0      | 1   | 0  | 0  | 1  | 0  | 0  | 0  | 12 xx          |
| 1      | 1   | 0  | 0  | 1  | 0  | 0  | 0  | 12 AA          |
| 0      | 0   | 1  | 0  | 1  | 0  | 0  | 0  | 14 xx          |
| 1      | 0   | 1  | 0  | 1  | 0  | 0  | 0  | 15 xx          |
| 0      | 1   | 1  | 0  | 1  | 0  | 0  | 0  | 16 xx          |
| 1      | 1   | 1  | 0  | 1  | 0  | 0  | 0  | 17 xx          |
| 0      | 0   | 0  | 1  | 1  | 0  | 0  | 0  | 18 xx          |
| 1      | 0   | 0  | 1  | 1  | 0  | 0  | 0  | 19 xx          |
| 0      | 1   | 0  | 1  | 1  | 0  | 0  | 0  | 1A xx          |
| 1      | 1   | 0  | 1  | 1  | 0  | 0  | 0  | 1B xx          |
| 0      | 0   | 1  | 1  | 1  | 0  | 0  | 0  | 1C xx          |
| 1      | 0   | 1  | 1  | 1  | 0  | 0  | 0  | 1D xx          |
| 0      | 1   | 1  | 1  | 1  | 0  | 0  | 0  | 1E XX          |
|        | 0   | 0  | 0  | 0  | 1  | 0  | 0  |                |
| 1      | 0   | 0  | 0  | 0  | 1  | 0  | 0  | 20 XX<br>21 XX |
| 0      | 1   | 0  | 0  | 0  | 1  | 0  | 0  | 21 XX          |
| 1      | 1   | 0  | 0  | 0  | 1  | 0  | 0  | 23 xx          |
| 0      | 0   | 1  | 0  | 0  | 1  | 0  | 0  | 24 xx          |
| 1      | 0   | 1  | 0  | 0  | 1  | 0  | 0  | 25 xx          |
| 0      | 1   | 1  | 0  | 0  | 1  | 0  | 0  | 26 xx          |
| 1      | 1   | 1  | 0  | 0  | 1  | 0  | 0  | 27 xx          |
| 0      | 0   | 0  | 1  | 0  | 1  | 0  | 0  | 28 xx          |
| 1      | 0   | 0  | 1  | 0  | 1  | 0  | 0  | 29 xx          |
| 0      | 1   | 0  | 1  | 0  | 1  | 0  | 0  | 2A xx          |
| 1      | 1   | 0  | 1  | 0  | 1  | 0  | 0  | 2B xx          |
| 1      | 0   | 1  | 1  | 0  | 1  | 0  | 0  |                |
| 0      | 1   | 1  | 1  | 0  | 1  | 0  | 0  | 20 XX<br>2F YY |
| 1      | 1   | 1  | 1  | 0  | 1  | 0  | 0  | 2E xx          |
| 0      | 0   | 0  | 0  | 1  | 1  | 0  | 0  | 30 xx          |
| 1      | 0   | 0  | 0  | 1  | 1  | 0  | 0  | 31 xx          |
| 0      | 1   | 0  | 0  | 1  | 1  | 0  | 0  | 32 xx          |
| 1      | 1   | 0  | 0  | 1  | 1  | 0  | 0  | 33 xx          |
| 0      | 0   | 1  | 0  | 1  | 1  | 0  | 0  | 34 xx          |
| 1      | 0   | 1  | 0  | 1  | 1  | 0  | 0  | 35 xx          |
| 0      | 1   | 1  | 0  | 1  | 1  | 0  | 0  | 36 xx          |
| 1      | 1   | 1  | 0  | 1  | 1  | 0  | 0  | 37 xx          |
| 0      | 0   | 0  | 1  | 1  | 1  | 0  | 0  | 38 xx          |
| 1      | 0   | 0  | 1  | 1  | 1  | 0  | 0  | 39 xx          |
| 0      | 1   | 0  | 1  | 1  | 1  | 0  | 0  | 3A XX          |
| 0      | 0   | 1  | 1  | 1  | 1  | 0  | 0  | 3C VV          |
| 1      | 0   | 1  | 1  | 1  | 1  | 0  | 0  | 3D xx          |
| 0      | 1   | 1  | 1  | 1  | 1  | 0  | 0  | 3E xx          |
| 1      | . 1 | 1  | 1  | 1  | 1  | 0  | 0  | 3F xx          |

\* Displayed only when the request code is 553.

| 0.011 |   | 1. | ON |    |    |    |    |         |
|-------|---|----|----|----|----|----|----|---------|
| 0     | 0 | 10 | 0  | JT | 10 | 14 | 15 | Display |
| 0     | 9 | 0  | 0  | 0  | 0  | 14 | 0  | 40 xx   |
| 0     | 0 | 0  | 0  | 0  | 0  | 1  | 0  | 40 XX   |
| 1     | 1 | 0  | 0  | 0  | 0  | 1  | 0  | 41 XX   |
| 0     | 1 | 0  | 0  | 0  | 0  | 1  | 0  | 42 XX   |
| 1     | 1 | 0  | 0  | 0  | 0  | 1  | 0  | 43 XX   |
| 0     | 0 | 1  | 0  | 0  | 0  | 1  | 0  | 44 XX   |
| 1     | 0 | 1  | 0  | 0  | 0  | 1  | 0  | 45 XX   |
| 0     | 1 | 1  | 0  | 0  | 0  | 1  | 0  | 46 xx   |
| 1     | 1 | 1  | 0  | 0  | 0  | 1  | 0  | 47 xx   |
| 0     | 0 | 0  | 1  | 0  | 0  | 1  | 0  | 48 xx   |
| 1     | 0 | 0  | 1  | 0  | 0  | 1  | 0  | 49 xx   |
| 0     | 1 | 0  | 1  | 0  | 0  | 1  | 0  | 4A xx   |
| 1     | 1 | 0  | 1  | 0  | 0  | 1  | 0  | 4B xx   |
| 0     | 0 | 1  | 1  | 0  | 0  | 1  | 0  | 4C xx   |
| 1     | 0 | 1  | 1  | 0  | 0  | 1  | 0  | 4D xx   |
| 0     | 1 | 1  | 1  | 0  | 0  | 1  | 0  | 4E xx   |
| 1     | 1 | 1  | 1  | 0  | 0  | 1  | 0  | 4F xx   |
| 0     | 0 | 0  | 0  | 1  | 0  | 1  | 0  | 50 xx   |
| 1     | 0 | 0  | 0  | 1  | 0  | 1  | 0  | 51 xx   |
| 0     | 1 | 0  | 0  | 1  | 0  | 1  | 0  | 52 xx   |
| 1     | 1 | 0  | 0  | 1  | 0  | 1  | 0  | 53 xx   |
| 0     | 0 | 1  | 0  | 1  | 0  | 1  | 0  | 54 xx   |
| 1     | 0 | 1  | 0  | 1  | 0  | 1  | 0  | 55 xx   |
| 0     | 1 | 1  | 0  | 1  | 0  | 1  | 0  | 56 xx   |
| 1     | 1 | 1  | 0  | 1  | 0  | 1  | 0  | 57 xx   |
| 0     | 0 | 0  | 1  | 1  | 0  | 1  | 0  | 58 xx   |
| 1     | 0 | 0  | 1  | 1  | 0  | 1  | 0  | 59 xx   |
| 0     | 1 | 0  | 1  | 1  | 0  | 1  | 0  | 5A xx   |
| 1     | 1 | 0  | 1  | 1  | 0  | 1  | 0  | 5B xx   |
| 0     | 0 | 1  | 1  | 1  | 0  | 1  | 0  | 5C xx   |
| 1     | 0 | 1  | 1  | 1  | 0  | 1  | 0  | 5D xx   |
| 0     | 1 | 1  | 1  | 1  | 0  | 1  | 0  | 5E xx   |
| 1     | 1 | 1  | 1  | 1  | 0  | 1  | 0  | 5E xx   |
| 0     | 0 | 0  | 0  | 0  | 1  | 1  | 0  | 60 xx   |
| 1     | 0 | 0  | 0  | 0  | 1  | 1  | 0  | 61 xx   |
| 0     | 1 | 0  | 0  | 0  | 1  | 1  | 0  | 62 xx   |
| 1     | 1 | 0  | 0  | 0  | 1  | 1  | 0  | 63 xx   |
| 0     | 0 | 1  | 0  | 0  | 1  | 1  | 0  | 64 xx   |
| 1     | 0 | 1  | 0  | 0  | 1  | 1  | 0  | 65 xx   |
| 0     | 1 | 1  | 0  | 0  | 1  | 1  | 0  | 66 XX   |
| 1     | 1 | 1  | 0  | 0  | 1  | 1  | 0  | 67 xx   |
| 1     | 1 | 1  | 0  | 0  | 1  | 1  | 0  | 07 XX   |
| 0     | 0 | 0  | 1  | 0  | 1  | 1  | 0  | 00 XX   |
| 1     | 0 | 0  | 1  | 0  | 1  | 1  | 0  | 69 XX   |
| 0     | 1 | 0  | 1  | 0  | 1  | 1  | 0  | 6A XX   |
|       | 1 | U  | 4  | 0  | 1  |    | 0  | DB XX   |
| U     | 0 | 1  |    | 0  | 1  | 1  | 0  |         |
| 1     | 0 | 1  | 1  | 0  | 1  | 1  | 0  | 6D XX   |
| 0     | 1 | 1  | 1  | 0  | 1  | 1  | 0  | 6E xx   |
| 1     | 1 | 1  | 1  | 0  | 1  | 1  | 0  | 6F XX   |
| 0     | 0 | 0  | 0  | 1  | 1  | 1  | 0  | 70 xx   |
| 1     | 0 | 0  | 0  | 1  | 1  | 1  | 0  | 71 xx   |
| 0     | 1 | 0  | 0  | 1  | 1  | 1  | 0  | 72 xx   |
| 1     | 1 | 0  | 0  | 1  | 1  | 1  | 0  | 73 xx   |
| 0     | 0 | 1  | 0  | 1  | 1  | 1  | 0  | 74 xx   |
| 1     | 0 | 1  | 0  | 1  | 1  | 1  | 0  | 75 xx   |
| 0     | 1 | 1  | 0  | 1  | 1  | 1  | 0  | 76 xx   |
| 1     | 1 | 1  | 0  | 1  | 1  | 1  | 0  | 77 xx   |
| 0     | 0 | 0  | 1  | 1  | 1  | 1  | 0  | 78 xx   |
| 1     | 0 | 0  | 1  | 1  | 1  | 1  | 0  | 79 xx   |
| 0     | 1 | 0  | 1  | 1  | 1  | 1  | 0  | 7A xx   |
| 1     | 1 | 0  | 1  | 1  | 1  | 1  | 0  | 7B xx   |
| 0     | 0 | 1  | 1  | 1  | 1  | 1  | 0  | 7C xx   |
| 1     | 0 | 1  | 1  | 1  | 1  | 1  | 0  | 7D xx   |
| 0     | 1 | 1  | 1  | 1  | 1  | 1  | 0  | 7F xx   |
| 1     | 1 | 1  | 1  | 1  | 1  | 1  | 0  | 7E xx   |
|       | 1 |    |    |    | 1  |    | 5  | 11 ^^   |

### Mixing valve state

| 0  | UT | Mixing volvo stata |  |  |  |
|----|----|--------------------|--|--|--|
| 5A | 5B | wixing valve state |  |  |  |
| 0  | 0  | Stop               |  |  |  |
| 0  | 1  | Stop               |  |  |  |
| 1  | 0  | Open               |  |  |  |
| 1  | 1  | Close              |  |  |  |

0: OFF

1: ON

### Input signal display (Request code: 176/554)

Please refer to Table 1 on relevant wiring diagram whilst using the following.

| 0: OFF | (open) | 1: | ON (sł | nort) |   |   |   |          |
|--------|--------|----|--------|-------|---|---|---|----------|
|        |        |    |        | N     |   |   |   | Disalari |
| 1      | 2      | 3  | 4      | 5     | 6 | 7 | 8 | Display  |
| 0      | 0      | 0  | 0      | 0     | 0 | 0 | 0 | 00 00    |
| 1      | 0      | 0  | 0      | 0     | 0 | 0 | 0 | 00 01    |
| 0      | 1      | 0  | 0      | 0     | 0 | 0 | 0 | 00 02    |
| 1      | 1      | 0  | 0      | 0     | 0 | 0 | 0 | 00 03    |
| 0      | 0      | 1  | 0      | 0     | 0 | 0 | 0 | 00 04    |
| 1      | 0      | 1  | 0      | 0     | 0 | 0 | 0 | 00 05    |
| 0      | 1      | 1  | 0      | 0     | 0 | 0 | 0 | 00 06    |
| 1      | 1      | 1  | 0      | 0     | 0 | 0 | 0 | 00 07    |
| 0      | 0      | 0  | 1      | 0     | 0 | 0 | 0 | 00 08    |
| 1      | 0      | 0  | 1      | 0     | 0 | 0 | 0 | 00 09    |
| 0      | 1      | 0  | 1      | 0     | 0 | 0 | 0 | A0 00    |
| 1      | 1      | 0  | 1      | 0     | 0 | 0 | 0 | 00.0B    |
| 0      | 0      | 1  | 1      | 0     | 0 | 0 | 0 | 00.00    |
| 1      | 0      | 1  | 1      | 0     | 0 | 0 | 0 | 00.0D    |
| 0      | 1      | 1  | 1      | 0     | 0 | 0 | 0 | 00 0E    |
| 1      | 1      | 1  | 1      | 0     | 0 | 0 | 0 | 00.0E    |
| 0      | 0      | 0  | 0      | 1     | 0 | 0 | 0 | 00.01    |
| 1      | 0      | 0  | 0      | 1     | 0 | 0 | 0 | 00 10    |
| 0      | 0      | 0  | 0      | 1     |   | 0 |   | 00.10    |
| 0      | 1      | U  |        |       |   | 0 |   | 00.12    |
| 1      | 1      | 0  | 0      | 1     | 0 | 0 | 0 | 00 13    |
| 0      | 0      | 1  | 0      | 1     | 0 | 0 | 0 | 00 14    |
| 1      | 0      | 1  | 0      | 1     | 0 | 0 | 0 | 00 15    |
| 0      | 1      | 1  | 0      | 1     | 0 | 0 | 0 | 00 16    |
| 1      | 1      | 1  | 0      | 1     | 0 | 0 | 0 | 00 17    |
| 0      | 0      | 0  | 1      | 1     | 0 | 0 | 0 | 00 18    |
| 1      | 0      | 0  | 1      | 1     | 0 | 0 | 0 | 00 19    |
| 0      | 1      | 0  | 1      | 1     | 0 | 0 | 0 | 00 1A    |
| 1      | 1      | 0  | 1      | 1     | 0 | 0 | 0 | 00 1B    |
| 0      | 0      | 1  | 1      | 1     | 0 | 0 | 0 | 00 1C    |
| 1      | 0      | 1  | 1      | 1     | 0 | 0 | 0 | 00 1D    |
| 0      | 1      | 1  | 1      | 1     | 0 | 0 | 0 | 00 1E    |
| 1      | 1      | 1  | 1      | 1     | 0 | 0 | 0 | 00 1F    |
| 0      | 0      | 0  | 0      | 0     | 1 | 0 | 0 | 00 20    |
| 1      | 0      | 0  | 0      | 0     | 1 | 0 | 0 | 00 21    |
| 0      | 1      | 0  | 0      | 0     | 1 | 0 | 0 | 00 22    |
| 1      | 1      | 0  | 0      | 0     | 1 | 0 | 0 | 00 23    |
| 0      | 0      | 1  | 0      | 0     | 1 | 0 | 0 | 00 24    |
| 1      | 0      | 1  | 0      | 0     | 1 | 0 | 0 | 00 25    |
| 0      | 1      | 1  | 0      | 0     | 1 | 0 | 0 | 00 26    |
| 1      | 1      | 1  | 0      | 0     | 1 | 0 | 0 | 00 27    |
| 0      | 0      | 0  | 1      | 0     | 1 | 0 | 0 | 00 28    |
| 1      | 0      | 0  | 1      | 0     | 1 | 0 | 0 | 00 29    |
| 0      | 1      | 0  | 1      | 0     | 1 | 0 | 0 | 00 2A    |
| 1      | 1      | 0  | 1      | 0     | 1 | 0 | 0 | 00 2B    |
| 0      | 0      | 1  | 1      | 0     | 1 | 0 | 0 | 00.20    |
| 1      | 0      | 1  | 1      | 0     | 1 | 0 | 0 | 00 20    |
| 0      | 1      | 1  | 1      | 0     | 1 | 0 | n | 00.25    |
| 1      | 1      | 1  | 1      | 0     | 1 | 0 | 0 | 00.2E    |
| 0      | 0      | 0  | 0      | 1     | 1 | 0 | 0 | 00 20    |
| 1      | 0      | 0  | 0      | 1     | 1 | 0 | 0 | 00.00    |
| 0      | U      | 0  | 0      | 4     | 4 | 0 | 0 | 00.30    |
| 4      | 1      | 0  | 0      | 4     | 4 | 0 | 0 | 00.32    |
| 1      |        | U  | 0      | 1     | 4 | 0 | 0 | 00.33    |
| 0      | U      | 1  | 0      | 1     | 1 | 0 | 0 | 00.34    |
| 1      | U      | 1  | 0      | 1     | 1 | 0 |   | 00.35    |
| 0      | 1      | 1  | 0      | 1     | 1 | 0 | 0 | 00.36    |
| 1      | 1      | 1  | 0      | 1     | 1 | 0 | 0 | 00.37    |
| 0      | 0      | 0  | 1      | 1     | 1 | 0 | 0 | 00 38    |
| 1      | 0      | 0  | 1      | 1     | 1 | 0 | 0 | 00 39    |
| 0      | 1      | 0  | 1      | 1     | 1 | 0 | 0 | 00 3A    |
| 1      | 1      | 0  | 1      | 1     | 1 | 0 | 0 | 00 3B    |
| 0      | 0      | 1  | 1      | 1     | 1 | 0 | 0 | 00 3C    |
| 1      | 0      | 1  | 1      | 1     | 1 | 0 | 0 | 00 3D    |
| 0      | 1      | 1  | 1      | 1     | 1 | 0 | 0 | 00 3E    |
| 1      | 1      | 1  | 1      | 1     | 1 | 0 | 0 | 00 3F    |

| 0: OFF   | (open) | 1:  | ON (sł | nort) |   |     |   |         |
|----------|--------|-----|--------|-------|---|-----|---|---------|
|          |        |     |        | N     |   |     |   | D' 1    |
| 1        | 2      | 3   | 4      | 5     | 6 | 7   | 8 | Display |
| 0        | 0      | 0   | 0      | 0     | 0 | 1   | 0 | 00.40   |
| 0        | 0      | 0   | 0      | 0     | 0 | 1   | 0 | 00 40   |
| 1        | 0      | 0   | 0      | 0     | 0 | 1   | 0 | 00 41   |
| 0        | 1      | 0   | 0      | 0     | 0 | 1   | 0 | 00 42   |
| 1        | 1      | 0   | 0      | 0     | 0 | 1   | 0 | 00 43   |
| 0        | 0      | 1   | 0      | 0     | 0 | 1   | 0 | 00 44   |
| 1        | 0      | 1   | 0      | 0     | 0 | 1   | 0 | 00.45   |
| -        | 4      | 1   | 0      | 0     | 0 | 1   | 0 | 00.10   |
| 0        | 1      | 1   | 0      | 0     | 0 |     | 0 | 00 40   |
| 1        | 1      | 1   | 0      | 0     | 0 | 1   | 0 | 00 47   |
| 0        | 0      | 0   | 1      | 0     | 0 | 1   | 0 | 00 48   |
| 1        | 0      | 0   | 1      | 0     | 0 | 1   | 0 | 00 49   |
| 0        | 1      | 0   | 1      | 0     | 0 | 1   | 0 | 00 4A   |
| 1        | 1      | 0   | 1      | 0     | 0 | 1   | 0 | 00.4B   |
| -        | 0      | 1   | 1      | 0     | 0 | 1   | 0 | 00.40   |
| 0        | 0      | 1   | 1      | 0     | 0 |     | 0 | 00 40   |
| 1        | 0      | 1   | 1      | 0     | 0 | 1   | 0 | 00 4D   |
| 0        | 1      | 1   | 1      | 0     | 0 | 1   | 0 | 00 4E   |
| 1        | 1      | 1   | 1      | 0     | 0 | 1   | 0 | 00 4F   |
| 0        | 0      | 0   | 0      | 1     | 0 | 1   | 0 | 00 50   |
| 1        | 0      | 0   | 0      | 1     | 0 | 1   | 0 | 00.51   |
| 0        | 1      | 0   | 0      | 1     | 0 | 1   | 0 | 00.52   |
| 0        | 1      | 0   | 0      |       | 0 |     | 0 | 00.52   |
| 1        | 1      | 0   | 0      | 1     | 0 | 1   | 0 | 00 53   |
| 0        | 0      | 1   | 0      | 1     | 0 | 1   | 0 | 00 54   |
| 1        | 0      | 1   | 0      | 1     | 0 | 1   | 0 | 00 55   |
| 0        | 1      | 1   | 0      | 1     | 0 | 1   | 0 | 00 56   |
| 1        | 1      | 1   | 0      | 1     | 0 | 1   | 0 | 00.57   |
|          | 0      | 0   | 1      | 1     | 0 | 1   | 0 | 00.59   |
| 0        | 0      | 0   |        |       | 0 |     | 0 | 00.58   |
| 1        | 0      | 0   | 1      | 1     | 0 | 1   | 0 | 00 59   |
| 0        | 1      | 0   | 1      | 1     | 0 | 1   | 0 | 00 5A   |
| 1        | 1      | 0   | 1      | 1     | 0 | 1   | 0 | 00 5B   |
| 0        | 0      | 1   | 1      | 1     | 0 | 1   | 0 | 00 5C   |
| 1        | 0      | 1   | 1      | 1     | 0 | 1   | 0 | 00.5D   |
|          | 1      | 1   | 1      | 1     | 0 | 1   | 0 | 00.55   |
| 0        | 1      | 1   | 1      |       | 0 |     | 0 | 00 52   |
| 1        | 1      | 1   | 1      | 1     | 0 | 1   | 0 | 00.5F   |
| 0        | 0      | 0   | 0      | 0     | 1 | 1   | 0 | 00 60   |
| 1        | 0      | 0   | 0      | 0     | 1 | 1   | 0 | 00 61   |
| 0        | 1      | 0   | 0      | 0     | 1 | 1   | 0 | 00 62   |
| 1        | 1      | 0   | 0      | 0     | 1 | 1   | 0 | 00 63   |
| 0        | 0      | 1   | 0      | 0     | 1 | 1   | 0 | 00.64   |
|          | 0      | 1   | 0      | 0     | 1 | 1   | 0 | 00.04   |
| 1        | 0      | 1   | 0      | 0     | 1 | 1   | 0 | 00.65   |
| 0        | 1      | 1   | 0      | 0     | 1 | 1   | 0 | 00 66   |
| 1        | 1      | 1   | 0      | 0     | 1 | 1   | 0 | 00 67   |
| 0        | 0      | 0   | 1      | 0     | 1 | 1   | 0 | 00 68   |
| 1        | 0      | 0   | 1      | 0     | 1 | 1   | 0 | 00.69   |
| 0        | 1      | 0   | 1      | 0     | 1 | 1   | 0 | 00.60   |
|          | 4      | 0   | 4      |       | 1 | 1   | 0 |         |
| 1        | 1      | U   | 1      | U     | 1 |     | U | 00.68   |
| 0        | 0      | 1   | 1      | 0     | 1 | 1   | 0 | 00 6C   |
| 1        | 0      | 1   | 1      | 0     | 1 | 1   | 0 | 00 6D   |
| 0        | 1      | 1   | 1      | 0     | 1 | 1   | 0 | 00 6E   |
| 1        | 1      | 1   | 1      | 0     | 1 | 1   | 0 | 00.6F   |
| -        |        | 0   | 0      | 1     | 1 | 1   | 0 | 00 70   |
|          | 0      | 0   | 0      |       | 1 |     | 0 |         |
| <u> </u> | 0      | 0   | 0      | 1     | 1 | 1   | U | 00 71   |
| 0        | 1      | 0   | 0      | 1     | 1 | 1   | 0 | 00 72   |
| 1        | 1      | 0   | 0      | 1     | 1 | 1   | 0 | 00 73   |
| 0        | 0      | 1   | 0      | 1     | 1 | 1   | 0 | 00 74   |
| 1        | 0      | 1   | 0      | 1     | 1 | 1   | 0 | 00.75   |
|          | 1      | 1   | 0      | 1     | 1 | 1   | 0 | 00.76   |
|          |        |     | Ű      |       |   |     | U | 00.76   |
| 1        | 1      | 1   | 0      | 1     | 1 | 1   | 0 | 00 77   |
| 0        | 0      | 0   | 1      | 1     | 1 | 1   | 0 | 00 78   |
| 1        | 0      | 0   | 1      | 1     | 1 | 1   | 0 | 00 79   |
| 0        | 1      | 0   | 1      | 1     | 1 | 1   | 0 | 00.74   |
|          | 4      | 0   | 4      | 4     | 4 | 4   | 0 |         |
|          |        | 0   |        |       |   |     | U | 0078    |
| 0        | 0      | 1   | 1      | 1     | 1 | 1   | 0 | 00 7C   |
| 1        | 0      | 1   | 1      | 1     | 1 | 1   | 0 | 00 7D   |
| 0        | 1      | 1   | 1      | 1     | 1 | 1   | 0 | 00 7E   |
| 1        | 1      | 1   | 1      | 1     | 1 | 1   | 0 | 00 7F   |
| . ·      | ı      | · · | · ·    | · ·   | ı | · · |   |         |

### Indoor unit only operation

In indoor unit only operation, an operation without connecting outdoor unit is possible. When in Indoor unit only operation, the main control has control functions.

#### <Heater>

Heating for DHW and space heating is provided by the heater.

- Activating indoor unit only operation mode
- To activate indoor unit only operation see the following:
- 1. Switch OFF the breaker for the outdoor unit (or both breakers if cylinder powered independently).
- 2. Change DIP switch SW4-4 and SW4-5 to ON.
- 3. Switch ON the breaker(s).
- 4. Indoor unit only operation is now activated.

#### · Deactivating indoor unit only operation mode

- To deactivate indoor unit only operation see the following:
- 1. Switch OFF the breaker for the outdoor unit (or both breakers if cylinder powered independently).
- 2. Change DIP switch SW4-4 and SW4-5 to OFF.
- 3. Switch ON the breaker(s).
- 4. Indoor unit only operation is now deactivated.

#### <Boiler>

- Heating for space heating is provided by the boiler.
- Activating indoor unit only operation mode
- To activate indoor unit only operation see the following:
- 1. Switch OFF the breaker for the outdoor unit (or both breakers if cylinder powered independently).
- 2. Change DIP switch SW4-4 and SW4-6 to ON.
- 3. Switch ON the breaker(s).
- 4. Indoor unit only operation is now activated.
- \_ . . . . . . . . . .
- Deactivating indoor unit only operation mode To deactivate indoor unit only operation see the following:
- 1. Switch OFF the breaker for the outdoor unit (or both breakers if cylinder powered independently).
- 2. Change DIP switch SW4-4 and SW4-6 to OFF.
- 3. Switch ON the breaker(s).
- 4. Indoor unit only operation is now deactivated.

### Emergency operation

In emergency operation, an operation without connecting outdoor unit and main remote controller is possible.

When in Emergency operation, the main control has NO control functions.

Space heating flow temp. is restarted 40°C and DHW tank temp. is restricted 50°C. \*1

#### <Heater>

Heating for DHW and space heating is provided by the heater.

- Activating emergency operation mode
- To activate emergency operation see the following:
- 1. Switch OFF the breaker for the outdoor unit (or both breakers if cylinder powered independently).
- 2. Change DIP switch SW4-5 to ON.
- 3. Switch ON the breaker(s).
- 4. Emergency operation is now activated.

Deactivating emergency operation mode

- To deactivate emergency operation see the following:
- 1. Switch OFF the breaker for the outdoor unit (or both breakers if cylinder powered independently).
- 2. Change DIP switch SW4-5 to OFF.
- 3. Switch ON the breaker(s).
- 4. Emergency operation is now deactivated.

#### <Boiler>

Heating for space heating is provided by the boiler.

- · Activating emergency operation mode
- To activate emergency operation see the following:
- 1. Switch OFF the breaker for the outdoor unit (or both breakers if cylinder powered independently).
- 2. Change DIP switch SW4-6 to ON.
- 3. Switch ON the breaker(s).
- 4. Emergency operation is now activated.
- Deactivating emergency operation mode
- To deactivate emergency operation see the following:
- 1. Switch OFF the breaker for the outdoor unit (or both breakers if cylinder powered independently).
- 2. Change DIP switch SW4-6 to OFF.
- 3. Switch ON the breaker(s).
- 4. Emergency operation is now deactivated.

### 

Do not attempt to change the DIP switches whilst the breaker(s) are ON as this could result in electric shock.

|                              | Indoor unit only operation |
|------------------------------|----------------------------|
| Indoor unit                  | Necessary                  |
| Heat pump                    | Not necessary              |
| Main remote controller       | Necessary                  |
| DIP switch setting           | Electric heater            |
|                              | SW4-4 ON, SW4-5 ON         |
|                              | Boiler                     |
|                              | SW4-4 ON, SW4-6 ON         |
| Setting range for flow temp. | 20 to 60°C Selectable      |
| Setting range for tank temp. | 40 to 60°C Selectable      |

|                              | Emergency operation         |
|------------------------------|-----------------------------|
| Indoor unit                  | Necessary                   |
| Heat pump                    | Not necessary               |
| Main remote controller       | Not necessary               |
| DIP switch setting           | Electric heater<br>SW4-5 ON |
|                              | Boiler<br>SW4-6 ON          |
| Setting range for flow temp. | Fixed at 40°C               |
| Setting range for tank temp. | Fixed at 50°C *1            |

\*1 Default setting is 50°C. Once system has started running, emergency operation runs at the latest set temp.

# TROUBLESHOOTING

### Troubleshooting

#### <Summary of self-diagnosis based on Check codes and Service Procedures>

Present and past Check codes are logged, and they can be displayed on the main remote controller or control board of the outdoor unit. Please refer to the table below and subsequent explanations to diagnose and remedy typical problems that may occur in the field.

| Unit Condition          | Check code    | Action                                                                                                    |
|-------------------------|---------------|----------------------------------------------------------------------------------------------------|
| Reoccurring problem     | Displayed     | Use table "Self-diagnosis and action" to identify fault and correct.                                                                                                    |
|                         | Not Displayed | Use table "Troubleshooting by inferior phenomena" to identify fault and correct.                                                                                                    |
| Non reoccurring problem | Logged        | <ol> <li>Check temporary causes of defects such as the operation of safety devices on the refrigerant/water cir-<br/>cuit including compressor, poor wiring, electrical noise, etc. Re-check the symptom and the installation<br/>environment, refrigerant amount (Split systems only), weather conditions at time of fault, etc.</li> <li>Reset Check code logs, Service the unit and restart system.</li> </ol> |
|                         | Not Logged    | 1. Recheck the abnormal symptom.                                                                                                    |
|                         |               | <ol> <li>Identify cause of problem and take corrective action according to Table "10-5. Troubleshooting by inferior<br/>phenomena".</li> </ol>                                                                                                    |
|                         |               | 3. If no obvious problem can be found, continue to operate the unit.                                                                                                    |

Note:

Electrical components should only be replaced as a final option. Please follow instructions in "Self-diagnosis and action" and "Troubleshooting by inferior phenomena" fully before resorting to replacing parts.

### Test Run

Before a test run

• After installation of outdoor unit, pipework and electrical wiring, recheck that there is no water leakage, loosened connections or miswiring.

• Measure impedance between the ground and the power supply terminal block (L,N) on the outdoor and indoor units with suitable (500V) ohmmeter. Resistance should be  $\geq 1.0M\Omega$ .

• Read the Installation and Operation Manuals fully especially the safety requirements before carrying out any test runs.

### Malfunction diagnosis method by main remote controller

If during start up or operation a malfunction occurs, the check code screen may be displayed on the main remote controller.

The check code screen shows the following; code, unit, ref. address, and telephone number of installer (only if previously entered by the installer)

Please note in the case of some malfunctions an check code is not generated please refer to table "Troubleshooting by inferior phenomena" for more details.

To reset

1. To reset the main remote controller press F4 button (Reset).

2. Then press F3 (Yes) to confirm.

12:30 ERROR Code :L8 FTC Address:0 Unit Tel No. :074-267-286 RESET

12:30 \* FRROR Code :L8 Unit FTC Address:0 Tel No. :074-267-286 Reset current error? No Yes

Self-diagnosis and action Check if DIP SW is set correctly. (Refer to "DIP switch functions".)

| Check code | Title and display conditions                                                                                                    | Possible Cause                                                                                                    | Diagnosis and action                                                                                                    |
|------------|----------------------------------------------------------------------------------------------------|----------------------------------------------------------------------------------------------------|----------------------------------------------------------------------------------------------------|
| L3         | Circulation water temperature overheat                                                                                                    | 1. Insufficient system head                                                                                                    | 1 Refer to table in "Checking Component<br>Parts' Function" to determine if system                                                                                                    |
|            | <pre><dhw cooling="" fs="" heating="" lp="" os=""> Check code displayed when THW1 detects a temp. ≥ 80°C for 10 consecutive seconds or THW2 detects a temp. ≥ 80°C for 10 consecutive seconds.</dhw></pre>                                                                                              |                                                                                                    | pump meets requirements.<br>If more head required either add a pump of<br>the same size or replace existing pump with<br>capacity model.<br>See "DISASSEMBLY PROCEDURE" for<br>how to replace pump.                                                                                                    |
|            | DHW: Domestic hot water mode<br>Heating: Heating mode<br>Cooling: Cooling mode<br>LP: Legionella prevention mode<br>FS: Freeze stat<br>OS: Operation stop<br>TH1A/B: Room temp. thermistor                                                                                                    | 2. Reduced flow in primary water circuit<br>Due to 1 or more of the following;<br>Faulty pump, insufficient air purge,<br>blocked strainer, leak in water circuit. | <ol> <li>Check circulation pump (See "Checking<br/>Component Parts' Function" for how to<br/>check).</li> <li>Open purge valve to remove trapped air.</li> <li>Check the strainer for blockages.</li> <li>Check the primary water circuit for leaks.</li> <li>Check that the flow amount is within the<br/>recommended range.</li> </ol>      |
|            | TH2: Liquid refrigerant temp. thermistor<br>THW1: Flow water temp. thermistor                                                                                                    | 3. Valve operation fault                                                                                                    | 3. Check valves on primary water circuit are installed level.                                                                                                    |
|            | THW2: Return water temp. thermistor                                                                                                    | 4. 2-way valve (local supply) actuator fault                                                                                                    | 4. Electrically test to determine fault                                                                                                    |
|            | THWSB: DHW tank lower water temp. thermistor<br>THW6: Zone1 flow water temperature thermistor<br>THW7: Zone1 return water temperature thermistor<br>THW8: Zone2 flow water temperature thermistor<br>THW9: Zone2 return water temperature thermistor<br>THWB1: Boiler flow water temperature thermistor | 5. 3-way valve actuator fault                                                                                                    | <ul> <li>5. 1) Electrically test to determine fault.</li> <li>2) Operate 3-way valve manually using the main remote controller. (Refer to <manual operation=""> in "9-5. Service menu".)</manual></li> <li>3) Replace 3-way valve coil.</li> <li>4) Replace 3-way valve. (Refer to Procedure)</li> </ul>                                      |
|            |                                                                                                    |                                                                                                    | 6 in "11. DISASSEMBLY PROCEDURE."                                                                                                    |
|            |                                                                                                    | 6. Booster heater relay (BHC1, BHC2,<br>BHCP) operating fault                                                                                                    | 6. Electrically test the relays (BHC1, BHC2,<br>BHCP) to determine fault.<br>See "Checking Component Parts'<br>Eurotion" for bow to check                                                                                                    |
|            |                                                                                                    | 7. Power supply voltage increase                                                                                                    | 7. Check the supply voltage.                                                                                                    |
|            |                                                                                                    | <ol> <li>THW1 or THW5 has become detached from its holder.</li> </ol>                                                                                              | <ol> <li>Visually inspect location and reattach as<br/>necessary.</li> </ol>                                                                                                    |
|            |                                                                                                    | 9. THW1 or THW2 fault                                                                                                    | 9. Check resistance of thermistor against table<br>in "Checking Component Parts' Function"                                                                                                    |
|            |                                                                                                    |                                                                                                    | Compare FTC detected temperature to<br>hand held detector.                                                                                                    |
|            |                                                                                                    | 10. FTC board failure                                                                                                    | 10. Replace board.                                                                                                    |
| L4         | Tank water temperature overheat protection<br><dhw cooling="" fs="" heating="" lp="" os=""><br/>Check code display when THW5B detects a<br/>temp. ≥ 75°C for 10 consecutive seconds.</dhw>                                                                                                    | 1. 3-way valve actuator fault                                                                                                    | <ol> <li>1) Electrically test to determine fault.</li> <li>2) Operate 3-way valve manually using<br/>the main remote controller. (Refer to<br/><manual operation=""> in "Service<br/>menu".)</manual></li> <li>3) Replace 3-way valve coil.</li> <li>4) Replace 3-way valve. (Refer to Procedure<br/>6 in "DISASSEMBLY PROCEDURE."</li> </ol> |
|            |                                                                                                    | 2. Immersion heater relay (IHC) operating fault                                                                                                    | 2. Check immersion heater relay (IHC).                                                                                                    |
|            |                                                                                                    | 3. THW5B fault                                                                                                    | 3. Check resistance of thermistor against table<br>in "Checking Component Parts' Function"                                                                                                    |
|            |                                                                                                    |                                                                                                    | Compare FTC detected temperature to<br>hand held detector.                                                                                                    |
|            |                                                                                                    | 4. FTC board failure                                                                                                    | 4. Replace board.                                                                                                    |

| Check code  | Title and display conditions                                                                                                    |                    | Possible Cause                         |                                                                                                    |                                                                                                    | Diagnosis and action                   |                                                                                                    |                                                                                                    |                           |
|-------------|----------------------------------------------------------------------------------------------------|--------------------|----------------------------------------|----------------------------------------------------------------------------------------------------|----------------------------------------------------------------------------------------------------|----------------------------------------|----------------------------------------------------------------------------------------------------|----------------------------------------------------------------------------------------------------|---------------------------|
| P1/P2/L5/LD | Indoor unit t                                                                                                    | emperature the     | ermistor failure                       | 1.                                                                                                    | 1. Connector/terminal wire has become                                                                                                    |                                        | 1.                                                                                                    | Visually check the                                                                                                    | e terminals and connec-   |
|             | Note: The thermistors subject to failure can be<br>checked in "Request code: 567" in<br>"Running information.                                                                                                    |                    |                                        | detached or loo                                                                                                    | se wiring.                                                                                                    |                                        | tions and reattach                                                                                                    | nes appropriate.                                                                                                    |                           |
|             |                                                                                                    |                    | 2.                                     | Thermistor fault                                                                                                    |                                                                                                    | 2.                                     | Check resistance<br>in "Checking Corr                                                                                                    | of thermistor against table<br>aponent Parts' Function".                                                                                                    |                           |
|             | <dhw cooling="" fs="" heating="" lp="" os=""></dhw>                                                                                                    |                    |                                        |                                                                                                    |                                                                                                    |                                        | Compare FTC de<br>hand held detecto                                                                                                    | tected temperature to<br>or.                                                                                                    |                           |
|             | or short (see                                                                                                    | table)             | thermistor is at open                  | 2                                                                                                    | ETC board failu                                                                                                    | ro                                     | 2                                                                                                    | Poplaco board                                                                                                    |                           |
|             |                                                                                                    | tabloj.            |                                        | 3.                                                                                                    | The thermister of                                                                                                    | IC                                     | 3.                                                                                                    | Replace board.                                                                                                    | remete controller er mein |
|             | Exceptions                                                                                                    |                    |                                        | 4.                                                                                                    | controller or the                                                                                                    | main remote controller                 | 4.                                                                                                    | remote controller                                                                                                    |                           |
|             | Check code v                                                                                                    | will not be displa | ayed for TH2; During                   |                                                                                                    | may be defectiv                                                                                                    | e. (when Room temp.                    |                                                                                                    |                                                                                                    |                           |
|             |                                                                                                    | or to minutes an   | ter denost operation.                  |                                                                                                    | is chosen for the                                                                                                    | e Heating operation                    |                                                                                                    |                                                                                                    |                           |
|             |                                                                                                    |                    |                                        |                                                                                                    | and when Main<br>Room RC 1-8 is                                                                                                    | chosen for the Room                    |                                                                                                    |                                                                                                    |                           |
|             |                                                                                                    |                    |                                        |                                                                                                    | Sensor setting in the Initial setting)                                                                                                    |                                        |                                                                                                    |                                                                                                    |                           |
|             |                                                                                                    |                    |                                        | 5.                                                                                                    | Incorrect setting                                                                                                    | of the DIP switch(es)                  | 5.                                                                                                    | Check the DIP sw                                                                                                    | vitch setting(s).         |
|             | Check code                                                                                                    |                    | Thermistor                             |                                                                                                    |                                                                                                    | Open detection                         |                                                                                                    | Short detection                                                                                                    |                           |
|             | Check code                                                                                                    | Symbol             | Nar                                    | me                                                                                                    |                                                                                                    | Open detection                         |                                                                                                    |                                                                                                    |                           |
|             | P1                                                                                                    | TH1A/TH1B          | Room temperature t                     | therm                                                                                                    | istor                                                                                                    | -39°C or below                         | 8                                                                                                    | 8.5°C or above                                                                                                    |                           |
|             | P2                                                                                                    |                    | Elow water temperature t               | ture t                                                                                                    | hermistor                                                                                                    | -39°C of below                         | 8<br>8                                                                                                    | 8.5°C or above                                                                                                    |                           |
|             |                                                                                                    | THW2               | Return water temperat                  | rature                                                                                                    | e thermistor                                                                                                    | -39°C or below                         | 8                                                                                                    | 8.5°C or above                                                                                                    |                           |
|             |                                                                                                    | THW5B              | DHW tank water ten                     | npera                                                                                                    | ture thermistor                                                                                                    | -39°C or below                         | 8                                                                                                    | 8.5°C or above                                                                                                    |                           |
|             | L5                                                                                                    | THW6               | Zone1 flow water tem                   | nperat                                                                                                    | ure thermistor                                                                                                    | -39°C or below                         | 8                                                                                                    | 8.5°C or above                                                                                                    |                           |
|             |                                                                                                    | THW7               | Zone1 return water ter                 | mpera                                                                                                    | ture thermistor                                                                                                    | -39°C or below                         | 8                                                                                                    | 8.5°C or above                                                                                                    |                           |
|             |                                                                                                    | THW8               | Zone2 flow water tem                   | peratu                                                                                                    | ure thermistor                                                                                                    | -39°C or below                         | 8                                                                                                    | 8.5°C or above                                                                                                    |                           |
|             |                                                                                                    | THWB1              | Boiler flow water tem                  | nperat                                                                                                    | ure thermistor                                                                                                    | -40°C or below                         | - 0                                                                                                    | 40°C or above                                                                                                    |                           |
|             |                                                                                                    |                    |                                        | + .                                                                                                    |                                                                                                    | 10 0 01 201011                         |                                                                                                    |                                                                                                    |                           |
| L6          | L5 Circulation water freeze protection<br><pre></pre> Circulation water freeze protection<br><pre><pre><pre><pre><pre><pre><pre>Check code displayed when THW1 detects a<br/>temp. ≤ 1°C for 10 consecutive seconds or<br/>THW2 detects a temp. ≤ 3°C for 10 consecutive<br/>seconds.</pre> <pre>Exception<br/>Check code will not be displayed if;<br/>FS function is disabled,<br/>For 10 minutes after water circulation pump1 is<br/>switched on.</pre></pre></pre></pre></pre></pre></pre> |                    | 1.<br>2.<br>3.<br>4.<br>5.<br>6.<br>7. | Insufficient syste<br>Reduced flow in<br>Due to 1 or mor<br>Faulty pump, in:<br>blocked strainer<br>Valve operation<br>2-way valve (loc<br>3-way valve act<br>3-way valve act<br>THW1 has becc<br>holder.<br>THW1 or THW2 | em head<br>primary water circuit<br>e of the following;<br>sufficient air purge,<br>; leak in water circuit<br>fault<br>cal supply) actuator fault<br>uator fault<br>ome detached from its<br>? fault | 1.<br>2.<br>3.<br>4.<br>5.<br>6.<br>7. | Refer to table in "<br>Parts' Function" to<br>pump meets requ<br>If more head requ<br>the same size or r<br>capacity model.<br>See "DISASSEM<br>how to replace pu<br>Check circulation<br>Component Parts<br>check).<br>Open purge valve<br>Check the straine<br>Check the straine<br>Check the straine<br>Check the primary<br>Check that the flo<br>recommended ran<br>Check valves on p<br>installed level.<br>Electrically test to<br>1) Electrically test to<br>1) Electrically test<br>2) Operate 3-way<br>main remote co<br><manual operate<br="">3) Replace 3-way<br/>6 in "DISASSEM<br/>Visually inspect for<br/>necessary.<br/>Check resistance<br/>in "Checking Com</manual> | Checking Component<br>o determine if system<br>irements.<br>iired either add a pump of<br>replace existing pump with<br>BLY PROCEDURE" for<br>imp.<br>pump (See "Checking<br>' Function" for how to<br>e to remove trapped air.<br>r for blockages.<br>y water circuit for leaks.<br>w amount is within the<br>nge.<br>primary water circuit are<br>determine fault.<br>valve manually using the<br>pontroller. (Refer to<br>tion> in "Service menu".)<br>valve coil.<br>valve. (Refer to Procedure<br>MBLY PROCEDURE".)<br>ocation and reattach as<br>of thermistor against table<br>ponent Parts' Function". |                           |
|             |                                                                                                    |                    |                                        | 8.                                                                                                    | FTC board failu                                                                                                    | re                                     | 8.                                                                                                    | hand held detecto<br>Replace board.                                                                                                    | or.                       |

| Check code | Title and display conditions                                                                                                    | Possible Cause                                                                                                    | Diagnosis and action                                                                                                    |
|------------|----------------------------------------------------------------------------------------------------|----------------------------------------------------------------------------------------------------|----------------------------------------------------------------------------------------------------|
| L8         | Heating operation error                                                                                                    | 1. THW1 has become detached from its                                                                                                    | 1. Visually inspect location and reattach as                                                                                                    |
|            | "Running information".                                                                                                    | 2 Booster heater fault                                                                                                    | 2 Electrically test to determine fault                                                                                                    |
|            | <heating fs=""></heating>                                                                                                    |                                                                                                    | See "Checking Component Parts' Function"                                                                                                    |
|            | <ul> <li>(if a), b) and c) occur, L8 is displayed;</li> <li>(a) No change on THW1 and THW5B</li> <li>(under 1°C for 20 minutes from unit starts operation)</li> </ul>                                                                                                    | 3. THW1 or THW2 or THW5B fault                                                                                                    | <ol> <li>Check resistance of thermistor against table<br/>in "Checking Component Parts' Function".</li> </ol>                                                                                                    |
|            | b) No change on THW1<br>(under 1°C for 10 minutes from booster heater                                                                                                    |                                                                                                    | Compare FTC detected temperature to<br>hand held detector.                                                                                                    |
|            | starts operation)<br>c) THW1-THW2 < -5°C<br>(for 10 minutes continuously)                                                                                                    | 4. FTC board failure                                                                                                    | 4. Replace board.                                                                                                    |
|            | Heating operation error<br>Note: "A" is displayed in "Request code: 567" in                                                                                                    | 1. THW6 has become detached from its holder.                                                                                                    | 1. Visually inspect location and reattach as necessary.                                                                                                    |
|            | "Running information".                                                                                                    | 2. THW6 or THW7 fault                                                                                                    | 2. Check resistance of thermistor against table<br>in "Checking Component Parts' Function".                                                                                                    |
|            |                                                                                                    |                                                                                                    | Compare FTC detected temperature to<br>hand held detector.                                                                                                    |
|            |                                                                                                    | 3. FTC board failure                                                                                                    | 3. Replace board.                                                                                                    |
|            | Heating operation error<br>Note: "C" is displayed in "Request code: 567" in                                                                                                    | 1. THW8 has become detached from its holder.                                                                                                    | <ol> <li>Visually inspect location and reattach as<br/>necessary.</li> </ol>                                                                                                    |
|            | "Running information".                                                                                                    | 2. THW8 or THW9 fault                                                                                                    | 2. Check resistance of thermistor against table in "Checking Component Parts' Function".                                                                                                    |
|            |                                                                                                    |                                                                                                    | Compare FTC detected temperature to<br>hand held detector.                                                                                                    |
|            |                                                                                                    | 3. FTC board failure                                                                                                    | 3. Replace board.                                                                                                    |
| L9         | Low primary circuit (Heat source side) flow<br>rate detected by flow sensor<br>Note: "1" is displayed in "Request code: 569" in<br>"Running information".<br><dhw fs="" heating="" lp=""><br/>Check code displayed when flow sensor detects<br/>low flow rate for 10 seconds.</dhw> | 1. Insufficient system head                                                                                                    | <ol> <li>Refer to table in "Checking Component<br/>Parts Function" to determine if system<br/>pump meets requirements.<br/>If more head required either add a pump of<br/>the same size or replace existing pump with<br/>capacity model.<br/>See "DISASSEMBLY PROCEDURE" for<br/>how to replace pump.</li> </ol>                       |
|            | Exception<br>For 1 minute after water circulation pump1 is<br>switched on.                                                                                                    | <ol> <li>Reduced flow in primary water circuit<br/>Due to 1 or more of the following;<br/>Faulty pump, insufficient air purge,<br/>blocked strainer, leak in water circuit.</li> </ol> | <ol> <li>Check circulation pump (See "Checking<br/>Component Parts Function" for how to<br/>check).</li> <li>Open purge valve to remove trapped air.<br/>Check the strainer for blockages.</li> <li>Check the primary water circuit for leaks.</li> <li>Check that the flow amount is within the<br/>recommended range.</li> </ol>      |
|            |                                                                                                    | 3. Valve operation fault                                                                                                    | 3. Check valves on primary water circuit are installed level.                                                                                                    |
|            |                                                                                                    | 4. 2-way valve (local supply) actuator fault                                                                                                    | <ol> <li>Electrically test to determine fault.</li> <li>Visually check the CN1A connector and IN2.</li> </ol>                                                                                                    |
|            |                                                                                                    | detached or loose wiring.                                                                                                    | terminal and reattach if necessary.                                                                                                    |
|            |                                                                                                    | 6. Flow sensor fault                                                                                                    | <ol> <li>Electrically test to determine fault.<br/>See "Checking Component Parts Function"<br/>for how to check.</li> </ol>                                                                                                    |
|            |                                                                                                    | 7. Incorrect setting of the SW2-2                                                                                                    | 7. Check the SW2-2 setting.                                                                                                    |
|            |                                                                                                    | 8. FTC board failure                                                                                                    | 8. Replace board.                                                                                                    |
|            | Low primary circuit (Zone1 side) flow rate<br>detected by flow switch                                                                                                    | 1. Insufficient system head                                                                                                    | 1. If more head required either add a pump of the same size or replace existing pump .                                                                                                    |
|            | Note: "2" is displayed in "Request code: 569" in<br>"Running information".                                                                                                    | <ol> <li>Reduced flow in primary water circuit<br/>Due to 1 or more of the following;<br/>Faulty pump, insufficient air purge,<br/>blocked strainer, leak in water circuit.</li> </ol> | <ol> <li>Check circulation pump (See "Checking<br/>Component Parts Function" for how to<br/>check).</li> <li>Open purge valve to remove trapped air.</li> <li>Check the strainer for blockages.</li> <li>Check the primary water circuit for leaks.</li> <li>Check that the flow amount is within the<br/>recommended range.</li> </ol> |
|            |                                                                                                    | 3. Terminal wire has become detached or<br>loose wiring.     5. Example for the fourth                                                                                                 | 3. Visually check the IN3 terminal and reattach if necessary.                                                                                                    |
|            |                                                                                                    | 4. FIOW SWITCH TAULT                                                                                                    | 4. Electrically test to determine fault                                                                                                    |
|            |                                                                                                    | 6. FTC board failure                                                                                                    | <ol> <li>6. Replace board.</li> </ol>                                                                                                    |
| L          | I                                                                                                    |                                                                                                    |                                                                                                    |

| Check code | Title and display conditions                                | Possible Cause                                                                | Diagnosis and action                                                                      |
|------------|-------------------------------------------------------------|-------------------------------------------------------------------------------|-------------------------------------------------------------------------------------------|
| L9         | Low primary circuit (Zone2 side) flow rate                  | 1. Insufficient system head                                                   | 1. If more head required either add a pump of                                             |
|            | detected by flow switch                                     | 2 Deduced flow in primary water circuit                                       | the same size or replace existing pump.                                                   |
|            | "Running information"                                       | 2. Reduced now in primary water circuit<br>Due to 1 or more of the following: | Component Parts' Function" for how to                                                     |
|            | ranning mornation .                                         | Faulty pump, insufficient air purge,                                          | check).                                                                                   |
|            |                                                             | blocked strainer, leak in water circuit                                       | Open purge valve to remove trapped air.                                                   |
|            |                                                             |                                                                               | Check the strainer for blockages.                                                         |
|            |                                                             |                                                                               | Check that the flow amount is within the                                                  |
|            |                                                             |                                                                               | recommended range.                                                                        |
|            |                                                             | 3. Terminal wire has become detached or                                       | 3. Visually check the IN7 terminal and                                                    |
|            |                                                             | 4 Flow switch fault                                                           | 4 Electrically test to determine fault                                                    |
|            |                                                             | 5. Incorrect setting of the SW3-3                                             | 5. Check the SW3-3 setting.                                                               |
|            |                                                             | 6. FTC board failure                                                          | 6. Replace board.                                                                         |
| LA         | Pressure sensor failure                                     | 1. Connector/terminal wire has become<br>detached or loose wiring             | <ol> <li>Check pressure sensor cable for damage or<br/>loose connections</li> </ol>       |
|            |                                                             | 2. Pressure sensor fault                                                      | <ol> <li>Electrically test to determine fault.</li> </ol>                                 |
|            |                                                             |                                                                               | See "Checking Component Parts' Function"                                                  |
|            |                                                             | 2 FTO he and failure                                                          | for how to check.                                                                         |
| LB         | High pressure protection                                    | 1 Flow rate of the heating circuit may be                                     | Check water circuit                                                                       |
|            |                                                             | reduced.                                                                      |                                                                                           |
|            |                                                             | 2. Plate heat exchanger may be clogged.                                       | 2. Check the plate heat exchanger.                                                        |
|            | Poilor circulation water temperature overheat               | 3. Outdoor unit failure.                                                      | 3. Refer to outdoor unit service manual.                                                  |
| LU         | protection                                                  | high.                                                                         | heating exceeds the restriction (See the                                                  |
|            | <dhw fs="" heating="" lp="" os=""></dhw>                    |                                                                               | manual for the thermistors "PAC-TH011HT-E")                                               |
|            | Check code displayed when THWB1 detects a                   | 2. Flow rate of the heating circuit from the                                  | 2. Check for                                                                              |
|            | temp. ≥80°C for 10 consecutive seconds or                   | boiler may be reduced.                                                        | water leakage                                                                             |
|            | tive seconds                                                |                                                                               | strainer blockage     water circulation nump function                                     |
|            | Poiler temperature thermister (TLIMP4_TLIMP3)               |                                                                               |                                                                                           |
| LD         | failure                                                     | Refer to check of                                                             | codes (P1/P2/L5/LD).                                                                      |
| LE         | Boiler operation error                                      | 1. THW6 has become detached from its                                          | 1. Visually inspect location and reattach as                                              |
|            | <heating> Boiler is running and THW6 detects a</heating>    | noider.                                                                       | necessary.                                                                                |
|            | temperature <30°C for consecutive 60 minutes.               | <ol> <li>Incorrect wiring between FTC (OUT10)<br/>and the boiler</li> </ol>   | 2. See the manual of the thermistors "PAC-<br>TH011HT-F"                                  |
|            |                                                             | <ol> <li>Boiler fuel has run out or the system is<br/>OFF.</li> </ol>         | 3. Check the status of the boiler.                                                        |
|            |                                                             | 4. Boiler failure                                                             | 4. Check the status of the boiler.                                                        |
|            |                                                             | 5. FTC board failure                                                          | 5. Replace board.                                                                         |
| LF         | Flow sensor failure                                         | Disconnection or loose connection of flow sensor                              | Check flow sensor cable for damage or loose con-<br>nections                              |
| LH         | Boiler circulation water freeze protection                  | Flow rate of the heating circuit from the boiler                              | Check for                                                                                 |
|            |                                                             | may be reduced.                                                               | • water leakage                                                                           |
|            |                                                             |                                                                               | strainer blockage     water circulation nump function                                     |
| LJ         | DHW operation error (type of external plate HEX)            | 1. DHW tank water temp. thermistor                                            | 1. Check for disconnection of DHW tank water                                              |
|            |                                                             | (THW5B) has become detached from                                              | temp. thermistor (THW5B).                                                                 |
|            |                                                             | its holder.                                                                   |                                                                                           |
|            |                                                             | 2. Flow rate of the sanitary circuit may be                                   | 2. Check for water circulation pump function.                                             |
| 11         | Setting errors of DIP switches on ETC control               | Incorrect setting of DIP switches                                             |                                                                                           |
|            | board                                                       | 1 Boiler operation                                                            | 1 For boiler operation, check that DIP SW1-1                                              |
|            |                                                             |                                                                               | is set to ON (With Boiler) and DIP SW2-6 is                                               |
|            |                                                             |                                                                               | set to ON (With Mixing Tank).                                                             |
|            |                                                             | 2. 2-zone temperature control                                                 | 2. For 2-zone temperature control, check DIP<br>SW2 7 is set to ON (2 zone) and DIP SW2 6 |
|            |                                                             |                                                                               | is set to ON (With Mixing Tank).                                                          |
| P1         | Indoor unit temperature thermistor (TH1) failure            | Refer to check of                                                             | codes (P1/P2/L5/LD).                                                                      |
| P2         | Indoor unit temperature thermistor (TH2) failure            | Refer to check of                                                             | codes (P1/P2/L5/LD).                                                                      |
| P6         | Anti-freeze protection of plate heat exchanger              | <cooling></cooling>                                                           |                                                                                           |
|            | The check code displayed when Ref. liquid temp              | 1. Reduced water flow                                                         | 1., 2. Check water piping.                                                                |
|            | (TH2) stays at $-5^{\circ}$ C or lower for 10 seconds after | Leakage of water                                                              |                                                                                           |
|            | compressor operates for 6 minutes.                          | 2. Low temperature                                                            |                                                                                           |
|            |                                                             | • Low load                                                                    |                                                                                           |
|            |                                                             | Inlet water is too cold.                                                      |                                                                                           |
|            |                                                             | 3. Defective water pump                                                       | 3. Check water pump.                                                                      |
|            |                                                             | Detective outdoor fan control.     Overcharge of refrigerant                  | 4. Check outdoor lan motor.     5. 6. Check operating condition of refrigerant circuit    |
|            |                                                             | 6. Defective refrigerant circuit (clogs)                                      |                                                                                           |
|            |                                                             | 7. Malfunction of linear expansion valve                                      | 7. Check linear expansion valve.                                                          |

| Check code | Title and display conditions                                                                                                    | Possible Cause                                                                                                    | Diagnosis and action                                                                                                    |
|------------|----------------------------------------------------------------------------------------------------|----------------------------------------------------------------------------------------------------|----------------------------------------------------------------------------------------------------|
| P6         | <defrosting><br/>THW2 detects a temperature ≤15°C and TH2<br/>detects a temperature ≤-16°C for consecutive 10<br/>seconds.</defrosting>                                                                                                    | <defrosting> 1. Reduced water flow • Clogged filter • Leakage of water 2. Low temperature • Low load</defrosting>                                                                                                    | 1., 2.Check water piping.                                                                                                    |
|            |                                                                                                    | <ul> <li>Inlet water is cold.</li> <li>Defective water pump</li> <li>Leakage or shortage of refrigerant</li> <li>Malfunction of linear expansion valve</li> </ul>                                                                                                    | <ol> <li>Check water pump.</li> <li>Correct to proper amount of refrigerant.</li> <li>Check linear expansion valve.</li> </ol>                                                                                                    |
| E0/E4      | Main remote controller communication failure<br>(Reception error)<br>Check code E0 is displayed if main remote con-<br>troller does not receive any signal from the indoor<br>unit for ref. address "0" for 3 minutes.<br>Check code E4 is displayed if indoor unit does<br>not receive any data from the main remote<br>controller for 3 minutes or indoor unit does not re-<br>ceive any signal from the main remote controller<br>for 2 minutes.                                                                                                    | <ol> <li>Contact failure with transmission cable</li> <li>Wiring procedure not observed.<br/>(Cable length/cable diameter/number<br/>of indoor units/number of main remote<br/>controllers)</li> <li>Fault on the indoor unit FTC board<br/>section controlling Ref. address "0"</li> <li>Fault with the main remote controller<br/>circuit board</li> <li>Electrical noise causes interference<br/>with transmission/reception of data for<br/>main remote controller.</li> </ol> | <ol> <li>Check connection cable for damage or<br/>loose connections at the FTC and main<br/>remote controller terminals.</li> <li>Check main remote controller and FTC<br/>common wiring max cable length 500 m.<br/>Only use 2-core cable.<br/>Only connect 1 main remote controller to 1<br/>FTC indoor unit board.</li> <li>to 5.<br/>If the problem is not solved by the above<br/>measures then:<br/>Turn the power to the indoor unit OFF and<br/>then ON.<br/>Power to both the indoor unit and outdoor<br/>units should be switched OFF then ON.<br/>(This may require switching 1 or 2 breakers<br/>depending if the unit is powered indepen-<br/>dently from the outdoor unit).<br/>If the E4 code is still displayed the FTC and/<br/>or the main remote controller circuit board<br/>should be replaced</li> </ol> |
| E3/E5      | Main remote controller communication failure<br>(Transmission error)<br>Check code E3 is displayed if the main remote<br>controller cannot find an empty transmission<br>path and thus fails to transmit for 6 seconds or<br>the data received by the main remote controller<br>is different to what was sent (by the main remote<br>controller) 30 consecutive times.<br>Check code E5 is displayed if the FTC cannot<br>find an empty transmission path for 3 minutes<br>and thus cannot transmit or the data sent by the<br>FTC is different to what was expected 30 consec-<br>utive times. | <ol> <li>2 or more main remote controllers have<br/>been connected to the FTC.</li> <li>Fault with main remote controller<br/>transmission/receiving circuit board</li> <li>Fault with the main remote controller<br/>circuit board</li> <li>Electrical noise causes interference<br/>with transmission/reception of data for<br/>main remote controller.</li> </ol>                                                                                                    | <ol> <li>Only connect 1 main remote controller to 1<br/>FTC indoor unit board.</li> <li>to 4.</li> <li>Turn the power to the indoor unit OFF and<br/>then ON.</li> <li>Power to both the indoor unit and outdoor<br/>units should be switched OFF then ON.</li> <li>(This may require switching 1 or 2 breakers<br/>depending if the unit is powered indepen-<br/>dently from the outdoor unit).</li> <li>If the E3/E5 code is still displayed the FTC<br/>and/or the main remote controller circuit<br/>board should be replaced.</li> </ol>                                                                                                    |
| E6         | Indoor/outdoor communication failure<br>(Reception error)<br>Check code E6 is displayed if after the power is<br>switched ON to the indoor unit, the FTC board<br>does not receive any signal or the signal received<br>is not complete for 6 minutes, or after a period of<br>operation the FTC board does not receive any<br>signal or the signal received is not complete for 3<br>minutes.                                                                                                    | <ol> <li>Contact failure/short circuit/miswiring</li> <li>Fault with outdoor unit transmission/<br/>receiving circuit board</li> <li>Fault with FTC transmission/receiving<br/>circuit board</li> <li>Electrical noise causes interference<br/>with FTC-Outdoor unit transmission<br/>cable.</li> </ol>                                                                                                    | <ul> <li>* Check the LED display on the outdoor unit circuit board.<br/>(Connect the A-control service tool, PAC-SK52ST to test.) Refer to the outdoor unit service manual for explanation of EA-EC codes.</li> <li>1. Check the connections on the indoor and outdoor units have not become loose and that the connecting cable is not damaged.</li> <li>2. to 4.<br/>Turn the power to the indoor unit OFF and then ON.<br/>Power to both the indoor unit and outdoor units should be switched OFF then ON.<br/>(This may require switching 1 or 2 breakers depending if the unit is powered independently from the outdoor unit).<br/>If the E6 code is still displayed the FTC and/or the outdoor unit circuit board should be replaced.</li> </ul>                                                                        |
| E7         | Indoor/outdoor communication failure<br>(Transmission error)<br>Check code E7 is displayed if despite the FTC<br>board sending signal "0", signal "1" is received<br>30 consecutive times.                                                                                                    | <ol> <li>Fault with FTC transmission/receiving<br/>circuit board</li> <li>Electrical noise causes interference<br/>with power supply.</li> <li>Electrical noise causes interference<br/>with FTC-outdoor unit transmission ca-<br/>ble.</li> </ol>                                                                                                    | <ol> <li>to 3.</li> <li>Turn the power to the indoor unit OFF and<br/>then ON.</li> <li>Power to both the indoor unit and outdoor<br/>units should be switched OFF then ON.</li> <li>(This may require switching 1 or 2 breakers<br/>depending if the unit is powered indepen-<br/>dently from the outdoor unit).</li> <li>If the E7 code is still displayed the FTC<br/>circuit board should be replaced.</li> </ol>                                                                                                    |

| Check code | Title and display conditions                                                                                                    | Possible Cause                                                                                                    | Diagnosis and action                                                                                                    |
|------------|----------------------------------------------------------------------------------------------------|----------------------------------------------------------------------------------------------------|----------------------------------------------------------------------------------------------------|
| E1/E2      | Main remote controller control board failure<br>Check code E1 displayed if main remote control-<br>ler cannot access it is non volatile (non power<br>dependent) memory.<br>Check code E2 is displayed when there is a fault<br>with the main remote controller's internal clock.                                                                                                    | 1. Fault with the main remote controller circuit board                                                                                                    | <ol> <li>Replace main remote controller circuit<br/>board.</li> </ol>                                                                                                    |
| OL         | Indoor unit/wireless receiver communication<br>failure<br>Check code J0 is displayed when the FTC can-<br>not receive data from the wireless receiver for 1<br>minute.                                                                                                    | <ol> <li>Connection fault with wireless receiver-<br/>FTC connection</li> <li>Fault with FTC receiving circuit board</li> <li>Fault with wireless receiver's transmission circuit board</li> <li>Electrical noise causes interference<br/>with wireless receiver communication<br/>cable.</li> </ol>            | <ol> <li>Check the connections to the wireless receiver and FTC have not become loose and that the connecting cable is not damaged.</li> <li>to 4.         Turn the power to the indoor unit OFF and then ON.         Power to both the indoor unit and outdoor units should be switched OFF then ON.         (This may require switching 1 or 2 breakers depending if the unit is powered independently from the outdoor unit).         If the J0 code is still displayed the FTC and/ or the wireless receiver circuit board should be replaced.     </li> </ol>                                                                                                    |
| J1 to J8   | Wireless remote controller/wireless receiver<br>communication failure<br>(Reception error)<br>Check code displayed if wireless receiver<br>receives no/incomplete data from the wireless<br>remote controller for 15 consecutive minutes.<br>The digit after the J refers to the address of the<br>wireless remote controller that has the error.<br>E.g. Check code "J3" refers to a communication<br>fault between the wireless receiver and wireless<br>remote control with address 3. | <ol> <li>Battery on wireless remote control may<br/>be flat.</li> <li>The wireless remote controller is out of<br/>range of the wireless receiver.</li> <li>Fault with wireless remote controller<br/>transmission circuit board</li> <li>Fault with wireless receiver's reception<br/>circuit board</li> </ol> | <ol> <li>Check and replace the battery if necessary<br/>the wireless remote controller battery.</li> <li>to 4.</li> <li>Reposition the wireless remote control<br/>closer to the receiver and perform a<br/>communication test.</li> <li>For procedure refer to wireless remote<br/>controller installation manual.</li> <li>If "OK" is displayed then the cause of the<br/>J1 to J8 error was the controller was out of<br/>range of the receiver.</li> <li>The wireless remote controller should be<br/>installed within range of the receiver.</li> <li>If "Err" is displayed replace wireless remote<br/>controller with a new controller and perform<br/>the pairing procedure.</li> <li>If after this procedure the "Err" code is still<br/>displayed the fault is with the receiver unit<br/>(attached to the indoor unit).</li> <li>The receiver unit should be replaced with a<br/>new part and the original remote control can<br/>be reconnected.</li> <li>If "OK" is displayed then the fault is with the<br/>remote control and this should be replaced.</li> </ol> |
| EE         | Combination error between FTC and outdoor unit                                                                                                    | R410A outdoor unit is combined incorrectly.                                                                                                    | Check combination of FTC and outdoor unit.                                                                                                    |
| U*, F*, A* | Outdoor unit failure                                                                                                    | Outdoor unit failure                                                                                                    | Refer to outdoor unit service manual.                                                                                                    |

Note: To cancel check codes, please switch system off (press button F4 (RESET) on main remote controller).

# Troubleshooting by inferior phenomena

| No. | Fault symptom                                                                                 | Possible cause                                                                                                    | Explanation - Solution                                                                                                    |
|-----|-----------------------------------------------------------------------------------------------|----------------------------------------------------------------------------------------------------|----------------------------------------------------------------------------------------------------|
| 1   | Main remote controller<br>display is blank.                                                   | <ol> <li>There is no power supply to main remote<br/>controller.</li> <li>Power is supplied to main remote<br/>controller, however, the display on the<br/>main remote controller does not appear</li> </ol>                                                            | <ol> <li>Check LED2 on FTC. (See "WIRING DIAGRAM".)         <ol> <li>(i) When LED2 is lit.<br/>Check for damage or contact failure of the main remote controller wiring.</li> <li>(ii) When LED2 is blinking.<br/>Refer to No. 5 below.</li> <li>(iii) When LED2 is not lit.<br/>Refer to No. 4 below.</li> </ol> </li> <li>Check the following:         <ul> <li>Disconnection between the main remote controller cable and the FTC control becycle.</li> </ul> </li> </ol>                                                                                                    |
|     |                                                                                               | main remote controller does not appear.                                                                                                    | Failure of the main remote controller if "Please Wait" is not displayed.     Refer to No. 2 below if "Please Wait" is displayed.                                                                                                    |
| 2   | "Please Wait" remains<br>displayed on the main<br>remote controller.                          | <ol> <li>"Please Wait" is displayed for up to 6<br/>minutes.</li> <li>Communication failure between the main<br/>remote controller and FTC</li> <li>Communication failure between FTC and<br/>outdoor unit</li> </ol>                                                   | <ol> <li>Normal operation</li> <li>Normal operation</li> <li>3. Main remote controller start up checks/procedure.         <ul> <li>(i) If "0%" or "50 to 99%" is displayed below "Please Wait" there is a communication error between the main remote controller and the FTC control board.</li> <li>Check wiring connections on the main remote controller.</li> <li>Replace the main remote controller or the FTC control board.</li> <li>(ii) If "1 to 49%" is displayed there is a communication error between the outdoor unit's and FTC's control boards.</li> <li>Check the wiring connections on the outdoor unit control board and the FTC control board.</li> <li>(Ensure S1 and S2 are not cross-wired and S3 is securely wired with no damage. (See "FIELD WIRING".)</li> <li>Replace the outdoor unit's and/or the FTC's control boards.</li> </ul> </li> </ol>                                                                                                    |
| 3   | The main screen<br>appears with a press<br>of the "ON" button, but<br>disappears in a second. | The main remote controller operations do<br>not work for a while after the settings are<br>changed in the service menu. This is because<br>the system takes time to apply the changes.                                                                                  | Normal operation<br>The indoor unit is applying updated settings made in the service menu. Normal<br>operation will start shortly.                                                                                                    |
| 4   | LED2 on FTC is off.<br>(See "WIRING<br>DIAGRAM".)                                             | <ul> <li>When LED1 on FTC is also off. (See</li> <li>"WIRING DIAGRAM".)</li> <li><ftc outdoor="" powered="" unit.="" via=""></ftc></li> <li>1. The outdoor unit is not supplied at the rated voltage.</li> <li>2. Defective outdoor controller circuit board</li> </ul> | <ol> <li>Check the voltage across the terminals L and N or L3 and N on the outdoor<br/>power board. (See "FIELD WIRING".)</li> <li>When the voltage is not 220 to 240 VAC, check wiring of the outdoor unit<br/>and of the breaker.</li> <li>When the voltage is at 220 to 240 VAC, go to "2." below.</li> <li>Check the voltage across the outdoor unit terminals S1 and S2. (See<br/>"FIELD WIRING".)</li> </ol>                                                                                                    |
|     |                                                                                               | 3. FTC is not supplied with 220 to 240 VAC.                                                                                                    | <ul> <li>When the voltage is not 220 to 240 VAC, creck the fuse on the outdoor control board and check for faulty wiring.</li> <li>When the voltage is 220 to 240 VAC, go to "3." below.</li> <li>Check the voltage across the indoor unit terminals S1 and S2. (See "FIELD WIRING".)</li> <li>When the voltage is not 220 to 240 VAC, check FTC-outdoor unit wiring for faults.</li> </ul>                                                                                                    |
|     |                                                                                               | 4. FTC failure                                                                                                    | <ul> <li>When the voltage is 220 to 240 VAC, go to "4." below.</li> <li>Check the FTC control board.</li> <li>Check the fuse on FTC control board.</li> <li>Check for faulty wiring.</li> <li>If no problem found with the wiring, the ETC control board is faulty.</li> </ul>                                                                                                    |
|     |                                                                                               | 5. Faulty connector wiring                                                                                                    | <ul> <li>5. Check the connector wiring.</li> <li>• When the connectors are wired incorrectly, re-wire the connectors referring to below. (See "FIELD WIRING".)</li> <li>Initial settings<br/>(Power supplied by outdoor unit)         (O)         (C)         (C)</li></ul> |

| N | o. Fault symptom              | Possible cause                                                                                                   | Explanation - Solution                                                                                                    |
|---|-------------------------------|----------------------------------------------------------------------------------------------------|----------------------------------------------------------------------------------------------------|
| 4 | LED2 on FTC is off.           | <pre><ftc independent="" on="" powered="" source=""></ftc></pre>                                                 |                                                                                                    |
|   | (See "WIRING<br>DIAGRAM".)    | 1. FTC is not supplied with 220 to 240 VAC.                                                                      | <ol> <li>Check the voltage across the L and N terminals on the indoor power supply<br/>terminal block. (See "FIELD WIRING".)</li> <li>When the voltage is not 220 to 240 VAC, check for faulty wiring to power</li> </ol>                                                                                                    |
|   |                               | <ol> <li>There are problems in the method of<br/>connecting the connectors.</li> </ol>                           | <ul> <li>supply.</li> <li>When the voltage is 220 to 240 VAC, go to 2. below.</li> <li>Check for faulty wiring between the connectors.</li> <li>When the connectors are wired incorrectly re-wire them correctly referring to below. (See "FIELD WIRING" and a wiring diagram on the control and electrical box cover.)</li> </ul> |
|   |                               |                                                                                                    | Modified settings<br>(Separate power<br>supply to the<br>cylinder unit)                                                                                                    |
|   |                               | 3. FTC failure                                                                                                   | <ul> <li>If no problem found with the wiring, go to 3. below.</li> <li>Check the FTC control board.</li> <li>Check the fuse on FTC control board.</li> <li>Check for faulty wiring.</li> <li>If no problem found with the wiring, the FTC control board is faulty.</li> </ul>                                                      |
|   |                               | When LED1 on FTC is lit.                                                                                         | Recheck the refrigerant address setting on the outdoor unit.                                                                                                    |
|   |                               | Incorrect setting of refrigerant address for<br>outdoor unit<br>(None of the refrigerant address is set to "0".) | Set the refrigerant address to "0".<br>(Set refrigerant address using SW1(3-6) on outdoor controller circuit board.)                                                                                                    |
| 5 | 5 LED2 on FTC is<br>blinking. | When LED1 is also blinking on FTC .<br>Faulty wiring between FTC and outdoor unit                                | Check for faulty wiring between FTC and outdoor unit.                                                                                                    |
|   | (See "WIRING                  | When LED1 on FTC is lit.                                                                                         |                                                                                                    |
|   | DIAGRAM".)                    | 1. Faulty wiring in main remote controller                                                                       | 1. Check for faulty wiring in main remote controller.                                                                                                    |
|   |                               | Multiple indoor units have been wired to a single outdoor unit                                                   | The number of indoor units that can be wired to a single outdoor unit is one.                                                                                                    |
|   |                               | <ol> <li>Short-circuited wiring in main remote control-<br/>ler</li> </ol>                                       | 2.3. Remove main remote controller wires and check LED2 on FTC. (See "WIR -<br>ING DIAGRAM")                                                                                                    |
|   |                               | 3. Main remote controller failure                                                                                | If LED2 is blinking check for short circuits in the main remote controller wiring.     If LED2 is lit wire the main remote controller again and:                                                                                                    |
|   |                               |                                                                                                    | <ul> <li>- if LED2 is blinking, the main remote controller is faulty;</li> <li>- if LED2 is lit, faulty wiring of the main remote controller has been corrected.</li> </ul>                                                                                                    |
| 6 | LED4 on FTC is off.           | 1. SD memory card is NOT inserted into the                                                                       | 1. Correctly insert SD memory card in place until a click is heard.                                                                                                    |
|   | DIAGRAM".)                    | <ol> <li>Not an SD standards compliant memory card.</li> </ol>                                                   | <ol> <li>Use an SD standards compliant memory card. (Refer to installation manual,<br/>"5.8 Using SD memory card".)</li> </ol>                                                                                                    |
|   | LED4 on FTC is                | 1. Full of data.                                                                                                 | 1. Move or delete data, or replace SD memory card with a new one.                                                                                                    |
|   | blinking.                     | 2. Write-protected.                                                                                              | 2. Release the write-protect switch.                                                                                                    |
|   | (See WIRING<br>DIAGRAM")      | 3. NOT formatted.                                                                                                | 3. Refer to installation manual, "Using SD memory card".                                                                                                    |
|   |                               | 4. Formatted in NTFS file system.                                                                                | <ol> <li>FTC is Not compatible with NTFS file system. Use an SD memory card for-<br/>matted in FAT file system.</li> </ol>                                                                                                    |
| 7 | No water at hot tap.          | 1. Cold main off                                                                                                 | 1. Check and open stop cock.                                                                                                    |
| 5 | Cold water at tap             | 2. Strainer (local supply) blocked.                                                                              | Isolate water supply and clean strainer.     Ensure DHW mode is operating and wait for DHW tank to re-beat                                                                                                    |
|   |                               | 2 Prohibit schedule timer or holiday mode se-                                                                    | Check settings and change as appropriate                                                                                                    |
|   |                               | lected or demand control input (IN4) or smart<br>grid ready (switch-off command).                                |                                                                                                    |
|   |                               | 3. Heat pump not working.                                                                                        | 3. Check heat pump – consult outdoor unit service manual.                                                                                                    |
|   |                               | 4. Booster heater cut-out tripped.                                                                               | <ol> <li>Check booster heater thermostat and press reset button if safe.<br/>Reset button is located on the side of booster heater, covered with white rub-</li> </ol>                                                                                                    |
|   |                               | 5. The earth leakage circuit breaker for booster                                                                 | ber cap. See "PART NAMES AND FUNCTIONS" to find out its position.<br>5. Check the cause and reset if safe.                                                                                                    |
|   |                               | heater breaker (ECB1) tripped.                                                                                   |                                                                                                    |
|   |                               | <ul> <li>o. The pooster heater thermal cut-out has<br/>tripped and cannot be reset using the manual</li> </ul>   | <ul> <li>o. Oneck resistance across the thermal cut-out, if open then the connection is<br/>broken and the booster heater will have to be replaced</li> </ul>                                                                                                    |
|   |                               | reset button.                                                                                                    | Contact your Mitsubishi Electric dealer.                                                                                                    |
|   |                               | 7. Immersion heater cut-out tripped.                                                                             | <ol><li>Check immersion heater thermostat and press reset button, located on im-<br/>mersion heater boss, if safe. If the heater has been operated with no water</li></ol>                                                                                                    |
|   |                               | 9 Immercian bester brocker (FORO) ( )                                                                            | inside it may have failed, so please replace it with a new one.                                                                                                    |
|   |                               | <ul> <li>o. miniersion neater breaker (ECB2) tripped.</li> <li>9 3-way valve fault</li> </ul>                    | <ul> <li>o. Oneck the cause and reset if safe.</li> <li>9. Check plumbing/wiring to 3-way valve.</li> </ul>                                                                                                    |
|   |                               |                                                                                                    | <ul> <li>(i) Manually override 3-way valve using the main remote controller. (Refer to </li> <li>Manual operation&gt; in "Service menu") If the valve does not still func -</li> </ul>                                                                                                    |
|   |                               |                                                                                                    | tion, go to (ii) below.<br>(ii) Replace 3-way valve coil. If the valve does not still function, go to (iii) be-                                                                                                    |
|   |                               |                                                                                                    | (iii) Replace 3-way valve. (Refer to "DISASSEMBLY PROCEDURE".)                                                                                                    |

| No | Fault symptom                                            | Possible cause                                                                                                    |          | Explanation - Solution                                                                                                    |
|----|----------------------------------------------------------|----------------------------------------------------------------------------------------------------|----------|----------------------------------------------------------------------------------------------------|
| 9  | Water heating takes longer.                              | <ol> <li>Heat pump not working.</li> <li>Booster heater cut-out tripped.</li> </ol>                                                                                                    | 1.<br>2. | Check heat pump – consult outdoor unit service manual.<br>Check booster heater thermostat and press reset button if safe.<br>Reset button is located on the side of booster heater, covered with white rub-<br>ber cap. See "PART NAMES AND FUNCTIONS" to find out its position                                                                                                    |
|    |                                                          | 3. Booster heater breaker (ECB1) tripped.                                                                                                    | 3.       | Check the cause and reset if safe.                                                                                                    |
|    |                                                          | 4. The booster heater thermal cut-out has tripped<br>and cannot be reset using the manual reset<br>button                                                                                            | 4.       | Check resistance across the thermal cut-out, if open then connection is bro-<br>ken and the booster heater will have to be replaced.                                                                                                    |
|    |                                                          | <ol> <li>Immersion heater cut-out has been triggered.</li> </ol>                                                                                                    | 5.       | Check immersion heater thermostat and press reset button located on immer-<br>sion heater boss, if safe. If the heater kept running with no water inside, this                                                                                                    |
|    |                                                          | 6 Immersion boster brooker (FCP2) tripped                                                                                                    | 6        | may have resulted in failure, so replace it with a new one.                                                                                                    |
|    |                                                          | <ol> <li>This is the sanitary circuit may be reduced</li> <li>Flow rate of the sanitary circuit may be reduced</li> </ol>                                                                            | 7        | Check the following items                                                                                                    |
|    |                                                          |                                                                                                    |          | <ul> <li>Check for trapped air in water pump (sanitary circuit).</li> <li>Check if the speed of water pump (sanitary circuit) is set to 2.</li> <li>Check water pump (sanitary circuit) for malfunction. (Refer to "Checking Component Parts' Function".)</li> <li>Replace plate heat exchanger (water - water) or scale trap, if there are a blockage which blocks the sanitary circuit.</li> </ul> |
| 10 | Temperature of DHW                                       | When DHW operation is not running, the DHW                                                                                                    |          |                                                                                                    |
|    | tank water dropped.                                      | tank emits heat and the water temperature<br>decreases to a certain level. If water in the DHW<br>tank is reheated frequently because of a signifi-<br>cant drop in water temperature, check for the |          |                                                                                                    |
|    |                                                          | following.                                                                                                    |          |                                                                                                    |
|    |                                                          | DHW tank                                                                                                    | 1.       | <ul> <li>Retighten the nuts holding the pipes onto the DHW tank.</li> <li>Replace seal materials.</li> <li>Replace the pipes</li> </ul>                                                                                                    |
|    |                                                          | 2. Insulation material coming loose or off.                                                                                                    | 2.       | Fix insulation.                                                                                                    |
|    |                                                          | 3. 3-way valve failure                                                                                                    | 3.       | Check plumbing/wiring to 3-way valve.                                                                                                    |
|    |                                                          |                                                                                                    |          | <ul> <li>(i) Manually override 3-way valve using the main remote controller. (Refer to </li> <li>Manual operation&gt; in "Service menu".) If the valve does not still function, go to (ii) below.</li> <li>(ii) Replace 3-way valve motor. If the valve does not still function, go to (iii)</li> </ul>                                                                                              |
|    |                                                          |                                                                                                    |          | below.<br>(iii) Replace 3-way valve. (Refer to "DISASSEMBLY PROCEDURE".)                                                                                                    |
|    |                                                          | 4. Water pump (sanitary circuit) speed setting<br>failure                                                                                                    | 4.       | Water pump (sanitary circuit) MUST be set to speed 2.<br>When it set to speed 1, hot water would be mixed with cold water due to circulation.                                                                                                    |
| 11 | Hot or warm water from cold tap.                         | Heat of hot water pipe is transferred to cold water pipe.                                                                                                    | Ins      | sulate/re-route pipework.                                                                                                    |
| 12 | Water leakage                                            | 1. Poorly sealed connections of water circuit components                                                                                                    | 1.       | Tighten connections as required.                                                                                                    |
|    |                                                          | 2. Water circuit components reaching the end of life                                                                                                    | 2.       | Refer to PARTS CATALOG for expected part lifetimes and replace them as necessary.                                                                                                    |
| 13 | Heating system does<br>not reach the set<br>temperature. | <ol> <li>Prohibit, schedule timer or holiday mode se-<br/>lected or demand control input (IN4) or smart<br/>grid ready (switch-off command).</li> </ol>                                              | 1.       | Check settings and change as appropriate.                                                                                                    |
|    |                                                          | 2. Check settings and change as appropriate.                                                                                                    | 2.       | Check the battery power and replace if flat.                                                                                                    |
|    |                                                          | <ol> <li>The temperature sensor is located in a room<br/>that has a different temperature relative to<br/>that of the rest of the house.</li> </ol>                                                  | 3.       | Relocate the temperature sensor to a more suitable room.                                                                                                    |
|    |                                                          | 4. Heat pump not working.                                                                                                    | 4.       | Check heat pump – consult outdoor unit service manual.                                                                                                    |
|    |                                                          | 5. Booster heater cut-out tripped.                                                                                                    | 5.       | Check booster heater thermostat and press reset button if safe.<br>Reset button is located on the side of booster heater, covered with white rubber cap. (See "PART NAMES AND FUNCTIONS" for position.)                                                                                                    |
|    |                                                          | 6. Booster heater breaker (ECB1) tripped.                                                                                                    | 6.       | Check the cause of the trip and reset if safe.                                                                                                    |
|    |                                                          | <ol> <li>The booster heater thermal cut-out tripped<br/>and cannot be reset using the manual reset<br/>button.</li> </ol>                                                                            | 7.       | Check resistance across the thermal cut-out, if open then the connection is bro-<br>ken and the booster heater will have to be replaced.<br>Contact your Mitsubishi Electric dealer.                                                                                                    |
|    |                                                          | 8. Incorrectly sized heat emitter                                                                                                    | 8.       | Check the heat emitter surface area is adequate                                                                                                    |
|    |                                                          | 9. 3-way valve failure                                                                                                    | 9.       | <ul> <li>Check plumbing/wiring to 3-way valve.</li> <li>(i) Manually override 3-way valve using the main remote controller. (Refer to </li> <li>Manual operation&gt; in "Service menu".) If the 3-way valve does not function go to (ii) below.</li> <li>(ii) Pendece 3 way valve meter. If the 3 way valve cell is replaced but the</li> </ul>                                                      |
|    |                                                          |                                                                                                    |          | 3-way valve does not function to to (iii) below.<br>(iii) Replace 3-way valve. (Refer to "DISASSEMBLY PROCEDURE".)                                                                                                    |
|    |                                                          | 10. Battery problem (wireless control only)                                                                                                    | 10.      | Check the battery power and replace if flat.                                                                                                    |
|    |                                                          | 11. If a mixing tank is installed, the flow rate be-<br>tween the mixing tank and the cylinder unit is<br>less than that between the mixing tank and<br>the local system.                            | 11.      | Increase the flow rate between the mixing tank and the cylinder unit decrease that between the mixing tank and the local system.                                                                                                    |

| No. | . Fault symptom                                                                                                    | Possible cause                                                                                                    | Explanation - Solution                                                                                                    |
|-----|----------------------------------------------------------------------------------------------------|----------------------------------------------------------------------------------------------------|----------------------------------------------------------------------------------------------------|
| 14  | Heating system does<br>not reach the set<br>lower temperature.                                                                    | Heating system operates depending on the heating<br>load to prevent low-load heating system from the<br>frequent switching (ON/OFF) of the compressor.                                                                                                    | Normal operation, no action necessary.                                                                                                    |
| 15  | In 2-zone tempera-<br>ture control, only<br>Zone2 does not<br>reach the set tem-<br>perature.                                     | <ol> <li>When Zone1 and Zone2 are both in heating<br/>mode, the hot water temperature in Zone2<br/>does not exceed that in Zone1.</li> <li>Faulty wiring of motorized mixing valve</li> <li>Faulty installation of motorized mixing valve</li> <li>Incorrect setting of Running time</li> <li>Motorized mixing valve failure</li> </ol>                                                                              | <ol> <li>Normal action no action necessary.</li> <li>Refer to installation manual, "Wiring for 2-zone temperature control".</li> <li>Check for correct installation. (Refer to the manual included with each motor-<br/>ized mixing valve.)</li> <li>Check for correct setting of Running time.</li> <li>Inspect the mixing valve. (Refer to the manual included with each motorized<br/>mixing valve.)</li> </ol>                                        |
| 16  | When a PUHZ-FRP<br>outdoor unit is con-<br>nected, DHW or Heat-<br>ing operation cannot<br>run.                                   | The outdoor unit is set to have operation of the in-<br>door unit of air conditioner take precedence over<br>that of the cylinder unit, and in the main remote<br>controller settings "Electric heater (Heating)" or<br>"Electric heater (DHW)" is turned off.                                                                                                    | Turn ON Electric heater (Heating) or Electric heater (DHW) using the main re-<br>mote controller.                                                                                                    |
| 17  | When a PUHZ-FRP<br>outdoor unit is con-<br>nected and is in heat<br>recovery operation,<br>the set temperature<br>is not reached. | When the outdoor unit is set to have cooling<br>operation of the indoor unit of air conditioner take<br>precedence over that of the cylinder unit, the out-<br>door unit controls the frequency of the compres-<br>sor according to the load of air conditioner. The<br>DHW and heating run according to that frequency.                                                                                             | Normal operation no action necessary.<br>If Air-to-Water system is given priority in operation, comp Hz can be regulated<br>depending on the load of DHW or Heating. For more details, refer to the PUHZ-<br>FRP installation manual.                                                                                                    |
| 18  | After DHW operation<br>room temperature<br>rises slightly.                                                                        | At the end of the DHW mode operation the 3-way<br>valve diverts hot water away from the DHW circuit<br>into space heating circuit.<br>This is done to prevent the cylinder unit compo-<br>nents from overheating.<br>The amount of hot water directed into the space<br>heating circuit varies according to the type of the<br>system and of the pipe run between the plate<br>heat exchanger and the cylinder unit. | Normal operation no action necessary.                                                                                                    |
| 19  | The room tempera-<br>ture rises during DHW<br>operation.                                                                          | 3-way valve failure                                                                                                    | <ul> <li>Check the 3-way valve.</li> <li>(i) Manually override 3-way valve using the main remote controller. (Refer to </li> <li>Manual operation&gt; in "Service menu".) If the 3-way valve does not function, go to (ii) below.</li> <li>(ii) Replace 3-way valve coil. If the 3-way valve coil is replaced but the 3-way valve does not function go to (iii) below.</li> <li>(iii) Replace 3-way valve. (Refer to "DISASSEMBLY PROCEDURE".)</li> </ul> |
| 20  | Water discharges<br>from pressure relief<br>valve.<br>(Primary circuit)                                                           | <ol> <li>If continual – pressure relief valve could bite<br/>foreign objects and the valve seat may be<br/>damaged.</li> <li>If intermittent – expansion vessel charge may<br/>have reduced/bladder perished.</li> </ol>                                                                                                    | <ol> <li>Turn the handle on the pressure relief valve several turns. If leakage persists, replace the pressure relief valve with a new one.</li> <li>Check pressure in expansion vessel.<br/>Recharge to 1 bar if necessary.<br/>If bladder perished replace expansion vessel with a new one.</li> </ol>                                                                                                    |
| 21  | Water discharges                                                                                                    | 1. If continual – field supplied pressure reducing                                                                                                    | Check function of pressure reducing valve and replace if necessary.                                                                                                    |
|     | valve.<br>(Sanitary circuit)                                                                                                    | <ol> <li>If continual – pressure relief valve could bite<br/>foreign objects and the valve seat may be<br/>damaged.</li> </ol>                                                                                                    | 2. Turn the handle on the pressure relief valve several turns. If leakage persists, replace the pressure relief valve with a new one.                                                                                                    |
|     |                                                                                                    | <ol> <li>If intermittent – expansion vessel charge may<br/>have reduced/bladder perished.</li> </ol>                                                                                                    | <ol> <li>Check gas-side pressure in expansion vessel.<br/>Recharge to correct precharge pressure if necessary.<br/>If bladder perished replace expansion vessel with a new one with appropriate<br/>pre-charge.</li> </ol>                                                                                                    |
|     |                                                                                                    | <ol> <li>DHW tank may have subjected to backflow.</li> </ol>                                                                                                    | 4. Check the pressure in DHW tank. If pressure in DHW tank is similar to that in<br>the incoming mains, cold water supply that merges with incoming mains wa-<br>ter supply could flow back to DHW tank. Investigate source of back-feed and<br>rectify error in pipework/fitting configuration. Adjust pressure in cold supply.                                                                                                    |
| 22  | Water discharges from temperature                                                                                                 | 1. If continual – field supplied pressure reducing valve not working.                                                                                                    | 1. Check function of pressure reducing valve and replace if necessary.                                                                                                    |
|     | and pressure relief<br>valve<br>(EHPT20X-MHEDW only)<br>(Sanitary circuit)                                                        | <ol> <li>If continual – temperature and pressure relief<br/>valve could bite foreign objects and the valve<br/>seat may be damaged.</li> <li>If intermittent – expansion vessel charge may</li> </ol>                                                                                                    | <ol> <li>Turn the handle on the temperature and pressure relief valve several turns.<br/>If leakage persists, replace the temperature and pressure relief valve with a<br/>new one.</li> <li>Check gas-side pressure in expansion vessel.</li> </ol>                                                                                                    |
|     |                                                                                                    | <ul><li>have reduced/bladder perished.</li><li>4. DHW tank may have subjected to backflow.</li></ul>                                                                                                    | <ul><li>Recharge to correct precharge pressure if necessary.<br/>If bladder perished replace expansion vessel with a new one with appropriate pre-charge.</li><li>4. Check pressure in DHW tank. If pressure in DHW tank is similar to that in the</li></ul>                                                                                                    |
|     |                                                                                                    | <ol> <li>Unit has overheated – thermal controls have failed.</li> </ol>                                                                                                    | <ul> <li>incoming mains, cold water supply that merges with incoming mains water supply could flow back to DHW tank. Investigate source of back-feed and rectify error in pipework/fitting configuration. Adjust pressure in cold supply.</li> <li>5. Switch off power to the heat pump and immersion heaters. Leave water running.</li> <li>Wait until discharge stops. Isolate water supply and replace if faulty.</li> </ul>                           |

| No. | Fault symptom                                                                                                    | Possible cause                                                                                                    | Explanation - Solution                                                                                                    |
|-----|----------------------------------------------------------------------------------------------------|----------------------------------------------------------------------------------------------------|----------------------------------------------------------------------------------------------------|
| 23  | Water discharges from expansion relief valve                                                                                                    | <ol> <li>If continual – field supplied pressure reducing valve not working.</li> </ol>                                                                                                    | 1. Check function of pressure reducing valve and replace if necessary.                                                                                                    |
|     | - part of Inlet Control<br>Group<br>(EHPT20X-MHEDW only)                                                                                                    | <ol> <li>If continual – expansion relief valve may be<br/>damaged.</li> </ol>                                                                                                    | <ol> <li>Turn the handle on the expansion relief valve to check for foreign objects<br/>inside. If the problem is not still solved, replace the expansion relief valve<br/>with a new one.</li> </ol>                                                                                                    |
|     | (sanitary circuit)                                                                                                    | <ol> <li>If intermittent – expansion vessel charge may<br/>have reduced/bladder perished.</li> </ol>                                                                                                    | <ol> <li>Check gas-side pressure in expansion vessel.<br/>Recharge to correct precharge pressure if necessary.<br/>If bladder perished replace expansion vessel with a new one with<br/>appropriate precharge.</li> </ol>                                                                                                    |
|     |                                                                                                    | 4. DHW tank may have subjected to backflow.                                                                                                    | 4. Check pressure in DHW tank. If pressure in DHW tank is similar to that in<br>the incoming mains, cold water supply that merges with incoming mains<br>water supply could flow back to DHW tank. Investigate source of back-feed<br>and rectify error in pipework/fitting configuration. Adjust pressure in cold<br>supply.                                                                          |
|     |                                                                                                    | <ol> <li>Unit has overheated – thermal controls have<br/>failed.</li> </ol>                                                                                                    | <ol> <li>Switch off power to the heat pump and immersion heaters. Leave water<br/>running. Wait until discharge stops. Isolate water supply and replace if<br/>faulty.</li> </ol>                                                                                                    |
| 24  | Noisy water circulation<br>pump                                                                                                    | Air in water circulation pump                                                                                                    | Use manual and automatic air vents to remove air from system.<br>Top up water if necessary to achieve 1 bar on primary circuit.                                                                                                    |
| 25  | Noise during hot water                                                                                                    | 1. Loose airing cupboard pipework                                                                                                    | 1. Install extra pipe fastening clips.                                                                                                    |
|     | draw off typically worse in the morning.                                                                                                    | 2. Heaters switching on/off                                                                                                    | 2. Normal operation no action necessary.                                                                                                    |
| 26  | Mechanical noise<br>heard coming from the<br>cylinder unit.                                                                                                    | <ol> <li>Heaters switching on/off</li> <li>3-way valve changing position between DHW</li> </ol>                                                                                                    | Normal operation no action necessary.                                                                                                    |
| 27  | Water circulation pump<br>runs for a short time<br>unexpectedly.                                                                                                    | Water circulation pump jam prevention mechanism<br>(routine) to inhibit the build-up of scale                                                                                                    | Normal operation no action necessary.                                                                                                    |
| 28  | Milky/Cloudy water<br>(Sanitary circuit)                                                                                                    | Oxygenated water                                                                                                    | Water from any pressurised system will release oxygen bubbles when water is running. The bubbles will settle out.                                                                                                    |
| 29  | Heating mode has<br>been on standby for<br>a long time (does<br>not start operation<br>smoothly.)                                                                         | The time of "Delay" set in "Economy settings<br>for pump" is too short. (Go to "Service menu"<br>$\rightarrow$ "Auxiliary settings" $\rightarrow$ "Economy settings for<br>pump").                                                                                                    | Increase the time of "Delay" in "Economy settings for pump" .                                                                                                    |
| 30  | The cylinder unit<br>that was running in<br>the heating mode<br>before power failure<br>is running in the DHW<br>mode after power<br>recovery.                            | The cylinder unit is designed to run in an operation<br>mode with a higher priority (i.e. DHW mode in this<br>case) at power recovery.                                                                                                    | <ul> <li>Normal operation</li> <li>After the DHW max. operation time has elapsed or the DHW max. temperature has been reached, the DHW mode switches to the other mode (ex. Heating mode).</li> </ul>                                                                                                    |
| 31  | Cooling mode is NOT available.                                                                                                    | DIP SW2-4 is OFF.                                                                                                    | Turn DIP SW2-4 to ON. (Refer to "DIP switch functions".)                                                                                                    |
| 32  | The cooling system does not cool down to the set temperature.                                                                                                    | <ol> <li>When the water in the circulation circuit is un-<br/>duly hot, Cooling mode starts with a delay for<br/>the protection of the outdoor unit.</li> </ol>                                                                                                    | 1. Normal operation                                                                                                    |
|     |                                                                                                    | <ol> <li>When the outdoor ambient temperature is low-<br/>er than the preset temperature that activates<br/>the freeze stat function, Cooling mode does<br/>not start running.</li> </ol>                                                                                                    | <ol> <li>To run Cooling mode overriding the freeze stat function, adjust the preset<br/>temperature that activates the freeze stat function.<br/>(Refer to "<freeze function="" stat="">")</freeze></li> </ol>                                                                                                    |
| 33  | The electric heaters are<br>activated shortly after<br>DHW or LP mode starts<br>running after Cooling<br>mode.                                                            | The setting time period of Heat-pump-only opera-<br>tion is short.                                                                                                    | Adjust the setting time period of Heat-pump only operation. (Refer to " <electric (dhw)="" heater="">)</electric>                                                                                                    |
| 34  | During DHW or LP<br>mode following the<br>cooling mode, error<br>L6 (circulation water<br>freeze protection error )<br>occurs and the system<br>stops all the operations. | The unit runs in Cooling mode when the outdoor<br>ambient temperature is lower than 10°C (outside<br>of the guaranteed operating range).<br>(When defrosting operation is running at such a<br>low outdoor ambient temperature after Cooling<br>mode is switched to DHW or LP mode, the water<br>temperature in the cooling circuit drops too low,<br>which even droud recut is L6 error to store of the second | Do not run Cooling operation when the outdoor ambient temperature is lower than 10°C.<br>To automatically stop or recover only Cooling operation and keep other operations running, the freeze stat function can be used. Set the preset temperature that activates the freeze stat function to adjust the outdoor ambient temperature as follows. (Refer to " <freeze function="" stat="">")</freeze> |
|     |                                                                                                    | tions                                                                                                    | Outdoor ambient temperature Cooling operation                                                                                                    |
|     |                                                                                                    |                                                                                                    | 3°C higher than the preset temperature Stop                                                                                                    |
|     |                                                                                                    |                                                                                                    |                                                                                                    |

| No. | Fault symptom                                                                                                    | Possible cause                                                                                                    | Explanation - Solution                                                                                                    |
|-----|----------------------------------------------------------------------------------------------------|----------------------------------------------------------------------------------------------------|----------------------------------------------------------------------------------------------------|
| 35  | The energy monitor val-<br>ue seems not correct.                                                                                                  | 1. Incorrect setting of the energy monitor                                                                                                 | <ol> <li>Check the setting by following the procedure below.</li> <li>(1) Check if the DIP switch is set as the table below.<br/>Consumed electric energy Delivered heat energy</li> </ol>                                                                                                    |
|     | Note:<br>There could be some                                                                                                    |                                                                                                    | SW3-4         Electric energy meter<br>(Local supply)         SW3-8         Heat meter<br>(Local supply)                                                                                                    |
|     | discrepancies between the                                                                                                    |                                                                                                    | OFF Without OFF Without                                                                                                    |
|     | actual and the calculated                                                                                                    |                                                                                                    | ON With ON With                                                                                                    |
|     | If you seek for accuracy,<br>please make sure to<br>connect power meter(s)<br>and heat meter to FTC<br>board. Both should be<br>locally supplied. | <ol> <li>Non-connectable type of external meter<br/>(local supply) is connected.</li> <li>External meter (local supply) failure</li> </ol> | <ul> <li>(2) In the case external electric energy meter and/or heat meter is not user check if the setting for electric heater and water pump(s) input is correctly referring to <energy monitor="" setting=""> in "Service menu".</energy></li> <li>(3) In the case external electric energy meter and/or heat meter is use check if the unit of output pulse on external meter matches with the or set at the main remote controller by referring to <energy "9-5.="" in="" li="" menu".<="" monitor="" service="" setting=""> <li>2. Check if the external meter (local supply) is connectable type by referring to <energy monitor="" setting="">" in "Service menu".</energy></li> <li>3. Check if signal is sent to IN8 to IN10 properly. (Refer to section WIRING DIAGRAM)</li> </energy></li></ul> |
|     |                                                                                                    | 4. FTC board failure                                                                                                    | <ul> <li>Replace the external heat meter if defective.</li> <li>4. Check the FTC control board.</li> <li>Check for faulty wiring.</li> <li>If no problem found with the wiring, the FTC control board is faulty.<br/>Replace the board.</li> </ul>                                                                                                    |
| 36  | Heat pump is forced to turn ON and OFF.                                                                                                    | Smart grid ready input (IN11 and IN12) is used, and switch-on and off commands are input.                                                  | Normal operation no action necessary.                                                                                                    |

### **Annual Maintenance**

It is essential that the cylinder unit is serviced at least once a year by a qualified individual. Any spare parts required should be purchased from Mitsubishi Electric. NEVER bypass safety devices or operate the unit without them being fully operational.

#### <Annual maintenance points>

Use the Annual Maintenance Log Book as a guide to carrying out the necessary checks on the cylinder unit and outdoor unit.

### Test point diagram

### FTC (Controller board)

CNP1/OUT1 (TBO.1 1-2) Water circulation pump1 (230 VAC)

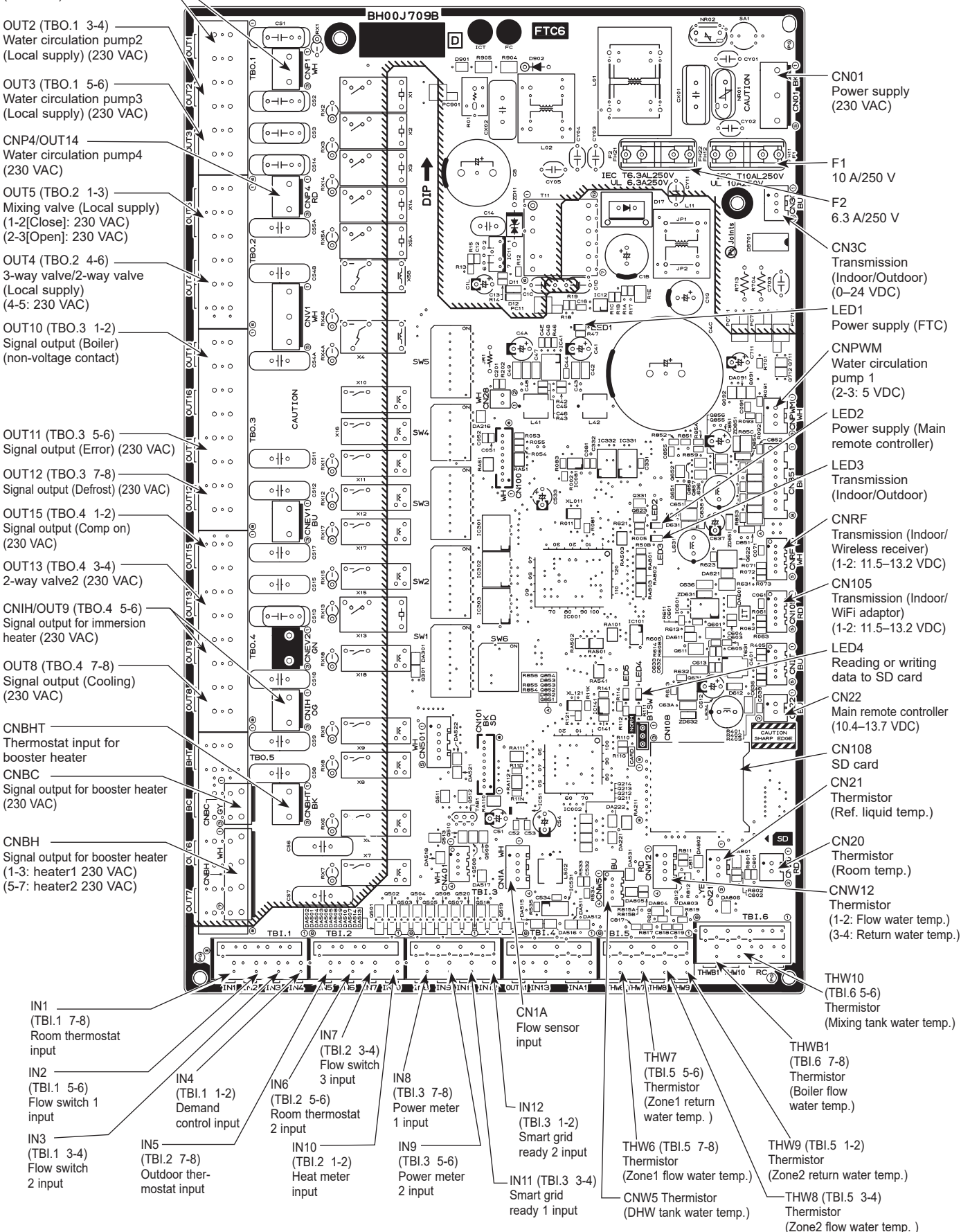

# FAULT FINDING

### IMPORTANT

- Any required parts should be purchased from Mitsubishi Electric parts.
- Disconnect the electrical supply before removing any electrical equipment covers.
- NEVER bypass any thermal controls or operate system without the necessary safety valves.
- Water contained in the Air Source Heat Pump pre-plumbed cylinder may be very hot, especially following a thermal control failure. Caution must be taken when drawing water from the unit.

### Fault Finding Table

| FAULT                                        | POSSIBLE CAUSE                                                                                                    | REMEDY                                                                                                    |
|----------------------------------------------|----------------------------------------------------------------------------------------------------|----------------------------------------------------------------------------------------------------|
|                                              | 1. Mains supply off.                                                                                                    | 1. Check and open stock cock.                                                                                                    |
| No hot water flow                            | 2. Strainer blocked.                                                                                                    | 2. Turn off water supply. Remove strainer and clean (see maintanance section).                                                                                                    |
|                                              | <ol> <li>Cold water combination valve<br/>incorrectly fitted.</li> </ol>                                                                                     | 3. Check and refit as required.                                                                                                    |
|                                              | 1. BACK UP immersion heater not switched on.                                                                                                    | 1. Check and switch on.                                                                                                    |
|                                              | <ol> <li>BACK UP immersion heater thermal<br/>cut-out has operated.</li> </ol>                                                                               | 2. Check. Reset by pushing button.                                                                                                    |
|                                              | <ol> <li>Programmer set to Central Heating<br/>only.</li> </ol>                                                                                              | 3. Check. Set to Domestic Hot Water programme.                                                                                                    |
| Water from hot<br>taps is cold               | 4. Air Source Heat Pump not working.                                                                                                    | <ol> <li>Check heat pump operation. If fault is<br/>suspected, consult heat pump instructions.</li> </ol>                                                                                                    |
|                                              | 5. Thermal cut-out has operated.                                                                                                    | 5. Check. Reset by pushing button on cut-out.<br>Check operation of DHW thermal sensor.                                                                                                    |
|                                              | 6. DHW circulating pump not connected correctly.                                                                                                    | 6. Check wiring and/or plumbing connections to DHW circulating pump. Check isolating valves are open.                                                                                                    |
|                                              | 1. INTERMITTENTLY<br>Expansion vessel charge pressure<br>has reduced below 3.5bar.                                                                           | 1. See Maintance section for re-charging procedure.                                                                                                    |
| Water discharges<br>from Expansion<br>Valve  | <ol> <li>CONTINUALLY</li> <li>Cold water combination valve<br/>pressure reducer not working<br/>correctly.</li> <li>Expansion valve seat damaged.</li> </ol> | <ul><li>2a. Check pressure from cold water combination valve. If greater than 3.6 bar, replace pressure reducer cartridge.</li><li>2b. Remove expansion valve cartridge. Check condition of seat. If necessary, fit new expansion valve cartridge.</li></ul> |
| Water discharges<br>from T&P Relief<br>Valve | 1. Thermal control failure. NOTE water will be very hot.                                                                                                    | 1. Switch off power to immersion heater(s) and /or shut down<br>Heat Pump. DO NOT turn off water supply. When discharge<br>stops check all thermal controls, replace if faulty.                                                                              |
| Milky water                                  | 1. Oxygenated water.                                                                                                    | 1. Water from a pressurised system releases<br>oxygen bubbles when flowing. The milkiness will<br>disappear after a short while.                                                                                                    |

The fault finding table (above) will enable operational faults to be identified and their possible causes rectified. Any work carried out on this unvented water heater and its associated controls MUST be carried out by a competent installer for unvented water heating systems. In case of doubt contact Technical Support (see contact details on back page).

### WARNING

DO NOT TAMPER WITH ANY OF THE SAFETY VALVES OR CONTROLS SUPPLIED WITH THE PRE-PLUMBED CYLINDER AS THIS WILL INVALIDATE ANY GUARANTEE.

# DISASSEMBLY PROCEDURE

PREPARATION FOR DISASSEMBLY

- Prepare the proper tools.
- Prepare the proper protectors.
- Provide adequate ventilation.
- After stopping the operation of the cylinder and outdoor unit, turn off all the power-supply breakers.
- Allow parts to cool.
- Do not expose the electric parts to water.
- When replacing or servicing water circuit parts, drain system first.

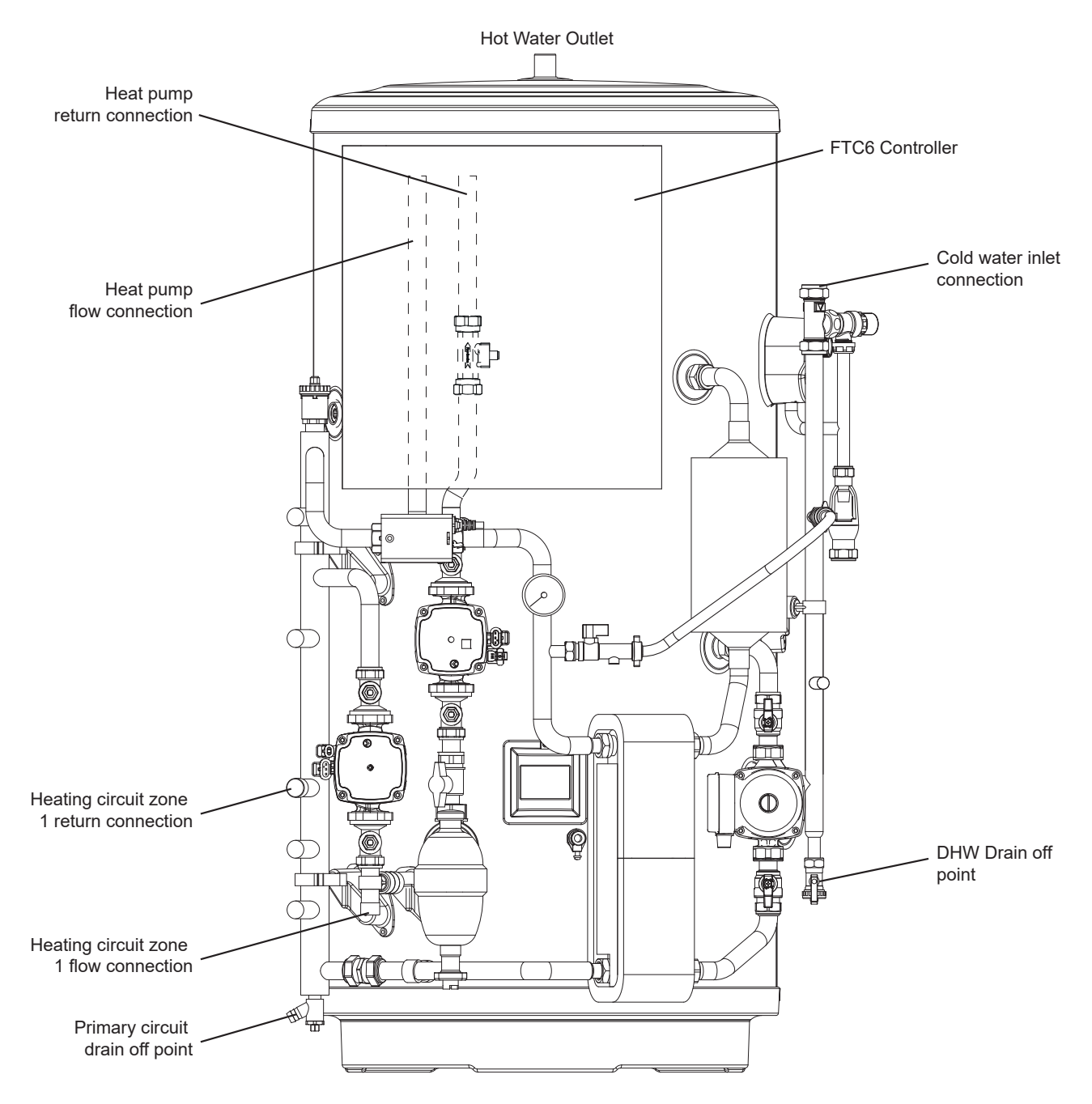

Isolate all electrical power connections to the installation and disconnect all wiring to the FTC6 controller. To remove the cylinder it is necessary to isolate the feed to the cold water inlet. The primary circuit & DHW can then be drained from the points shown in the diagram above. Disconnect the pipework from the hot water outlet, heat pump flow & return, heating circuit flow & return and expansion relief valve pipework.

The cylinder can then be removed.

See next page for step-by-step procedure and images.

# Immersion heater supply cable

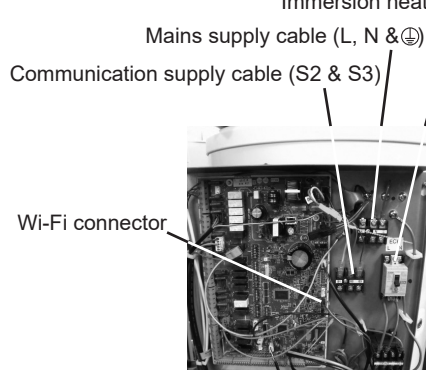

1. Turn off electrical supplies to both Cylinder and Heat Pump. Disconnect cables to main control panel.

Drain valve

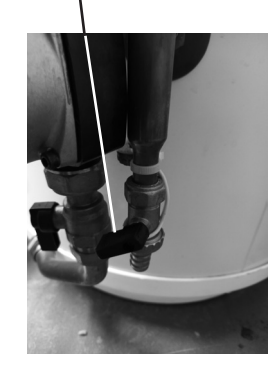

2. Turn off cold water supply to Heat Pump Cylinder. Drain down cylinder making sure Hot water outlet is isolated, connect hose to tail and secure. Run hose to drain.

Drain valve

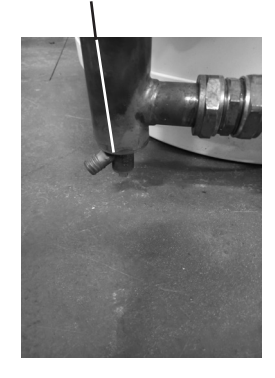

3. Drain down Heat Pump Primary fluid, ensuring it is disposed of in accordance with national evironmental regulations.

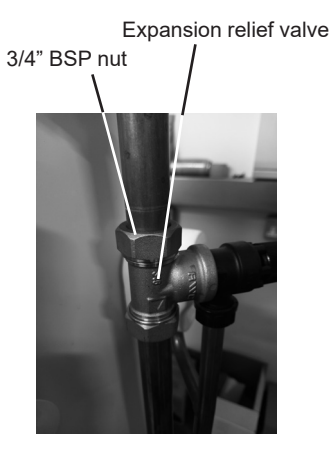

4. Disconnect cold water supply to cylinder. Disconnect expansion relief valve pipework.

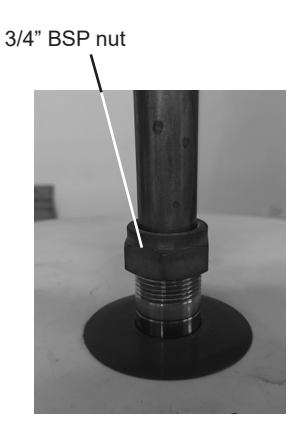

5. Disconnect hot water supply from cylinder.

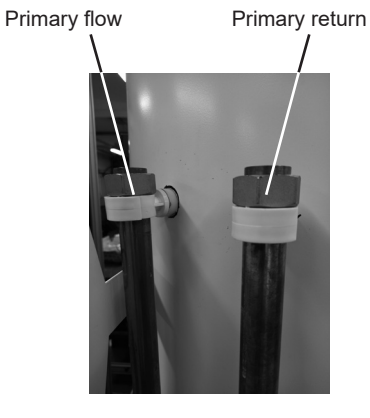

6. Disconnect primary flow & return from heat pump. Disconnect the heating circuit flow & return.

The cylinder can now be removed - care must be taken as the cylinder will be heavy.

# SUPPLEMENTARY INFORMATION

# Back-up operation of boiler

Heating operation is backed up by boiler. For more details, refer to the installation manual of PAC-TH012HT(L)-E.

### <Installation & System set up>

- 1. Set DIP-SW1-1 to ON "With boiler" and SW2-6 to ON "With Mixing tank".
- 2. Install the thermistors THWB1 (Flow temp.) \*1 on the boiler circuit.
- 3. Connect the output wire (OUT10: Boiler operation) to the input (room thermostat input) on the boiler. \*2
- 4. Install one of the following room temperature thermostats. \*3
- · Wireless remote controller (option)
- · Room temp. thermostat (local supply)
- · Main remote controller (remote position)
- \*1 The boiler temperature thermistor is an optional part.
- \*2 OUT10 has no voltage across it.

\*3 Boiler heating is controlled on/off by the Room temp. thermostat.

### <Remote controller settings>

- 1. Go to Service menu > Heat source setting and choose "Boiler" or "Hybrid". \*4
- 2. Go to Service menu > Operation settings > Boiler settings to make detailed settings for "Hybrid" above.

\*4 The "Hybrid" automatically switches heat sources between Heat pump (and Electric heater) and boiler.

# SERVICE AND MAINTENANCE

### **Engineers Forms**

Should settings be changed from default, please enter and record new setting in 'Field Setting' column. This will ease resetting in the future should the system use change or the circuit board need to be replaced.

Commissioning/Field settings record sheet

| Main remote controller screen                          |                             |                             | Parameters                          | Default setting      | Field setting                                   | Notes          |   |  |
|--------------------------------------------------------|-----------------------------|-----------------------------|-------------------------------------|----------------------|-------------------------------------------------|----------------|---|--|
| Main Tenfote Controller Screen Zone1 heating room temp |                             |                             | m temp                              | 10°C to 30°C         | 20°C                                            | r ioiu ootuing |   |  |
| maili                                                  |                             |                             | Zone2 heating room temp. *1         |                      | 10°C to 30°C                                    | 20°C           |   |  |
|                                                        |                             |                             | Zone2 heating flow temp             |                      | 20°C to 60°C                                    | 20°C           |   |  |
|                                                        |                             |                             | Zone2 heating flow temp. *2         |                      | 20°C to 60°C                                    | 45°C           |   |  |
|                                                        |                             |                             | Zone1 cooling flow temp. *3         |                      | 5°C to 25°C                                     | 15°C           | - |  |
|                                                        |                             |                             | Zone2 cooling flow temp. *3         |                      | 5°C to 25°C                                     | 20°C           |   |  |
|                                                        |                             |                             | Zonez cooling now temp. 3           |                      | $-0^{\circ}C$ to $\pm 0^{\circ}C$               | 200            |   |  |
|                                                        |                             |                             | Zone? heating compensation curve *2 |                      | -9 C t0 + 9 C                                   | 0.0            |   |  |
|                                                        |                             |                             | Laliday made                        |                      | Active/Nen active/Set time                      |                |   |  |
| Ontion                                                 |                             |                             | Forced DUW oper                     | ation                |                                                 |                | - |  |
| Option                                                 |                             |                             | allon                               | On/Off/Timor         |                                                 | -              |   |  |
|                                                        |                             |                             |                                     |                      |                                                 | On             | - |  |
|                                                        |                             |                             | Heating/Cooling 3                   |                      | On/On/Timer                                     | On             |   |  |
| 0.44                                                   | D                           |                             | Energy monitor                      |                      | Consumed electrical energy/Delivered energy     | —              |   |  |
| Setting                                                | DHW                         |                             | Operation mode                      |                      | Normal/Eco ^4                                   | Normal         | - |  |
|                                                        |                             |                             | DHW max. temp.                      |                      | 40°C to 60°C *5                                 | 50°C           | _ |  |
|                                                        |                             |                             | DHW temp. drop                      |                      | 5°C to 30°C                                     | 10°C           | _ |  |
|                                                        |                             |                             | DHW max. operati                    | on time              | 30 to 120 min                                   | 60 min         |   |  |
|                                                        |                             |                             | DHW mode restric                    | tion                 | 30 to 120 min                                   | 30 min         | _ |  |
|                                                        |                             |                             | DHW recharge                        |                      | Large/Standard                                  | Standard       |   |  |
|                                                        | Legionella prev             | ention                      | Active                              |                      | Yes/No                                          | Yes            |   |  |
|                                                        |                             |                             | Hot water temp.                     |                      | 60°C to 70°C *5                                 | 65°C           |   |  |
|                                                        |                             |                             | Frequency                           |                      | 1 to 30 days                                    | 15 days        |   |  |
|                                                        |                             |                             | Start time                          |                      | 00.00 to 23.00                                  | 03.00          |   |  |
|                                                        |                             |                             | Max. operation tim                  | е                    | 1 to 5 hours                                    | 3 hours        |   |  |
|                                                        |                             |                             | Duration of maxim                   | um temp.             | 1 to 120 min                                    | 30 min         |   |  |
|                                                        | Heating/Cooling *3          |                             | Zone1 operation m                   | node                 | Heating room temp./ Heating flow temp./ Heating | Room temp      |   |  |
|                                                        |                             |                             |                                     |                      | compensation curve/ Cooling flow temp.          |                |   |  |
|                                                        |                             |                             |                                     | node *2              | Heating room temp./ Heating flow temp./ Heating | Compensation   |   |  |
|                                                        |                             |                             | Zone1 outdoor ambient tomp          |                      | compensation curve/ Cooling flow temp.          | CUIVE          |   |  |
|                                                        | Componention III flow to wa |                             |                                     |                      | -30°C to +33°C *6                               | -15°C          |   |  |
|                                                        | Compensation                | in now temp.                | Zone1 flow toma                     | bient temp.          | 20°C to 60°C                                    | 50°C           | - |  |
|                                                        | curve                       | set point                   | Zone? outdoor and                   | hight tamp *2        | 20°C to +22°C *6                                | -15°C          |   |  |
|                                                        |                             |                             | Zone2 outdoor am                    |                      |                                                 | -15°C          |   |  |
|                                                        |                             |                             | Zone2 flow temp.                    | 2                    |                                                 | 40°C           |   |  |
|                                                        |                             | Lo flow temp.               | Zone1 outdoor am                    | bient temp.          | -28°C to +35°C */                               | 35°C           |   |  |
|                                                        |                             | set point                   | Zone1 flow temp.                    |                      | 20°C to 60°C                                    | 25°C           |   |  |
|                                                        |                             |                             | Zone2 outdoor am                    | bient temp. *2       | -28°C to +35°C *7                               | 35°C           | _ |  |
|                                                        |                             |                             | Zone2 flow temp.*2                  | 2                    | 20°C to 60°C                                    | 25°C           |   |  |
|                                                        |                             | Adjust                      | Zone1 outdoor ambient temp.         |                      | -29°C to +34°C *8                               |                |   |  |
|                                                        |                             |                             | Zone1 flow temp.                    |                      | 20°C to 60°C                                    | —              |   |  |
|                                                        |                             |                             | Zone2 outdoor am                    | bient temp. *2       | -29°C to +34°C *8                               | _              |   |  |
|                                                        |                             |                             | Zone2 flow temp. *                  | 2                    | 20°C to 60°C                                    | _              |   |  |
|                                                        | Holiday                     |                             | DHW                                 |                      | Active/Non active                               | Non active     |   |  |
|                                                        |                             |                             | Heating/Cooling *3                  |                      | Active/Non active                               | Active         |   |  |
|                                                        |                             |                             | Zone1 heating roo                   | m temp.              | 10°C to 30°C                                    | 15°C           |   |  |
|                                                        |                             |                             | Zone2 heating roo                   | m temp. *1           | 10°C to 30°C                                    | 15°C           |   |  |
|                                                        |                             |                             | Zone1 heating flow                  | / temp               | 20°C to 60°C                                    | 35°C           | - |  |
|                                                        |                             |                             | Zone2 heating flow                  | / temp. *2           | 20°C to 60°C                                    | 25°C           |   |  |
|                                                        |                             |                             | Zone1 cooling flow temp. *3         |                      | 5°C to 25°C                                     | 25°C           |   |  |
|                                                        |                             |                             | Zone2 cooling flow temp. 3          |                      | 5°C to 25°C                                     | 25°C           |   |  |
|                                                        | Initial cottings            |                             | Language                            |                      |                                                 |                |   |  |
|                                                        |                             |                             |                                     |                      |                                                 |                |   |  |
|                                                        |                             |                             | 00/0F                               |                      |                                                 | °0             | - |  |
|                                                        |                             |                             | 10/1F                               |                      | 10/1F                                           |                |   |  |
|                                                        |                             |                             | Summer time<br>Temp. display        |                      | On/Off                                          | Off            |   |  |
|                                                        |                             |                             |                                     |                      | Room/DHW tank/Room&DHW tank /Off                | Off            |   |  |
|                                                        |                             |                             | Time display                        |                      | hh:mm/hh:mm AM/AM hh:mm                         | hh:mm          | 1 |  |
|                                                        |                             |                             | Deem                                | ano for 74           |                                                 | T114           | - |  |
|                                                        |                             |                             | Room sensor setti                   | igs for Zone i       | In milling Croom RCT to 8/"Time/Zone"           | 101            |   |  |
|                                                        |                             | Room sensor settings for Zo |                                     | ngs for Zone2 *2     | TH1/Main RC/Room RC1 to 8/"Time/Zone"           | TH1            |   |  |
|                                                        |                             |                             | Room RC zone se                     | lect *2              | Zone1/Zone2                                     | Zone1          |   |  |
|                                                        | Service menu                |                             | Thermistor                          | THW1                 | -10°C to +10°C                                  | 0°C            |   |  |
|                                                        |                             |                             | adjustment                          | THW2                 | -10°C to +10°C                                  | 0°C            |   |  |
|                                                        |                             |                             | aajustment                          | THW5A                | $-10^{\circ}$ C to $+10^{\circ}$ C              | 0°C            |   |  |
|                                                        |                             |                             |                                     | THW5B                | -10°C to +10°C                                  | 0°C            |   |  |
|                                                        |                             |                             |                                     | THW6                 | $-10^{\circ}$ C to $+10^{\circ}$ C              | 0°C            | 1 |  |
|                                                        |                             |                             |                                     | THW/7                | $-10^{\circ}$ C to $+10^{\circ}$ C              | 0°C            |   |  |
|                                                        |                             |                             |                                     | TH\\/8               | $-10^{\circ}$ C to $+10^{\circ}$ C              | 0°C            |   |  |
|                                                        |                             |                             |                                     |                      | $-10^{\circ}$ C to $+10^{\circ}$ C              | 0°C            | - |  |
|                                                        |                             |                             |                                     |                      | -10°C to +10°C                                  | 0°C            |   |  |
|                                                        |                             |                             |                                     |                      | $-10^{\circ}$ C to $\pm 10^{\circ}$ C           | 0°C            | - |  |
|                                                        |                             |                             | Auxiliany actting                   | Economy cottings for | 0 0 10 + 10 0                                   | On             | - |  |
|                                                        |                             |                             | Auxiliary settings                  | Economy settings for |                                                 |                | - |  |
|                                                        |                             |                             |                                     | pump.                | Delay (3 to 60 min)                             | 10 min         |   |  |
|                                                        |                             |                             |                                     | Electric heater      | Space heating: On (used)/Off (not used)         | On             |   |  |
|                                                        |                             |                             |                                     | (Heating)            | Electric heater delay timer (5 to 180 min)      | 30 min         |   |  |
|                                                        |                             |                             |                                     | Electric heater      | Booster heater DHW: On (used)/Off (not used)    | On             |   |  |
|                                                        |                             |                             |                                     | (DHW)                | Immersion heater DHW: On (used)/Off (not used)  | On             |   |  |
|                                                        |                             |                             |                                     |                      | Electric heater delay timer (15 to 30 min)      | 15 min         |   |  |
|                                                        |                             |                             |                                     | Mixing valve control | Running (10 to 240 sec)                         | 120 sec        |   |  |
|                                                        |                             |                             |                                     |                      | Interval (1 to 30 min)                          | 2 min          |   |  |
|                                                        |                             |                             |                                     | Flow sensor *10      | Minimum (0 to 100L/min)                         | 5 L/min        |   |  |
|                                                        |                             |                             |                                     |                      | Maximum (0 to 1001 /min)                        | 100 L/min      |   |  |
|                                                        |                             |                             |                                     | Analog output        | Interval (1 to 30 min)                          | 5 min          |   |  |
|                                                        |                             |                             |                                     |                      | Priority (Normal/High)                          | Normal         | - |  |
|                                                        |                             |                             |                                     |                      | noncy (Normal/ light)                           | Intornia       |   |  |

(Continued to next page.)

### Commissioning/Field settings record sheet (continued from the previous page)

| Main ren | note cont | ontroller screen |                 |         | Parameters                       |                                          |                                                                     | Default setting                              | Field setting                | Notes |   |     |  |   |
|----------|-----------|------------------|-----------------|---------|----------------------------------|------------------------------------------|---------------------------------------------------------------------|----------------------------------------------|------------------------------|-------|---|-----|--|---|
| Setting  | Service   | Pump speed       | b               | DHW     | 1                                | Pump speed (1                            | to 5)                                                               |                                              | 5                            |       |   |     |  |   |
|          | menu      |                  |                 | Heati   | ng/Cooling                       | Pump speed (1                            | to 5)                                                               |                                              | 5                            |       |   |     |  |   |
|          |           | Heat source      | setting         |         |                                  | Standard/Heater/Boiler/Hybrid *11        |                                                                     |                                              | Standard                     |       |   |     |  |   |
|          |           | Heat pump        | setting         | Heat    | pump flow rate range             | Minimum(0 to 100L/min)                   |                                                                     |                                              | 5 L/min                      |       |   |     |  |   |
|          |           |                  |                 |         |                                  | Maximum(0 to 1                           | 00L/min)                                                            |                                              | 100 L/min                    |       |   |     |  |   |
|          |           |                  |                 | Quiet   | mode                             | Day (Mon to Su                           | n)                                                                  |                                              |                              |       |   |     |  |   |
|          |           |                  |                 |         |                                  | Time                                     |                                                                     |                                              | 0:00 - 23:45                 |       |   |     |  |   |
|          |           | 0 "              | Lu e            |         |                                  | Quiet level (Normal/ Level1/ Level2)     |                                                                     |                                              | Normal                       |       |   |     |  |   |
|          |           | Operation        | Heating opera   | ation   | Flow temp.range                  | Maximum temp.(20 to 45°C)                |                                                                     |                                              | 30°C                         |       |   |     |  |   |
|          |           | settings         |                 |         | Deem temp control                | Mode (Normal/East)                       |                                                                     |                                              | Normal                       |       |   |     |  |   |
|          |           |                  |                 |         | *13                              | Interval (10 to 60min)                   |                                                                     |                                              | 10min                        |       |   |     |  |   |
|          |           |                  |                 |         | Heat nump thermo                 | $\Omega_n/\Omega_{\rm ff}$ *9            |                                                                     |                                              |                              |       |   |     |  |   |
|          |           |                  |                 |         | diff.adiust                      | Lower limit (-9 t                        | o -1°C)                                                             |                                              | -5°C                         |       |   |     |  |   |
|          |           |                  |                 |         | ,                                | Upper limit (+3 to +5 $^{\circ}$ C)      |                                                                     |                                              | 5°C                          |       |   |     |  |   |
|          |           |                  | Freeze stat fu  | Inction | *14                              | Outdoor ambient temp. (3 to 20°C) / **   |                                                                     |                                              | 5°C                          |       |   |     |  |   |
|          |           |                  | Simultaneous    | opera   | tion (DHW/Heating)               | On/Off *9                                |                                                                     |                                              | Off                          |       |   |     |  |   |
|          |           |                  |                 |         |                                  | Outdoor ambien                           | nt temp. (-3                                                        | 30 to +10°C) *6                              | −15°C                        |       |   |     |  |   |
|          |           |                  | Cold weather f  | unction | 1                                | On/Off *9                                | On/Off *9                                                           |                                              |                              |       |   |     |  |   |
|          |           |                  |                 |         |                                  | Outdoor ambient temp. (-30 to -10°C) *6  |                                                                     |                                              | −15°C                        |       |   |     |  |   |
|          |           |                  | Boiler operatio | n       |                                  | Hybrid settings                          | Outdoor                                                             | ambient temp.                                | −15°C                        |       |   |     |  |   |
|          |           |                  |                 |         |                                  |                                          | (-30 to +                                                           | ·10°C) *6                                    |                              |       |   |     |  |   |
|          |           |                  |                 |         |                                  |                                          | Priority n                                                          | Priority mode (Ambient/Cost/CO <sub>2)</sub> |                              |       |   |     |  |   |
|          |           |                  |                 |         |                                  |                                          | *15<br>Outdoor ambient temp. rise                                   |                                              |                              |       |   |     |  |   |
|          |           |                  |                 |         |                                  |                                          |                                                                     |                                              | +3 *C                        |       |   |     |  |   |
|          |           |                  |                 |         |                                  | Intelligent est                          | (+1 10 +5                                                           | C)                                           | 0.5 */k/M/b                  |       |   |     |  |   |
|          |           |                  |                 |         |                                  | tings                                    | price                                                               | (0.001  to  999  */k/Mb)                     | 0.5 /KVVII                   |       |   |     |  |   |
|          |           |                  |                 |         |                                  |                                          | *16                                                                 | Boiler                                       | 0.5 */kWh                    |       |   |     |  |   |
|          |           |                  |                 |         |                                  |                                          |                                                                     | (0.001 to 999 */kWh)                         | 0.0 //////                   |       |   |     |  |   |
|          |           |                  |                 |         |                                  |                                          | CO <sub>2</sub>                                                     | Electricity                                  | 0.5 kg -CO2/kWh              |       |   |     |  |   |
|          |           |                  |                 |         |                                  |                                          | emis-<br>sion                                                       | (0.001 to 999 kg -CO <sub>2</sub> /          |                              |       |   |     |  |   |
|          |           |                  |                 |         |                                  |                                          |                                                                     | Boiler                                       | 0.5 kg -CO <sub>2</sub> /kWh |       |   |     |  |   |
|          |           |                  |                 |         |                                  |                                          |                                                                     | (0.001 to 999 kg -CO <sub>2</sub> /<br>kWh)  |                              |       |   |     |  |   |
|          |           |                  |                 |         |                                  |                                          | Heat<br>source                                                      | Heat pump capacity<br>(1 to 40 kW)           | 11.2 kW                      |       |   |     |  |   |
|          |           |                  |                 |         |                                  |                                          |                                                                     | Boiler efficiency<br>(25 to 150%)            | 80%                          |       |   |     |  |   |
|          |           |                  |                 |         |                                  |                                          |                                                                     | Booster heater 1 capac-                      | 2 kW                         |       |   |     |  |   |
|          |           |                  |                 |         |                                  |                                          |                                                                     | (0 to 30 kW)                                 |                              |       |   |     |  |   |
|          |           |                  |                 |         |                                  |                                          |                                                                     | ity<br>(0 to 30 kW)                          | 4 KW                         |       |   |     |  |   |
|          |           |                  | Smart grid rea  | dy      | DHW                              | On/Off                                   |                                                                     |                                              | Off                          |       |   |     |  |   |
|          |           |                  |                 |         |                                  | Target temp (+1 to +20°C) / (Non active) |                                                                     |                                              |                              |       | 1 |     |  |   |
|          |           |                  |                 | Heating | On/Off                           |                                          | Off                                                                 |                                              |                              |       |   |     |  |   |
|          |           |                  |                 |         | Target temp. Switch-on recommend |                                          | recommendation(20 to 60°C)                                          | 50°C                                         |                              |       |   |     |  |   |
|          |           |                  |                 |         |                                  |                                          | Switch-or                                                           | n command(20 to 60°C)                        | 55°C                         |       |   |     |  |   |
|          |           |                  |                 |         | Cooling                          | On/Off                                   | Switch-on recommendation(5 to 25°C)<br>Switch-on command(5 to 25°C) |                                              | Off                          |       |   |     |  |   |
|          |           |                  |                 |         |                                  | Target temp.                             |                                                                     |                                              | 15°C                         |       | 1 |     |  |   |
|          |           |                  |                 |         | Dump surlar                      |                                          |                                                                     |                                              | 10°C                         |       |   |     |  |   |
|          |           |                  |                 |         | Pump cycles                      | Heating (On/Off)                         |                                                                     |                                              | On                           |       |   |     |  |   |
|          |           |                  |                 |         |                                  | Cooling (On/Off)                         |                                                                     | 10 min                                       |                              |       |   |     |  |   |
|          |           |                  | Floor dry up fu | nction  |                                  | On/Off *9                                | .0 mm)                                                              |                                              | Off                          |       |   |     |  |   |
|          |           |                  |                 |         |                                  | Target temp                              | Start&Fir                                                           | Start&Finish (20 to 60°C)                    |                              |       | 1 |     |  |   |
|          |           |                  |                 |         |                                  | suger tomp.                              | Max. temp. (20 to 60°C)<br>Max. temp. period (1 to 20 days)         |                                              | 45°C                         |       |   |     |  |   |
|          |           |                  |                 |         |                                  |                                          |                                                                     |                                              | 5 days                       |       |   |     |  |   |
|          |           |                  |                 |         |                                  | Flow temp.                               | Temp. incr                                                          | ease step (+1 to +10°C)                      | +5°C                         |       |   |     |  |   |
|          |           |                  |                 |         |                                  | (Increase)                               | Increase                                                            | interval (1 to 7 days)                       | 2 days                       |       | 1 |     |  |   |
|          |           |                  |                 |         |                                  | Flow temp                                | Temp, decr                                                          | ease step (-1 to -10°C)                      | -5°C                         |       | 1 |     |  |   |
|          |           |                  |                 |         |                                  | (Decrease)                               |                                                                     | 2 days                                       |                              |       |   |     |  |   |
|          |           |                  | Cummer of       |         |                                  | Decrease interval (1 to 7 days)          |                                                                     |                                              | 2 uays                       |       |   |     |  |   |
|          |           |                  | Summer mode     | •       |                                  | On/Off                                   | Lle - F                                                             | $\Delta N (4 \pm 40^{\circ} \Omega)$         |                              |       |   |     |  |   |
|          |           |                  |                 |         |                                  | Outdoor ambi-<br>ent tomp                |                                                                     | 10.0                                         |                              |       |   |     |  |   |
|          |           |                  |                 |         |                                  | ent temp.                                | Heating (                                                           | DFF (5 to 20°C)                              | 15°C                         |       |   |     |  |   |
|          |           |                  |                 |         |                                  | Judgement                                | Heating (                                                           | DN (1 to 48 hours)                           | 6 hours                      |       |   |     |  |   |
|          |           |                  |                 |         |                                  | time                                     | Heating (                                                           | OFF (1 to 48 hours)                          | 6 hours                      |       |   |     |  |   |
|          |           |                  |                 |         |                                  | Forced heating                           | ON (-30 to                                                          | 10°C)                                        | 5 °C                         |       |   |     |  |   |
|          |           |                  |                 |         |                                  | Water flow co                            | ntrol                                                               |                                              | On/Off                       |       |   | Off |  | 1 |

(Continued to next page.)

#### Commissioning/Field settings record sheet (continued from the previous page)

| Main remote controller screen |                  |                        |                       |                                        | Parameters                        | Default<br>setting | Field setting | Notes |
|-------------------------------|------------------|------------------------|-----------------------|----------------------------------------|-----------------------------------|--------------------|---------------|-------|
|                               | Service          | Energy Electric heater |                       | Booster heater 1                       | 0 to 30 kW                        | 2 kW               |               |       |
|                               | menu             | monitor set-           | capacity              | capacity                               |                                   |                    |               |       |
|                               |                  | tings                  |                       | Booster heater 2                       | 0 to 30 kW                        | 4 kW               |               |       |
|                               |                  |                        |                       | capacity                               |                                   |                    |               |       |
|                               |                  |                        |                       | Immersion heater                       | 0 to 30 kW                        | 0 kW               |               |       |
|                               |                  |                        |                       | capacity                               |                                   |                    |               |       |
|                               |                  |                        |                       | Analog output                          | 0 to 30 kW                        | 0 kW               |               |       |
|                               |                  |                        | Delivered energy ad   | justment                               | -50 to +50%                       | 0%                 |               |       |
|                               | Water pump input |                        | Pump 1                | 0 to 200 W or ***(factory fitted pump) | ***                               |                    |               |       |
|                               |                  |                        |                       | Pump 2                                 | 0 to 200 W                        | 0 W                |               |       |
|                               |                  |                        |                       | Pump 3                                 | 0 to 200 W                        | 0 W                |               |       |
|                               |                  |                        |                       | Pump 4                                 | 0 to 200 W                        | 72 W               |               |       |
|                               |                  |                        | Electric energy meter | er *17                                 | 0.1/1/10/100/1000 pulse/kWh       | 1000 pulse/kWh     |               |       |
|                               |                  |                        | Heat meter *17        |                                        | 0.1/1/10/100/1000 pulse/kWh       | 1000 pulse/kWh     |               |       |
|                               |                  | External in-           | Demand control (IN4   | 1)                                     | Heat source OFF/Boiler operation  | Boiler             |               |       |
|                               |                  | put settings           |                       |                                        |                                   | operation          |               |       |
|                               |                  | Outdoor thermostat (It |                       | N5)                                    | Heater operation/Boiler operation | Boiler             |               |       |
|                               |                  |                        |                       |                                        |                                   | operation          |               |       |
|                               |                  | Thermo ON o            | jutput                |                                        | Zone1/Zone2/Zone1&2               | Zone1&2            |               |       |

\*1 The settings related to Zone2 can be switched only when 2-zone temperature control or 2-Zone valve ON/OFF control is active. \*2 The settings related to Zone2 can be switched only when 2 zone temperature control is enabled (when DIP SW2-6 and SW2-7 are ON).

\*3 Cooling mode settings are available for ER model only.

\*4 When the cylinder unit is connected with a PUMY-P outdoor unit, the mode is fixed to "Normal". \*5 For the model without both booster and immersion heater, it may not reach the set temperature depending on the outside ambient temperature.

\*6 The lower limit is -15°C depending on the connected outdoor unit.

\*7 The lower limit is -13°C depending on the connected outdoor unit.

\*8 The lower limit is -14°C depending on the connected outdoor unit.

\*9 On: the function is active; Off: the function is inactive.

\*10 EHPT(15-21)X-UKH(L)DW1S Minimum: 5L/min EHPT(15-21)X-UKH(L)DW1S Maximum: 100L/min

EHPT(21-30)X-UKHDW1L Minimum: 7L/min EHPT(21-30)X-UKHDW1L Maximum: 100L/min

\*11 When DIP SW1-1 is set to OFF "WITHOUT Boiler" or SW2-6 is set to OFF "WITHOUT Mixing tank", neither Boiler nor Hybrid can be selected.

\*11 When DIP SW1-1 is set to OFF "WITHOUT Boiler" or SW2-6 is set to OFF "WITHOUT Mixing tar \*12 Valid only when operating in Heating room temperature. \*13 When DIP SW5-2 is set to OFF, the function is active. \*14 If asterisk (\*\*) is chosen freeze stat function is deactivated. (i.e. primary water freeze risk) \*15 When the cylinder unit is connected with a PUMY-P outdoor unit, the mode is fixed to "Ambient". \*16 \*\*" of \*\*/kWh" represents currency unit (e.g. € or £ or the like) \*17 The default setting is 1 pulse/kWh depending on the connected indoor unit.

# Maint

| Annua        | a Maintenance Log Book                                                                                                    |                                                                                                    |               |       |  |
|--------------|----------------------------------------------------------------------------------------------------|----------------------------------------------------------------------------------------------------|---------------|-------|--|
| Contract     | tor name                                                                                                    |                                                                                                    | Engineer name |       |  |
| Site nan     | ne                                                                                                    |                                                                                                    | Site number   |       |  |
|              |                                                                                                    |                                                                                                    |               |       |  |
| Cylinder     | unit maintenance record sheet                                                                                                    |                                                                                                    |               |       |  |
| Warrant      | y number                                                                                                    |                                                                                                    | Model number  |       |  |
|              |                                                                                                    |                                                                                                    | Serial number |       |  |
| No.          | Mechanical                                                                                                    |                                                                                                    | Frequency     | Notes |  |
| 1            | Turn OFF water supply, drain DHW ta<br>clean and replace in strainer, *1                                                                                        | ank, remove mesh from strainer                                                                                     |               |       |  |
| 2            | Keep water supply OFF, open hot wa expansion vessel charge pressure. To                                                                                         | ter taps and check the primary-side op up if necessary (1 bar).                                                    |               |       |  |
| 3            | Keep water supply OFF and check th Top up if necessary (3.5 bar).                                                                                               | e potable vessel charge pressure.                                                                                  |               |       |  |
| 4            | Keep water supply OFF. In hard wate<br>heaters may be required.                                                                                                 | r areas de-scaling of the immersion                                                                                |               |       |  |
| 5            | Drop the primary/heating system pressary top up the expansion vessel (1 b<br>TR-412.                                                                            | ssure to zero check and if neces-<br>ar). Air valve of expansion vessel is                                         |               |       |  |
| 6            | Turn water supply ON, open the press<br>sion relief valve in turn. Check for unr<br>and that the valves reseat correctly. O<br>tundish and associated pipework. | sure relief valve and then the expan-<br>estricted discharge to the tundish<br>Check there are no blockages in the |               |       |  |
| 7            | Check and if necessary top up the co<br>used in the system).                                                                                                    | ncentration of anti-freeze/inhibitor (if                                                                           |               |       |  |
| 8            | Top up the primary/heating system us tion filling loop and re-pressurise to 1                                                                                   | ing a temporary backflow preven-<br>bar.                                                                           |               |       |  |
| 9            | Heat system and check pressure doe<br>is released from the safety valves.                                                                                       | s not rise above 3 bar and no water                                                                                |               |       |  |
| 10           | Release any air from the system.                                                                                                    |                                                                                                    |               |       |  |
| 11           | To check the 3-way valve for inside le<br>the heat emitter does not rise when ru                                                                                | aks, confirm that the temperature of unning the DHW mode.                                                          |               |       |  |
|              | Refrigerant models only [except EHP                                                                                                    | T20 series]                                                                                                    | Frequency     | Notes |  |
| 1            | Refer to outdoor unit manual.                                                                                                    | 4                                                                                                    |               |       |  |
|              | Electrical                                                                                                    |                                                                                                    | Frequency     | Notes |  |
| 1            | Check condition of cables.                                                                                                    |                                                                                                    |               |       |  |
| 2            | Check rating and fuse fitted on the ele                                                                                                    | ectricity supply.                                                                                                  |               |       |  |
|              | Controller                                                                                                    |                                                                                                    | Frequency     | Notes |  |
| 1            | Check field settings against factory re                                                                                                    | commendations.                                                                                                    |               |       |  |
| 2            | Check operation of motorized valves                                                                                                    | ensure they reseat correctly.                                                                                      |               |       |  |
| 3            | Check battery power of wireless therr                                                                                                    | nostat and replace if necessary.                                                                                   |               |       |  |
| Outdoor      | heat pump unit maintenance record s                                                                                                    | heet                                                                                                    |               |       |  |
| Model number |                                                                                                    |                                                                                                    | Serial number |       |  |
|              | Mechanical                                                                                                    | Frequency                                                                                                    | Notes         |       |  |
| 1            | Inspect grill and air inlet for trapped d                                                                                                    | ebris/damage.                                                                                                    |               |       |  |
| 2            | Check condensate drain provision.                                                                                                    | -                                                                                                    |               |       |  |
| 3            | Check integrity of water pipework and                                                                                                    | l insulation.                                                                                                    |               |       |  |
| 4            | Check all electrical connections.                                                                                                    |                                                                                                    |               |       |  |
| 5            | Check and record the operation volta                                                                                                    | ge.                                                                                                    |               |       |  |

\* Checks should be carried out once a year.

\*1 Be sure to reattach the mesh after washing.

#### Note: Within the first couple of months of installation, remove and clean the cylinder unit's filter plus any strainers that are fitted external to the cylinder unit. This is especially important when installing on an existing system.

In addition to annual servicing, it is necessary to replace or inspect some parts after a certain period of system operation. Please see tables below for detailed instructions. Replacement and inspection of parts should always be done by a competent person with relevant training and qualifications.

#### Parts which require regular replacement

| Parts                                 | Replace every | Possible failures |  |
|---------------------------------------|---------------|-------------------|--|
| Air vent (Auto/Manual)                |               |                   |  |
| Drain cock (Primary/Sanitary circuit) | 6 1/0010      | Water lookage     |  |
| Manometer                             | o years       | water leakaye     |  |
| Inlet control group (ICG)*            |               |                   |  |

#### Parts which require regular inspection

| Parts                  | Check every          | Possible failures           |  |  |  |
|------------------------|----------------------|-----------------------------|--|--|--|
|                        |                      | Earth leakage causing       |  |  |  |
| Immersion heater       | 2 years              | circuit breaker to activate |  |  |  |
|                        |                      | (Heater is always OFF)      |  |  |  |
| Mater size dation nump | 20,000 hrs (2 vegra) | Water circulation pump      |  |  |  |
| water circulation pump | 20,000 ms (3 years)  | failure                     |  |  |  |

#### Parts which must NOT be reused when servicing

\* O-ring

\* Gasket

Note: Always replace the gasket for pump with a new one at each regular maintenance (every 20,000 hours of use or every 3 years).

### MAINTENANCE REQUIREMENTS

Unvented hot water systems have a continuing maintenance requirement in order to ensure safe working and optimum performance. It is essential that the relief valve(s) are periodically inspected and manually opened to ensure no blockage has occurred in the valves or discharge pipe work. Similarly cleaning of the strainer element and replacement of the air in the expansion vessel will help to prevent possible operational faults.

The maintenance checks described below should be performed by a competent person on a regular basis, e.g. Annually to coincide with Heat Pump maintenance.

After any maintenance, please complete the relevant service interval record documentation for the installation.

### INSPECTION

The immersion heater boss can be used as an access for inspecting the cylinder internally.

### SAFETY VALVE OPERATION

Manually operate the temperature/pressure relief valve for a few seconds. Check water is discharged and that it flows freely through the tundish and discharge pipe work. Check valve re-seats correctly when released. NOTE: Water discharged may be very hot!

Repeat the above procedure for the expansion relief valve.

### STRAINER

Turn off the cold water supply, Heat Pump and immersion heater. The lowest hot water tap should then be opened to depressurise the system. Remove the Pressure Reducing Cartridge to access the strainer mesh. Wash any particulate matter from the strainer under clean water. Re-assemble ensuring the seal is correctly fitted. DO NOT use any other type of sealant.

### DESCALING IMMERSION HEATER

Before removing the immersion heater, the cylinder unit must be drained. Ensure the water, electrical supply and Heat Pump are OFF before draining. Attach a hosepipe to the drain cock having sufficient length to take water to a suitable discharge point below the level of the unit. Open a hot tap close to the unit and open the drain cock to drain the unit.

### IMMERSION HEATER REMOVAL

Open the cover to the immersion heater housing and disconnect wiring from immersion heater over-temperature cut-out. Remove the over-temperature cutout by pulling from the terminal connections on the immersion heater. Unscrew immersion heater backnut and remove immersion heater from the unit. A key spanner is supplied with the cylinder unit for easy removal/ tightening of the backnut(s). Over time, the immersion heater gasket may become stuck to the mating surface. To break the seal, insert a round bladed screwdriver into one of the pockets on the immersion heater and gently lever up and down.

Carefully remove any scale from the surface of the element. DO NOT use a sharp implement as damage to the element surface could be caused. Ensure sealing surfaces are clean and seals are undamaged, if in doubt fit a new gasket.

Replace immersion heater ensuring the (right angled) element hangs vertically downwards towards the base of the unit. It may be helpful to support the immersion heater using a round bladed screwdriver inserted into one of the thermal control pockets whilst the backnut is tightened. Replace over-temperature cutout rod into pocket. Replace the immersion heater over-temperature cutout by carefully plugging the two male spade terminations on the underside of the thermostat head into the corresponding terminations on the element. Rewire, check, close and secure immersion heater housing cover.

### EXPANSION VESSEL CHARGE PRESSURE

Remove the dust cap on top of the vessel. Check the charge pressure using a tyre pressure gauge. The pressure (with system de-pressurised) should be 0.35MPa (3.5 bar). If it is lower than the required setting it should be re-charged using a tyre pump (Schrader valve type). DO NOT OVER-CHARGE. Re-check the pressure and when correct replace the dust cap.

### **RE-COMMISSIONING**

Check all electrical and plumbing connections are secure. Close the drain cock. With a hot tap open, turn on the cold water supply and allow unit to refill. DO NOT switch on the immersion heater or Heat Pump until the unit is full. When water flows from the hot tap, allow to flow for a short while to purge air and flush through any disturbed particles. Close hot tap and then open successive hot taps in the system to purge any air. When completely full and purged, check system for leaks. The heating source (immersion heater and Heat Pump) can then be switched on.

To clean the filter follow the procedure as described below. If necessary, once cleaning has been completed, re-pressurise the system using the filling loop fitted to the unit.

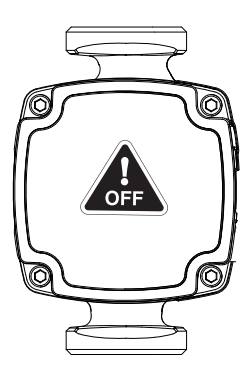

1. Ensure the installation is not operating & the primary pump is OFF

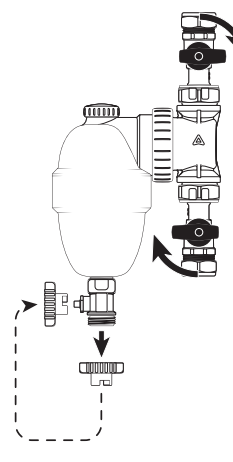

2. Close the inlet/outlet valves. Remove the drain valve cap & locate it on the drain valve.

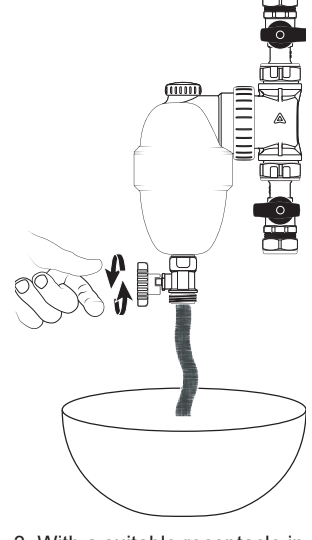

3. With a suitable receptacle in place below turn the valve cap to open the drain valve.

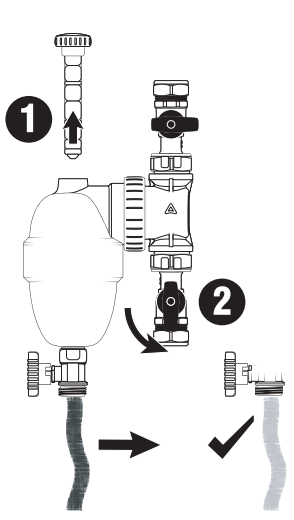

4. Remove the magnet then slowly open the inlet valve to control the flow. Flush out the filter until water runs clear.

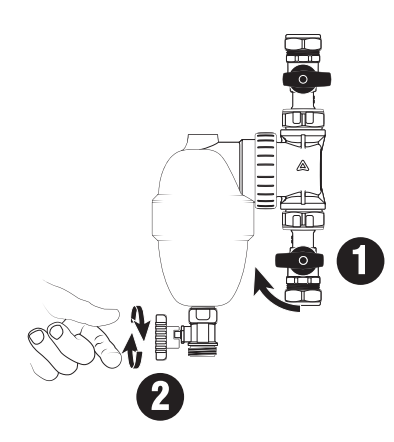

5. Close the inlet valve. Close the drain valve.

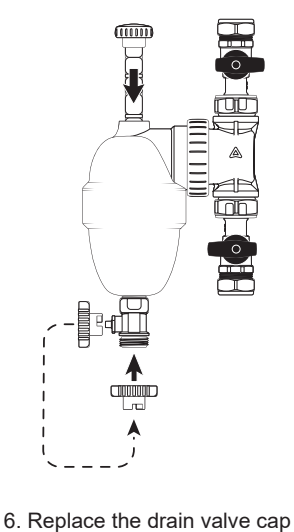

& re-insert the magnet.

- - 7. Open the inlet/outlet valves.

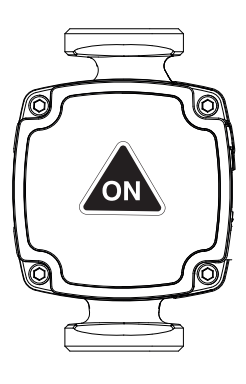

8. The installation can be operated.

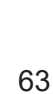

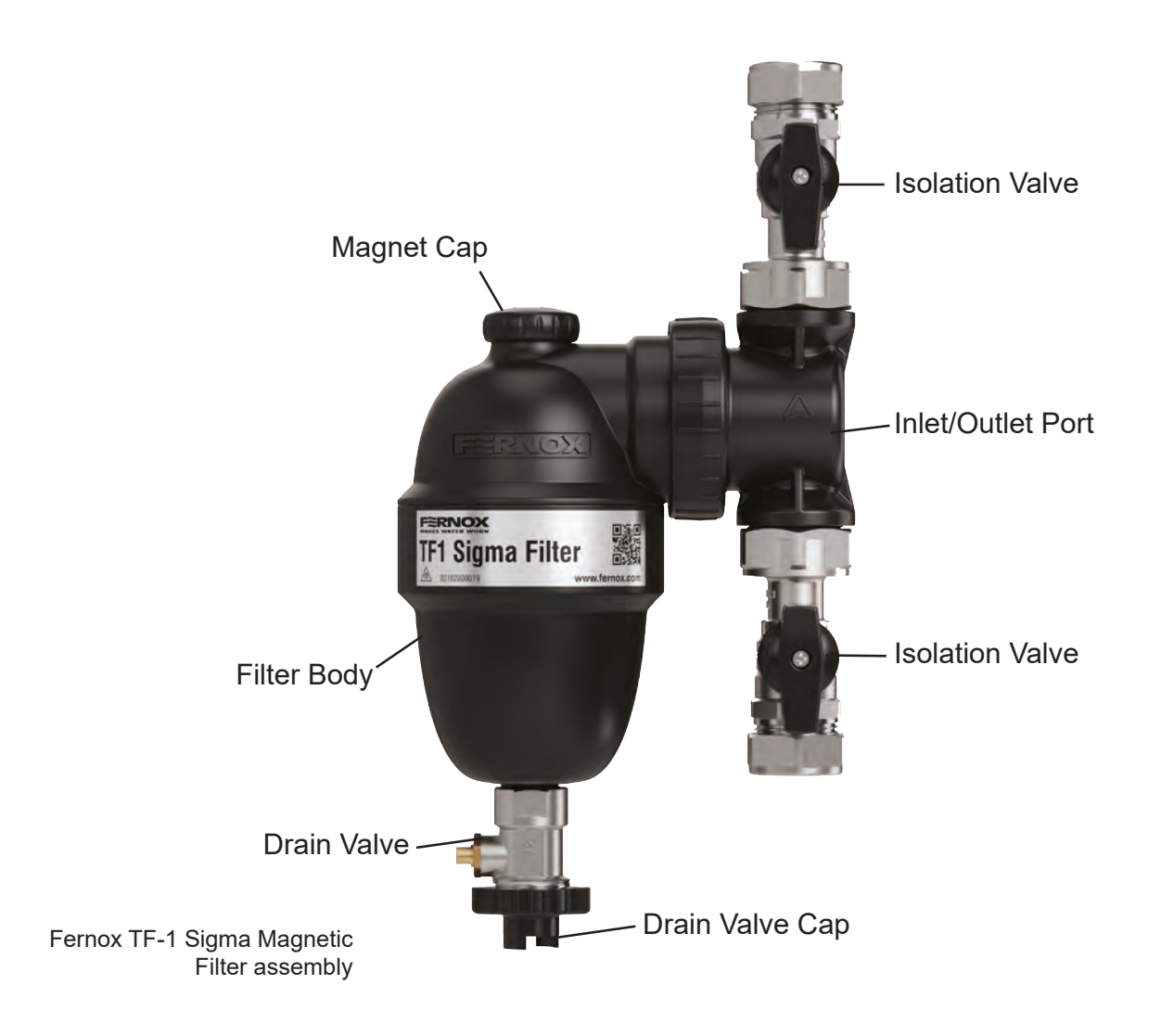

### ANNUAL MAINTENANCE LOG BOOK

On completion of any maintenance or service of the pre-plumbed cylinder, the Annual Maintenance Log Book should be filled in to record the actions taken and the date the work was undertaken.

| Notes |  |
|-------|--|
|       |  |
|       |  |
|       |  |
|       |  |
|       |  |
|       |  |
|       |  |
|       |  |
|       |  |
|       |  |
|       |  |
|       |  |
|       |  |
|       |  |
|       |  |
|       |  |
|       |  |
|       |  |
|       |  |
|       |  |
|       |  |
|       |  |
|       |  |
|       |  |
|       |  |
|       |  |
|       |  |
|       |  |
|       |  |
|       |  |
|       |  |
|       |  |
|       |  |
|       |  |
|       |  |
|       |  |

| Notes |  |
|-------|--|
|       |  |
|       |  |
|       |  |
|       |  |
|       |  |
|       |  |
|       |  |
|       |  |
|       |  |
|       |  |
|       |  |
|       |  |
|       |  |
|       |  |
|       |  |
|       |  |
|       |  |
|       |  |
|       |  |
|       |  |
|       |  |
|       |  |
|       |  |
|       |  |
|       |  |
|       |  |
|       |  |
|       |  |
|       |  |
|       |  |
|       |  |
|       |  |
|       |  |
|       |  |
|       |  |
|       |  |

| Notes |  |
|-------|--|
|       |  |
|       |  |
|       |  |
|       |  |
|       |  |
|       |  |
|       |  |
|       |  |
|       |  |
|       |  |
|       |  |
|       |  |
|       |  |
|       |  |
|       |  |
|       |  |
|       |  |
|       |  |
|       |  |
|       |  |
|       |  |
|       |  |
|       |  |
|       |  |
|       |  |
|       |  |
|       |  |
|       |  |
|       |  |
|       |  |
|       |  |
|       |  |
|       |  |
|       |  |
|       |  |
|       |  |

# **ENVIRONMENTAL INFORMATION**

Products are manufactured from many recyclable materials. At the end of their useful life they should be disposed of at a Local Authority Recycling Centre in order to realise the full environmental benefits.

Insulation is by means of an approved CFC/HCFC free polyurethane foam with an ozone depletion factor of zero.

### **WEEE Declaration**

Disposal of Waste Equipment by Users in Private Household in the European Union.

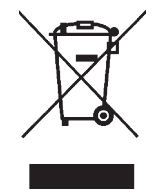

This symbol on the product indicates that this product must not be disposed of with your other household waste. Instead, it is your responsibility to dispose of your waste equipment by handing it over to a designated collection point for the recycling of waste electrical equipment.

The separate collection and recycling of your waste equipment at the time of disposal will help to conserve natural resources and ensure that it is recycled in a manner that protects human health and the environment.

For more information about where you can drop off your waste equipment for recycling, please contact your local city office, your household waste disposal service or the company where this product was purchased.

# **TECHNICAL SUPPORT**

Residential Heating & Ventilation Telephone: 01707 278666

MELSmart Customer Services & Support: 0161 866 6089Option 1 - Air Conditioning TechnicalOption 4 -Option 2 - SparesOption 5 -Option 3 - WarrantyOption 6 -

Option 4 - Heating Technical Option 5 - Returns Option 6 - Product Training & Site Services

Email: livingenvironmentalsystems@meuk.mee.com Website: les.mitsubishielectric.co.uk

UNITED KINGDOM Mitsubishi Electric Europe Living Environmental Systems Division Travellers Lane Hatfield Hertfordshire AL10 8XB

General Enquiries Telephone: 01707 282880 Fax: 01707 278881